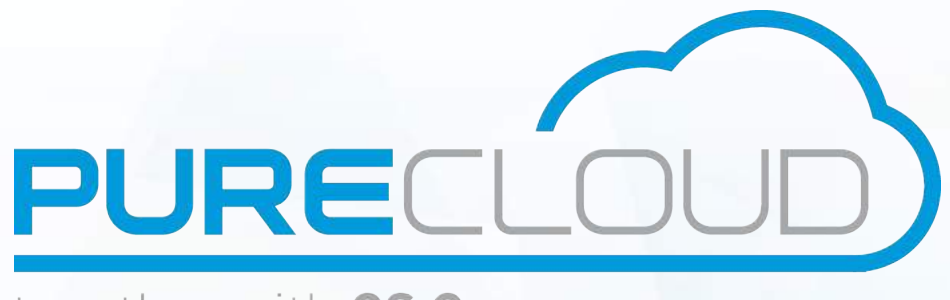

## together with **CS Comms**

# ISTRA 9.0 Call Center Administration guide

### Pure Cloud Solutions Ltd. www.purecloudsolutions.co.uk

6 The Pavillions, Amber Close Tamworth, B77 4RP

T: 0333 150 6780

#### CONFIDENTIALITY

All information contained in this document is the entire property of Pure Cloud Solutions and as such, must stay confidential. Access to this document is restricted to those companies or parties having signed a Non-Disclosure Agreement (NDA) with Pure Cloud Solutions. Diffusing information to other parties without a signed Non-Disclosure Agreement between Pure Cloud Solutions and the other party is forbidden.

#### TRADEMARKS

Centile<sup>™</sup> and Istra<sup>™</sup> are trademarks of Centile Telecom Applications SAS.

#### PREAMBLE

Centile Istra platform can be released in different configurations, depending on the Customer needs. Due to that fact, some dissimilarity may occur between the Web Administration User Interfaces and features described in this Guide and the ones you get.

### TABLE OF CONTENTS

| ABOUT THIS  | GUIDE                                                       | 6    |
|-------------|-------------------------------------------------------------|------|
| CHAPTER 1   | · INTRODUCTION                                              | . 7  |
| CHAPTER 2 · | - ISTRA LICENSE                                             | . 8  |
| CHAPTER 3 - | - AGENT CREATION                                            | 9    |
| 3.1         | User extension creation                                     | 10   |
| 3.2         | ACD Agent assignment to a newly created user extension      | 12   |
| 3.3         | ACD Agent assignment to a previously created user extension | 14   |
| 3.4         | Device assignment to a user extension                       | 15   |
| 3.4         | User creation and assignment to a user extension            | 18   |
| CHAPTER 4 - | - SUPERVISOR CREATION                                       | . 21 |
| 4.1         | User creation                                               | 22   |
| 4.2         | ACD Supervisor assignment to a user                         | 24   |
| 4.2         | Device assignment to a user ACD Supervisor                  | 26   |
| 4.3         | Agent activation to a Supervisor                            | 27   |
| CHAPTER 5   | - ACD CALENDAR CREATION                                     | . 28 |
| 5.1         | ACD Calendar creation                                       | 29   |
| 5.2         | ACD Calendar modification                                   | 32   |
| CHAPTER 6 · | - ACD CALL CENTER SERVICE PARAMETERS SETTINGS               | 33   |
| 6.1         | ACD Call Center service default parameters                  | 34   |
| 6.2         | ACD Call Center service parameters modification             | 38   |
| 6.3         | Generic enterprise announcement upload                      | 41   |
| CHAPTER 7 - | - ACD AND OVERFLOW GROUPS CREATION                          | 42   |
| 7.1         | ACD Group creation                                          | 43   |
| 7.2         | ACD group service parameters modification                   | 47   |
| 7.4         | Overflow Group creation and assignment                      | 48   |
| CHAPTER 8 - | - PSTN NUMBER ASSIGNMENT                                    | . 51 |
| 8.1         | PSTN number assignment to ACD groups and Overflow groups    | 52   |
| CHAPTER 9   | - FORWARDING RULE ASSIGNMENT                                | . 56 |
| 9.1         | Forwarding rule assignment to ACD and Overflow groups       | 57   |
| CHAPTER 10  | - CALLBACK SERVICE                                          | . 62 |
| CHAPTER 11  | - ACD STATISTICS                                            | . 63 |
| 11.1        | ACD Stats overview                                          | 65   |
| 10.2        | ACD Stats settings                                          | 66   |
| 10.3        | Dynamic updates screens display                             | 67   |
| 10.4        | ACD Range                                                   | 68   |
| 10.5        | ACD Logs                                                    |      |
| 10.6        | ACD Stats                                                   |      |
| 10.7        | Agents Stats                                                | 74   |
| 10.8        | ACD Stats limitations/Administrator's responsibilities      | 77   |
|             |                                                             | 70   |

3

### LIST OF FIGURES

| Figure 1 License                                                  | 8  |
|-------------------------------------------------------------------|----|
| Figure 2 User Extension creation page                             | 10 |
| Figure 3 Updated User Extension page                              | 11 |
| Figure 4 ACD Agent assignment to a User Extension                 | 12 |
| Figure 5 IP Device creation page                                  | 15 |
| Figure 6 Updated IP Device page                                   | 17 |
| Figure 7 User creation page                                       | 18 |
| Figure 8 Updated User creation page                               | 20 |
| Figure 9 Supervisor user creation                                 | 22 |
| Figure 10 Updated Supervisor user creation                        | 23 |
| Figure 11 Supervisor assignment to a user 1/2                     | 24 |
| Figure 12 Supervisor assignment to a user 2/2                     | 24 |
| Figure 13 Updated Supervisor assignment to a user                 | 25 |
| Figure 14 Device assignment to a Supervisor user                  |    |
| Figure 15 Agent activation to a Supervisor                        | 27 |
| Figure 16 ACD calendar                                            | 29 |
| Figure 17 ACD calendar creation                                   | 30 |
| Figure 18 Updated ACD calendar                                    | 31 |
| Figure 19 New ACD calendar                                        | 31 |
| Figure 20 ACD calendar                                            | 32 |
| Figure 21 ACD calendar modification                               | 32 |
| Figure 22 Services                                                | 34 |
| Figure 23 ACD Call Center service                                 | 35 |
| Figure 24 ACD Call Center service modification                    | 39 |
| Figure 25 Uploading a generic enterprise announcement (1/2)       | 41 |
| Figure 26 Uploading a generic enterprise announcement (2/2)       | 41 |
| Figure 27 ACD groups                                              | 43 |
| Figure 28 ACD group service                                       |    |
| Figure 29 ACD group creation                                      | 44 |
| Figure 30 Updated ACD group                                       | 46 |
| Figure 31 ACD group                                               | 4/ |
| Figure 32 ACD group                                               | 48 |
| Figure 33 ACD group service                                       | 48 |
| Figure 34 ACD groups creation                                     | 49 |
| Figure 35 Updated ACD group                                       | 49 |
| Figure 36 Overflow group assignment                               | 50 |
| Figure 37 PSTN Numbers Assignment to Extensions page 1/2          | 52 |
| Figure 38 PSTN Numbers Assignment to Extensions page 2/2          | 53 |
| Figure 39 Updated PSTN Numbers Assignment to Extensions page      | 54 |
| Figure 40 ACD GROUPS page for PSTN Number Assignment.             |    |
| Figure 41 ACD Groups modification page for PSTN Number Assignment | 55 |
| Figure 42 FORWARDING RULE                                         |    |
| Figure 43 FORWARDING RULES creation page                          | 50 |
| Figure 44 Opdated FORWARDING ROLES page                           | 59 |
| Figure 45 ACD Groups page - FORWARDING ROLES                      | 60 |
| Figure 46 Forwarding rules creation                               | 60 |
| Figure 47 CallBack phase                                          | 02 |
| Figure 40 ACD state cettings                                      | 05 |
| Figure 49 ACD stats settings                                      | 00 |
| Figure 50 CSV file                                                | 00 |
| Figure 52 Dynamic buttons                                         | 00 |
| Figure 52 Expiratility Duttoris                                   | 07 |
| Figure 53 Toudy S date                                            | 08 |
| Figure 55 Latest ACD calls                                        | 68 |
| Figure 56 ACD calls within last minutes                           | 68 |
| Figure 57 ACD Logs                                                | 69 |
|                                                                   |    |

4

### About this guide

The goal of this guide is to provide Call Center Enterprise administrator will the necessary procedure to deliver ACD functionalities to Call Center agents and supervisors throughout their respective consoles. (Please refer to mylstra and ACD Console user guides for more details).

- mylstra for Agents is dedicated to Agents
- ACD Console is dedicated to Supervisors

This Call Center service can be created for one enterprise and run from the enterprise premise but also outsourced at a Service Provider's datacenter enabling multiple enterprises to benefit from hosted in-bound Call Center services without the hassle to manage and maintain the service.

These ACD functionalities are enabled by the Enterprise administrator at Istra Web Administration level.

Please note that the Call Center service is synchronized with Istra platform and cannot be run on its own.

Centile Call Center application provides enterprises hosted inbound call center services. The application is network based for simple and speedy deployment and maintenance. It offers a comprehensive range of features that are required for Call Center Supervisors and Agents to efficiently manage and monitor incoming calls.

### **Chapter 1 - Introduction**

This chapter describes the actions required to create a Call Center service within an enterprise.

The enterprise Call Center enterprise administrator, the only person allowed to access the Istra web administrative interface, needs to define the agents, the supervisor, the calendar sessions (office opening and closing hours), the ACD Call Center service and the ACD groups.

In order to define all of the above, the enterprise hosting the Call Center must have previously created gateways, ext numbers, PSTN pool ..... Please refer to Istra 9.0 - Service Provider administration guide.

If an enterprise has already been created using an older Istra version than the 7.6, the enterprise administrator will need to create the ACD Call Center service.

When creating an enterprise under the version 7.6, the ACD CallCenter service is created by default.

The following actions will be detailed throughout this guide:

- Agents (persons dealing with client's enquiries)
  - User extension creation and ACD agent activation
  - ACD Agent assignment to a previously created user extension
  - Device assignment to a user extension
  - User extension assignment to a ACD agent

<u>Note:</u> An enterprise may already be using Centile ISTRA platform for IP telephony purpose. In this case, the enterprise administrator has already created users. He just needs to enable a certain amount of users to become agents.

- Supervisor (person monitoring and managing the agents)
  - User extension creation and ACD supervisor activation
  - Device assignment to a user ACD supervisor
  - Agent activation as well as Supervisor
- Calendar (office opening and closing hours)
  - Calendar creation including exceptional sessions e.g. office opening hours during a bank holiday day
- ACD Service parameters settings
  - Keeping the ACD services set by default
  - Modifying the ACD service parameters
- ACD and Overflow groups (group of agents)
  - Creating ACD groups and assigning Overflow groups
  - Keeping the ACD services set at Service level
  - Modifying the ACD services
  - Assigning PSTN numbers
  - Assigning forwarding rules

### **Chapter 2 – ISTRA License**

When acquiring an ISTRA license, the license owner receives a license file containing the following information related to his purchase.

Please note: The enterprise administrator does not have access to this license. The license detailed below is the Service Provider license. Please speak with your service provider to view the license.

**Figure 1 License** 

#### license. MaxNblpbxResources 1 10 154 terminals out MaxNbTerminals 154 of 1000 have been MaxNbUserExtensions created MaxNbUserExtensionsClickToCallFE 100 59 MaxNbUserExtensionsMultiStageDialing 100 36 MaxNbUserExtensionsTapiDriver 100 37 MaxNbUserExtensionsVoicepad 1000 68 MaxNbUserExtensionsVoicepadG722\_2 10 🕕 MaxNbUserExtensionsVoicepadG729 50 43 65 users out of MaxNbUserExtensionsVoicepadVideo 38 1000 have been MaxNbUsers 65 created netipaddrvoip ON Enterprise license value current value Enterprise ON MaxEnterprisesPerIpbx 10 MaxNBemailSignaturesManager 50 100 MaxNbEnterprises 2 MaxNbFaxAddresses 100 100 20 MaxNblvrWelcomeAttendant MaxNbOCSGateway 50 0 50 43 MaxNbUserExtensionsConferenceMaster MaxNbUserExtensionsMyIstra 200 67 MaxNbUserExtensionsSwitchboard 100 46 alue current value ACD MaxNbAdministratorAcdStatsAccess 100 30 Infos related to ACD -MaxNblsSkillBasedDistributionEnabled 100 2 45 ACD agents and 45 MaxNbUserExtensionsACDAgent 100 21 ACD supervisors MaxNbUserExtensionsACDCallPad 100 37 out of 100 have been MaxNbUsersACDSuperviso 100 21 created. **IVRs & Servic** alue lue urrent va MaxNblvrConference 100 MaxNblvrForwardingRulesManagement 100 100 MaxNblvrLastCaller MaxNblvrPlayMusic 100 MaxNblvrRecordCustom 100 Cancel Manage License.

Note: The purchase of ACD agent user extensions and ACD Supervisor users include the mylstra for Agents and ACD Supervisor Console applications.

### **Chapter 3 – Agent creation**

An agent is a person belonging to a group of agents (refer to chapter 5 – Creation of ACD groups) and handling customers' incoming calls queries.

<u>Note:</u> An enterprise may already be using Centile ISTRA platform for IP telephony purpose. In this case, the enterprise administrator has already created users. He just needs to enable a certain amount of users to become agents. Please refer to section 3.3 ACD Agent assignment to a previously created user extension.

This chapter describes the actions required by the enterprise administrator to create agents.

The following tasks, enables from the web administration interface, are detailed throughout this chapter:

- User extension creation
- ACD Agent assignment to a newly created user extension
- ACD Agent assignment to a previously created user extension
- Device assignment to a user extension
- User extension assignment to a ACD agent

#### 3.1 User extension creation

The enterprise administrator needs to log into ISTRA web administration interface – please refer to ISTRA 7.6 Enterprise administration guide for instructions.

Select COMMUNITIES menu -> **USER EXT.** to open the USER EXTENSIONS page.

1. Click on ADD to create a user extension.

|                                 |                                | User extension                                                                                                    |
|---------------------------------|--------------------------------|----------------------------------------------------------------------------------------------------|
|                                 |                                |                                                                                                    |
| erporate Pl                     |                                | Bold fields are mandatory.                                                                                                    |
| fie                             | ld                             | value                                                                                                    |
| extension                       |                                | Enter extension prefix and select among suggested values:                                                                                                    |
| telephonic state                |                                | Z40 Cle                                                                                                    |
| label                           |                                |                                                                                                    |
| photo URL                       |                                | For optimal results, photo must be 60x60 pixels, or respect this ratio.                                                                                                    |
| simultaneous calls on softph    | one                            | always     from 2     always                                                                                                    |
| do not disturb                  |                                | ● off ○ on                                                                                                    |
| hide caller's ID                |                                | ● no ⊖ yes                                                                                                    |
| publishing in directory         |                                | ● yes ○ no                                                                                                    |
| call waiting                    |                                | O off ● on                                                                                                    |
| enable mylstra + salesforce scr | reen popping on incoming calls | s 🔿 no 🖲 yes                                                                                                    |
| enable mylstra + salesforce scr | reen popping on outgoing calls | ono 🔍 yes                                                                                                    |
| privacy settings in directory   |                                | End users will not be able to see the selected fields below, unless they have th     Switchboard permission.     available     PSTN numbers     extension     presence status     substitutes     substitutes |

- 1. Select an **available extension number** by entering an extension prefix e.g. 2 and select amongst the suggested value e.g. 248
- 2. Enter a label (optional). On incoming calls, this label is displayed on the screen of ringing phones.
- 3. Enter **an url** to upload your picture. This picture will be displayed next to your name in mylstra application.
- 4. By default, 2 simultaneous calls on softphone are allowed. Amend the value accordingly.
- 5. By default, the DND mode is disabled. To enable the DND functionality, select yes.
- 6. By default, the Caller ID is enabled. To **hide** the Caller ID (ext #) when making outgoing calls, select **yes**.
- 7. By default, the user extension is seen in the community directory. To **disable the viewing** of this extension in the corporate directory, select **no**.

- 8. By default, the call waiting is activated. To **disable the call waiting** functionality, select **no.**
- 9. By default, the mylstra –CRM screen pop up on incoming calls is enabled. To **disable**, select **no**.
- 10. By default, the mylstra CRM screen pop up on outgoing calls is enabled. To **disable**, select **no**.
- 11. Select a privacy settings in directory e.g. a substitute, a presence state...

Click on **save** to view the newly created user extension page.

|                          |                       | Figu                                                                     | re 3 Updated U                                                                                                    | ser Extensio                                                                              | on page                                                                    |                                                 |                 |                                                                  |        |
|--------------------------|-----------------------|--------------------------------------------------------------------------|----------------------------------------------------------------------------------------------------|-------------------------------------------------------------------------------------------|----------------------------------------------------------------------------|-------------------------------------------------|-----------------|------------------------------------------------------------------|--------|
|                          |                       |                                                                          | User ext                                                                                                    | ension                                                                                    |                                                                            |                                                 |                 |                                                                  |        |
|                          | 0                     | Filters support exact<br>An asterisk matches z<br>You m                  | values, as well as asterisk<br>ero or more characters, whi<br>ay also use the "null" or "n/a<br>more information ab | *) and question mar<br>le a question mark n<br>" string to indicate a<br>out extensions > | k (?) wildcard characters.<br>natches a single character.<br>a null value. |                                                 |                 |                                                                  |        |
| Extension<br>248         | ןן<br>ופטנדן          | Service Jun                                                              | Sarvica plan<br>shitus<br>Rall 🔗 🗸                                                                                  | CTI<br>applications<br>connected                                                          | Lastrame                                                                   | Firstname                                       | د<br>۱(         | Унь Теншіу                                                       | H      |
| One user extension found | service plan          | <u>CTI</u><br>photo <u>applications telephoni</u><br>URI connected state | <u>c web</u><br>identity lastname first                                                                             | PSTN<br>name number lab                                                                   | ei callrule dev                                                            | <u>publishing</u><br>in<br>ice directory relati | <u>external</u> | <u>enable</u><br><u>external</u><br><u>video</u><br>s conference | s? mvR |
| 248 2B                   | ossSecretaryPromotion | no Unavailabl                                                            | e                                                                                                    |                                                                                           | NoInternational<br>DISANoInternational                                     | yes                                             | no              | no                                                               | yes    |

Extension # 248 has been created.

#### ACD Agent assignment to a newly created user extension 3.2

(1 (2 (3

To activate an ACD agent, tick the box next to the user extension where the ACD Agent needs to be assigned and click on the "modify" button. Please refer to the user extension creation page (Figure 2) to activate the fields above the "fields subject to license".

|                                                                                                    | User extension                                                                                                    |                                                                                                    |  |  |  |
|----------------------------------------------------------------------------------------------------|----------------------------------------------------------------------------------------------------|----------------------------------------------------------------------------------------------------|--|--|--|
| Parte Phone System Cheparate Phone Syste                                                                                                    | m Corporate Plana System Corporate Plana System                                                                                                    | Corporate Pho                                                                                                    |  |  |  |
| Extension Service Plan Relations Debug PSTN                                                                                                    | Numbers Call Rule Forwarding Rule Terminals Remote Terminal                                                                                                    | Lync Terminals                                                                                                    |  |  |  |
| ce Membership                                                                                                    |                                                                                                    |                                                                                                    |  |  |  |
|                                                                                                    |                                                                                                    |                                                                                                    |  |  |  |
|                                                                                                    | Bhin telde arc menderary                                                                                                    |                                                                                                    |  |  |  |
| 0                                                                                                    | Durb freide dro mendedury.                                                                                                    |                                                                                                    |  |  |  |
| Bald                                                                                                    | vahie                                                                                                    |                                                                                                    |  |  |  |
| extension                                                                                                    | 248                                                                                                    | 1                                                                                                    |  |  |  |
| administrative hierarchy<br>telephonic state                                                                                                    | 2 -/CPS-SP/CPS-Reseller/cps                                                                                                    |                                                                                                    |  |  |  |
| receptionist                                                                                                    |                                                                                                    |                                                                                                    |  |  |  |
| labet                                                                                                    |                                                                                                    | 1                                                                                                    |  |  |  |
| photo URL                                                                                                    | For optimal results, photo must be 60x60 pixels, or respect this ratio.                                                                                                    |                                                                                                    |  |  |  |
|                                                                                                    |                                                                                                    |                                                                                                    |  |  |  |
|                                                                                                    |                                                                                                    |                                                                                                    |  |  |  |
| simultaneous calls on softphone                                                                                                    | simultaneous calls in procress                                                                                                    |                                                                                                    |  |  |  |
| group extension member?                                                                                                    | UD .                                                                                                    |                                                                                                    |  |  |  |
| beging group member?                                                                                                    | no                                                                                                    |                                                                                                    |  |  |  |
| ao noi disturb                                                                                                    | © off ◯ on                                                                                                    |                                                                                                    |  |  |  |
| nue coners ID                                                                                                    |                                                                                                    |                                                                                                    |  |  |  |
| ISSD/SMS CallBack feature                                                                                                    | e yes O no                                                                                                    | constant Fil                                                                                                    |  |  |  |
| all walling                                                                                                    |                                                                                                    | overnde []                                                                                                    |  |  |  |
| 10000 (10000)                                                                                                    | OF Sease note: when set to yes, and users are able - in CTI applications -, to more                                                                                                    | itor and intrude the calks                                                                                                    |  |  |  |
| enable CTI monitoring of personal calls                                                                                                    | they have a role in (calls to their VoiceMail, current calls in their CellQueuingSe                                                                                                    | evende).                                                                                                    |  |  |  |
| enable on the fly recording                                                                                                    |                                                                                                    | override                                                                                                    |  |  |  |
| enable mylstra + salesforce screen popping on incoming calls                                                                                                    | O no 🔍 yes                                                                                                    |                                                                                                    |  |  |  |
| enable mylstra + salesforce screen popping on outgoing calls                                                                                                    | O no 🖲 yes                                                                                                    |                                                                                                    |  |  |  |
|                                                                                                    | O no 🖲 ycs                                                                                                    |                                                                                                    |  |  |  |
| enable pickup                                                                                                    | no, nobody is able to pickup my cell 🗸 🗸                                                                                                    |                                                                                                    |  |  |  |
| enable pickup<br>JSSD: diractory lookup policy                                                                                                    | no, nobody is able to pickup my call  inc, nobody is able to pickup my call isolaid isolaid is | ble to pickup my call<br>nor is streto pickus my call<br>y group member is able to pi                                                                                                    |  |  |  |
| enable pickup<br>USSD: directory tookup policy<br>Drivacy settlings in directory                                                                                                    | mo, nobody is able to pickup my call     re, nobody is all       disabled     re, nobody is all       iiii End users will not be oble to see the selected fields bod     weilers, org odder       permission,<br>available     selected       Subotivios<br>associations<br>PSTN numbers<br>presence status     selected                                                                                                    | blo to pickup my call<br>nor to olid to colora my call<br>y group member is able to pi                                                                                                    |  |  |  |
| neble pickup<br>USSD: directory lookup policy<br>privacy settings in directory                                                                                                    | no, nobody is able to pickup my call<br>disabled<br>End users will not be able to see the selected fields be<br>permission,<br>available<br>substitutes<br>superiors<br>PLVN numbers<br>presence status                                                                                                    | Bia to pickup my call<br>no to alfe to perfug my call<br>y group member is able to pi                                                                                                    |  |  |  |
| Intellies subject to Ricense<br>activate conference chairman?                                                                                                    | no, nobody is able to pickup my call      idissibled     ine, nobody is able to pickup my call      if and serve will not be able to see the selected sideb body     available     several serve     several serve     several       | Be to pickup my call<br>no to alfe to pickup my call<br>y group member is able to pi<br>group member is able to pi                                                                                                    |  |  |  |
| Include pickup USSD: directory lookup policy Include subject to locate activate conference chairman? Include subject to locate Include subject to locate Include subject Include subject Include subject Include subject Include subject Include subject Inc                                                                                                    | no. nobody is able to pickup my call     ✓       dissibled     ✓     no. nobody is all       ④ End users will not be able to see the selected fields bed     west (users will not be able to see the selected fields bed       available     selected       selected     selected       PLNN numbers     secremove       PLNN numbers     secremove       @ no _yes     @ no _yes                                                                                                    | Be to pickup my call<br>mo to alfe to pickup my call<br>y group member is able to pi<br>group member is able to pi<br>override<br>override                                                                                                    |  |  |  |
| Intelials pickup<br>JSSD: directory lookup policy<br>privacy settings in directory<br>Intelials subject to filestate<br>activate conference chairman?<br>activate conference chairman?<br>activate conference chairman?                                                                                                    | mo, nobody is able to pickup my call     ✓       dissibled     ✓     no, nobody is all       @ End users will not be able to see the selected fields body     week (see wy be) and (see wy be) and (see wy b                                                                                                   | ble to pickup my call<br>Inici to alfe to pickup my call<br>group member is able to pi<br>override<br>override<br>override                                                                                                    |  |  |  |
| Inhibite pickup USSD: directory lookup policy Invacy settings in directory Inhibits subject to lucense advate conference chairman? activate collick? Include call recording?                                                                                                    | mo, nobody is able to pickup my call     Imo, nobody is all       dissibled     Imo, nobody is all       Imo, nobody is all     Imo, nobody is all       Imo, nobody is all     Imo, nobody is all       Imo, nobody is all     Imo, nobody is all       Imo, nobody is all     Imo, nobody is all       Imo, nobody is all     Imo, nobody is all       Imo, nobody is all     Imo, nobody is all       Imo, nobody is all     Imo, nobody is all       Imo, nobody is all     Imo, nobody is all       Imo, nobody is all     Imo, nobody is all       Imo, nobody is all     Imo, nobody is all       Imo, nobody is all     Imo, nobody is all       Imo, nobody is all     Imo, nobody is all       Imo, nobody is all     Imo, nobody is all                                                                                                    | ble to pickup my call<br>men is alte to pickup my call<br>y group member is able to pi<br>override                                                                                                    |  |  |  |
| Inhibite pickup USSD: directory lookup policy ISSD: directory lookup policy Inhibites subject to lucense Inhibites subject to lucense Inhibites subject to lucense Inhibites subject to lucense Inhibites advecte call resonance Inhibites advecte call resonance Inhibites ACD agent?                                                                                                    | mo, nobody is able to pickup my call     Imo, nobody is all       dissibled     Imo, nobody is all       Imo, nobody is all     Imo, nobody is all       Imo, nobody is all     Imo, nobody i                                                                                                    | ble to pickup my call<br>monito alté to pickup my call<br>y group member is able to pi<br>overnite -<br>overnite -<br>overnite -<br>overnite -<br>overnite -<br>overnite -<br>overnite -                                                                                                    |  |  |  |
| Intelde pickup USSD: directory lookup policy DSSD: directory lookup policy Drivecy settings in directory Intelde subject to license activate conference chairman? activate call recording? activate call recording? activate ACD agant?                                                                                                    | mo, nobody is able to pickup my call         dissibled         @ End users will not be oble to see the selected lists bot         we have a selected lists bot         selected         selected                                                                                                    | ble to pickup my call<br>mons alté to pickup my call<br>y group member is able to pi<br>overnide<br>overnide<br>overnide<br>overnide<br>overnide                                                                                                    |  |  |  |
| Intelds subject to license<br>Intelds subject to license<br>Intelds subject to license<br>activate conference chairman?<br>activate conference chairman?                                                                                                    | mo, nobody is able to pickup my call         disabled       mo, nobody is a generative sector in the sector in the sec                                                                   | ble to pickup my call<br>more alfe to pickup my call<br>y group member is able to pickup<br>overnide<br>overnide<br>overnide<br>overnide<br>overnide<br>overnide<br>overnide                                                                                                    |  |  |  |
| Intelds subject to license<br>Intelds subject to license<br>Intelds subject to license<br>activate conference chairman?<br>activate conference chairman?<br>activate conference chairman?<br>activate conference chairman?<br>activate conference chairman?<br>activate conference chairman?<br>Activate conference chairman?<br>Activate conference conference                                                                                                    | mo, nobody is able to pickup my call         disabled       mo, nobody is a generative sector of the sector of the sec                                                                   | ble to pickup my call<br>more affect to pickup my call<br>y group member is able to pi<br>overnide<br>overnide<br>overnide<br>overnide<br>overnide<br>overnide<br>overnide                                                                                                    |  |  |  |
| Intelds subject to license.<br>Intelds subject to license.<br>Intelds subject to license.<br>activate conference chairman?<br>activate conference chairman?<br>activate conference chairman?<br>activate conference chairman?<br>activate conference chairman?<br>activate conference chairman?<br>Activate conference chairman?<br>Activate conference conference conference conference conference conf                                                                                                    | mo, nobody is able to pickup my call         disabled       mo, nobody is all         disabled       mo, nobody is all         end for the second of the second of the se                                                                                                    | Be to pickup my call<br>mono atife to pickup my call<br>y group member is able to pickup<br>override -<br>override -<br>override -<br>override -<br>override -<br>override -<br>override -<br>override -<br>override -                                                                                                    |  |  |  |
| Institle pickup USSD: directory tookup policy ISSD: directory tookup policy Intracy settings in directory Institle subject to ticense activate conference chairman? activate DISA? activate Conference chairman? activate DISA? activate ACD agant? activate ACD agant? Activate ACD agant? Activate ACD Agant? Activate ACD Agant? Activate Activate Activate Agant Agant Activate Activate Agant Activate Activate Agant Activate Activate Agant Activate Activate Agant Activate Activate Agant Activate Activate Agant Activate Activate Agant Activate Activate Agant Activate Activate Agant Activate Agant Activate Activate Agant Activate Agant Activate Agan                                                                                                    | mo, nobody is able to pickup my call         disabled       mo, nobody is all         disabled       mo, nobody is all         end for the sected sector is sected and the sector is sectored sector is set of the sectored sector is sectored sectored sector                                                                                                    | Be to pickup my call<br>mono atie to pickup my call<br>y group member is able to pi<br>override<br>override<br>override<br>monace skills<br>override<br>override                                                                                                    |  |  |  |
| Institle pickup USSD: directory tookup policy ISSD: directory tookup policy ISSD: directory tookup policy ISSD: directory tookup policy ISSD: directory ISSD: directory ISSD:                                                                                                    | inc, nobody is able to pickup my call     inc, nobody is able to pickup my call     inc, nobody is able to pickup my call     inc, nobody is able to particular the solected sideb body my call     inc, nobody is a solected     inc, nobody is a solected     inc, nobody is solected     inc, nobody is a       | Be to pickup my call<br>mono stife to pickup my call<br>y group member is able to pi<br>override<br>override<br>monoco skills<br>override<br>override<br>override<br>override<br>override<br>override                                                                                                    |  |  |  |
| Indide pickup USSD: directory lookup policy Indide subject to ficense Indide subject to ficense Indide subject to ficense Indide subject to ficense Indide subject to ficense Indide subject Indide Indide In                                                                                                    | inc, nobody is able to pickup my call     inc, nobody is able to pickup my call     inc, nobody is able to pickup my call     inc, nobody is able to perform a sector fields bold from a sector fields bold from a sector fields bold from a sector fields bold from a sector fields bold from a sector field bold from a sector field for a sector field for       | Be to pickup my call<br>mono stife to pickup my call<br>y group member is able to pi<br>overnide  <br>overnide  <br>overnide  <br>overnide  <br>overnide  <br>overnide  <br>overnide  <br>overnide  <br>overnide  <br>overnide  <br>overnide                                                                                                    |  |  |  |
| Initial subject to ficense<br>Initial subject to ficense<br>advate conference chairman?<br>advate conference chairman?<br>Advate conference chairman?<br>Advate conference chairman?<br>Advate conference                                                                                                    | mo, nobody is able to pickup my call       ✓         dissibled       ✓       mo, nobody is all         Image: Constraint of the constraint of the constra                                                                                                    | ble to pickup my call<br>mort is alte to pickup my call<br>y group member is able to pi<br>override  <br>override  <br>override  <br>override  <br>override  <br>override  <br>override  <br>override  <br>override  <br>override  <br>override  <br>override  <br>override  <br>override  <br>override  <br>override                                                                                                      |  |  |  |
| Inclides subject to filocense<br>Inclides subject to filocense<br>Inclides subject to filocense<br>Inclides subject to filocense<br>Inclides subject to filocense<br>Inclides subject to filocense<br>Inclides Subject to filocense<br>Inclides Subject to filocense                                                                                                    | no. nobody is able to pickup my call     ✓       dissibled     ✓     no. nobody is all       Image: State of the state of the state of th                                                                                          | ble to pickup my call<br>mini is alté to pickup my call<br>group member is able to pi<br>overrible  <br>overrible                                                                                                    |  |  |  |
| Inclide subject to filoense<br>Inclide subject to filoense<br>Inclide subject                                                                                                    | mo, nobody is able to pickup my call         dissibled         Image: Constraint of the pickup my call         Image: Constraint of the pickup my call     <                                                                                                    | ble to pickup my call<br>mini sate to pickup my call<br>group member is able to pi<br>overnide  <br>overnide  <br>overnide  <br>overnide  <br>overnide  <br>overnide  <br>overnide  <br>overnide  <br>overnide  <br>overnide  <br>overnide  <br>overnide  <br>overnide  <br>overnide  <br>overnide  <br>overnide  <br>overnide                                                                                                      |  |  |  |
| Incides autopation and a set of the set of the set of t                                                                                                    | no. nobody is able to pickup my call       ✓         dissibled       ✓       no. nobody is all         @ End users will not be able to see the selected Sides box       week (see week (see week)) yee, box only meeting (see week) yee, box only meeting (see week) yee, box on yee, box on yee, box on yee, box on yee, box on yee, box on yee, box on yee, box on yee, box on yee, box on yee, box on yee, box on yee, box on yee, box on yee, box on yee, box on yee, box on yee, box on yee, box on yee, box on yee, box on yee, box on yee, box on yee                                                                                                    | ble to pickup my call<br>mini s alfe to pickup my call<br>group member is able to p<br>overnide  <br>overnide  <br>overnide  <br>overnide  <br>overnide  <br>overnide  <br>overnide  <br>overnide  <br>overnide  <br>overnide  <br>overnide  <br>overnide  <br>overnide  <br>overnide  <br>overnide  <br>overnide  <br>overnide  <br>overnide  <br>overnide  <br>overnide                                                                                                      |  |  |  |
| Initial pickup USSD: directory lookup policy ISSD: directory lookup policy ISSD: directory lookup policy ISSD: directory lookup policy ISSD: directory lookup policy ISSD: directory ISSD: directory ISSD: dir                                                                                                    | mo, nobody is able to pickup my call       ✓         disabled       ✓       no, nobody is all         @ End users will not be oble to see the selected listics bold will be approximation.       selected         available       selected         selected       selected         available       selected         selected       selected         available       selected         selected       selected         add >>>       selected         add >>>       selected                                                                                                    | ble to pickup my call<br>monis alfel to pickup my call<br>overnide  <br>overnide                                                                                                    |  |  |  |
| Indids subject to license<br>Indids subject to license<br>advate conference chairman?<br>activate DIGA?<br>activate conference chairman?<br>activate DIGA?<br>activate CIGA?<br>activate activate ical recording?<br>activate ACD agant?<br>Arrange and Switchboard : enable desktop softphone?<br>KPad and Switchboard : enable desktop softphone?<br>KPad and Switchboard : enable desktop softphone?<br>KPad and Switchboard : enable desktop softphone?<br>KPad and Switchboard : enable desktop softphone?<br>KPad and Switchboard : enable desktop softphone with 0.722.2 co<br>XPad and Switchboard : enable desktop softphone with video?<br>KPad and Switchboard : enable desktop softphone with video?<br>KPad and Switchboard : enable desktop softphone with video?<br>KPad enable web softphone?<br>KPad : enable web softphone?<br>KPad : enable web softphone?<br>KPad: enable web softphone?<br>KPad: enable Coord?<br>enable (VebCallback?<br>enable USSD user access?                                                                                                    | mo, nobody is able to pickup my call       ✓         disabled       ✓       no, nobody is all         @ End users will not be oble to see the selected listic bold       •         generation       selected         setup:       selected         setup:       selected         setup:       selected         setup:       selected         setup:       selected         setup:       setup:         setup:       setup:         setu                                                                                                    | ble to pickup my call<br>monis alfel to pickup my call<br>overnise<br>overnise<br>ov |  |  |  |
| Initial pickup USED: directory lookup policy ISED: directory lookup policy ISED: directory lookup policy ISED: directory lookup policy ISED: directory lookup policy ISED: directory ISED: ISED:                                                                                                    | no. nobody is able to pickup my call       ✓         dissibilitid       ✓       no. nobody is all         @ End users will not be able to see the selected islobe body will all parmitation.       assistivitid selected islobe body will be appendent in the selected islobe body will be appendent in the selected in the                                                                                                    | ble to pickup my call<br>monis alfe to pickup my call<br>override  <br>override                                                                                                    |  |  |  |
| Initial pickup USSD: directory lookup policy Initial subject to filectore Initial subject to filectore Initial subject to file Initial subject to file                                                                                                    | no. nobody is able to pickup my call       ✓       no. nobody is all         Image: Statistical Statistical Statiste Statistical Statistical Statistical Stati                                                                             | Ale to pickup my call<br>mons atife to pickup my call<br>override is pickup my call<br>override is able to pickup my call<br>override is able to pickup my call my call<br>override is able to pickup my call my call my                                                                                                    |  |  |  |
| Initial subject to ficence<br>Initial subject to ficence<br>Initial subject to ficence<br>Initial subject to ficence<br>Initial subject to ficence<br>advate conference chairman?<br>advate conference chairman?<br>advate conference chairman?<br>advate conference chairman?<br>advate conference chairman?<br>advate conference chairman?<br>advate conference chairman?<br>advate conference chairman?<br>advate conference chairman?<br>advate conference chairman?<br>advate conference chairman?<br>advate conference chairman?<br>Advate conference chairman?<br>advate conference chairman?<br>Advate conference chairman?<br>Advate conference cha                                                                                                    | no. nobody is able to pickup my call       ✓       no. nobody is all         Image: State of the second state of the second state                                                                              |                                                                                                    |  |  |  |
| Inblids subject to ficense<br>Inblids subject to ficense<br>Inblids subject to ficense<br>Inblids subject to ficense<br>Inblids subject to ficense<br>Inblids subject to ficense<br>Inblids subject to ficense<br>Inblids Subject to ficense<br>Inblids Subject to ficense<br>Inblids Subject to ficense<br>Inblids Subject to ficense<br>Inblids Subject to ficense<br>Inblids Subject to ficense<br>Inblids Subject to ficense<br>Inblids Subject to ficense<br>Inblids Subject to ficense<br>Inblid Subject Inblid<br>Inblids Subject Inblid<br>Inblids Inblid<br>Inblids Inblid<br>Inblid Inblid<br>Inblid<br>Inblid Inblid<br>Inblid<br>In                                                                                                    | no. nobody is able to pickup my call       ✓         dissibled       ✓       no. nobody is all         @ End users will not be able to see the selected fields bed will not be able to see the selected fields bed yes. Ast only m selected       selected         autobalant       selected       selected         autobalant       selected       selected </td <td>ble to pickup my call<br/>mini h alf e to pickup my call<br/>mini h alf e to pickup my call<br/>group member is able to pi<br/>overnite  <br/>overnite  </td>                                                                                                    | ble to pickup my call<br>mini h alf e to pickup my call<br>mini h alf e to pickup my call<br>group member is able to pi<br>overnite  <br>overnite                                                                                                    |  |  |  |
| Indids subject to ficense<br>Indids subject to ficense<br>Indids subject to ficense<br>Indids subject to ficense<br>Indids subject to ficense<br>Indids subject to ficense<br>Indids subject to ficense<br>Indids Indids<br>Indids Indids<br>Indids Indids<br>Indids Indids<br>Indids Indids<br>Indids Indids<br>Indids Indids<br>Indids Indids<br>Indids Indids<br>Indids<br>Indids<br>Indids Indids<br>Indids<br>Ind | no. nobody is able to pickup my call         dissibled         Image: Constraint of the pickup my call         Image: Constraint of the pickup my call     <                                                                                                    | ble to pickup my call<br>mini stife to pickup my call<br>over fisse<br>over fisse<br>o                                                                   |  |  |  |

#### Fields subject to license:

<u>By default</u>, the following "fields subject to license" are <u>disabled</u>. Depending on the license purchased, the enterprise administrator can **authorize** them by selecting **yes**.

- 1. Conference chairman.
- 2. DISA
- 3. Call recording
- 4. ACD agent. Select yes to assign the ext #248 to an agent. Fill in the ACD agent skills e.g. French, English
- 5. XPad Select yes for the agent to be able to use Xpad.
- 6. XPad and SwitchBoard: Desktop Softphone Select yes for the agent to be able to use Xpad.
- 7. XPad and SwitchBoard: Desktop Softphone with G729
- 8. XPad and SwitchBoard: Desktop Softphone with video
- 9. XPad web version Select yes for the agent to be able to use Xpad.
- 10. Xpad Web softphone Select yes for the agent to be able to use Xpad.
- 11. Agent XPad. Select yes for the agent to be able to use Xpad.
- 12. SwichBoard operator
- 13. C2CFE and XPad CRM integration.
- 14. Web Voicecard
- 15. Web Callback
- 16. USSD user access
- 17. MyIstra mobile client
- 18. TAPI Connector

Click on save. All changes will immediately be applied.

<u>Please note:</u> if the fields subject to license have reached their quotas, the enterprise administrator won't be able to activate them

#### **3.3** ACD Agent assignment to a previously created user extension

An enterprise may already be using Centile ISTRA platform for IP telephony purpose. Therefore the enterprise administrator has already created users. He just needs to enable a certain amount of users to become agents.

Select COMMUNITIES menu -> **USER EXT.** to open the USER EXTENSIONS page.

- 1. Tick the box next to the user extension to be modified and click on the "**Modify** the selected" button. This will open the user extension modification page.
- 2. Go to the field named activate ACD agent
- 3. Select yes

Click on save.

#### 3.4 Device assignment to a user extension

Once the agent user extension has been created, the enterprise administrator must assign a device to it.

Select COMMUNITIES menu -> **TERMINALS** -> **IP DEVICES** to open the IP DEVICES page.

- 1. Click on **ADD** to open the IP devices page.
- 2. Select the **DEVICE** type **to be declared**, this opens the IP DEVICES creation page.

In the example below, the enterprise administrator has selected the device Aastra 30i and will assign it to the agent user extension # 248, previously created.

|              | IP device                                                                                                    |
|--------------|----------------------------------------------------------------------------------------------------|
| 0            | For multi lines edition, fill the form and proceed proceed with 'save and edit multi line'                                                                                                    |
| 0            | Bold fields are mandatory.                                                                                                    |
|              |                                                                                                    |
| field        | value                                                                                                    |
|              | Aastra 30i, sip protocol                                                                                                    |
| nodel        | I Please note the chosen device model has the following certification level : Certified, live Certified devices that are actively maintained and/or enhanced, and fully supported by both device manufacturer and platform vendor. |
| levice label |                                                                                                    |
| site         | CentileHosted-US                                                                                                    |
| TAI          | ☑ use the nat of the site                                                                                                    |
| MAC address  | 00085D1A15A5                                                                                                    |
| bassword     | generate it automatically O define it manually                                                                                                    |
| odec         | G711 🗸                                                                                                    |
|              | extension                                                                                                    |
| port 1       | reject incoming calls                                                                                                    |
|              | reject outgoing calls from 4  simultaneo Generic Boenario<br>never FresbeatingScenario                                                                                                    |
|              | nng delay (s) U v ExtendedScenario                                                                                                    |
|              | fax O no O yes                                                                                                    |
|              |                                                                                                    |

save save and add new save and edit multi line cancel

- 1. Select the device type e.g. Aastra 30i to be assigned to a user extension.
- 2. Enter the device label (optional).
- 3. Select the physical location (site) of the device e
- Tick the box "use the NAT of the site" refer <u>section 2.2 NAT creation and assignment to site</u> of the Istra 7.6 enterprise administration guide
- 5. Enter the MAC address of the device. If the device is behind a NAT, input the private address not the public address of the NAT.
- 6. Password: choose to generate the password automatically or to define it manually
- 7. Select the preferred CODEC. This is the first CODEC negotiated.
- 8. Enter an existing extension prefix e.g. 1 and select amongst suggested values e.g. extension 100. Extension # 100 is the agent user extension to which the Aastra 30i will be assigned.
- 9. Enter the extension label. This label will be displayed on the caller CPE screen (if available) for internal calls.
- 10. Decide to reject incoming calls or not:
  - Always
  - Enter a value for simultaneous calls
    - '1' to perform simple calls.
    - '2' is the minimum value to allow to receive a second call while already on-line, put someone on-hold and switch between two calls.
    - Higher values are needed if more calls are to be handled at a time. For example, a receptionist extension requires more than 2 simultaneous calls.
- 11. Decide to reject outgoing calls or not:
  - Always
  - Enter a value for simultaneous calls
    - '1' to perform simple calls.
    - '2' is the minimum value to allow to receive a second call while already on-line, put someone on-hold and switch between two calls.
    - Higher values are needed if more calls are to be handled at a time. For example, a receptionist extension requires more than 2 simultaneous calls.
- 12. Enter a value for the ring delay
- 13. If a FAX is connected to the extension, select yes in the fax menu.

Note: This impacts CODEC negotiation and echo cancellation on some devices.

#### 14. Select a scenario:

- GenericScenario is used for a plain extension and enable the end user to access standard fucntionalities
- AccountCodeScenario enables an identification number. Before each call the user is asked to dial this identification number, which will tag the corresponding CDR entry. For example, by assigning a code to each of lawyer's clients, the CDR becomes a tool for charging the client called.
- ManagerScenario enables barge-in and monitoring features from that extension toward any other extension of the iPBX.
- FreeSeatingScenario enables enterprises to allocate a set of phones (SIP, SCCP) shared by several users. In order for the phone to be activated, the user just log in his extension number. (FreeSeating doesn't apply to MGCP devices e.g. Mediapack device)
- ACDScenario enables the end user to restrict the telephone use to ACD purpose.
- ExtendedScenario enables the end user to access to confirmation message (mostly used for residential mode). It is an enhanced generic scenario enabling the end user to access to advanced functionalities e.g. calls baring.

Note: In this example, the enterprise administrator must select the ACDScenario as he is setting a call center service.

Click on save.

#### Figure 6 Updated IP Device page

| 🔜 📓 device label    | site             | model                      | device id                 | extensions PSTN number | status                 | <b>Private IP Public</b> | IP multi-line | user agent |
|---------------------|------------------|----------------------------|---------------------------|------------------------|------------------------|--------------------------|---------------|------------|
|                     | CentileHosted-US | Aastra 30i, sip protocol M | AC address : 00085D1A15A4 | 248                    | <u> out of service</u> |                          | yes           |            |
| ne IP device found. |                  |                            |                           | l                      |                        | I                        |               |            |

The agent with ext # 248 is using an Aastra 30i IP phone.

#### 3.4 User creation and assignment to a user extension

Once the user extension has been created and a device assigned to it, the enterprise administrator must define a user for this user extension.

Select COMMUNITIES menu -> USERS page to open its page. Any existing users are displayed on this page.

1. Click on **ADD** to open the User creation page.

|                                                                                                    | User                                                                                                    |                                                                                                    |
|----------------------------------------------------------------------------------------------------|----------------------------------------------------------------------------------------------------|----------------------------------------------------------------------------------------------------|
|                                                                                                    |                                                                                                    |                                                                                                    |
|                                                                                                    | Bold fields are mandatory.                                                                                                    |                                                                                                    |
|                                                                                                    |                                                                                                    |                                                                                                    |
| field                                                                                                    | value                                                                                                    |                                                                                                    |
| blocked                                                                                                    |                                                                                                    | (1)                                                                                                    |
| I DAP managed?                                                                                                    |                                                                                                    | (2)                                                                                                    |
| COAr manageor                                                                                                    |                                                                                                    | (3)                                                                                                    |
| extension                                                                                                    | existing (enter extension prefix and select among suggested values, use * as a wildoard prefix)     Z43 (user extension)     detar                                                                                                    | (4)                                                                                                    |
|                                                                                                    | O clear                                                                                                    |                                                                                                    |
| firstname                                                                                                    | Claire                                                                                                    | (5)                                                                                                    |
| lastname                                                                                                    | Rees                                                                                                    | (6)                                                                                                    |
| default language                                                                                                    | default community language (fr.: français (french))                                                                                                    | (7)                                                                                                    |
| custom message                                                                                                    | Vedeer commanty language (n - mançua (nenen))                                                                                                    | (7)                                                                                                    |
|                                                                                                    |                                                                                                    | (8)                                                                                                    |
| austice college ID                                                                                                    | policy infiniteneou. Infiniteneou and the enterprise<br>manual custom caller ID @ default: 0407231260 (enterprise pilot number)                                                                                                    | (9)                                                                                                    |
| custom caller ID (                                                                                                    | policy infinitented. Infinitented informative enterprises<br>manual custom caller ID @ default: 0497231260 (enterprise pilot number)                                                                                                    | extension only                                                                                             |
| custom caller ID<br>email                                                                                                  | policy infinitented. Infinitented from the enterprise<br>manual custom caller ID                                                                                                    | (9) extension only extension and it (10)                                                                   |
| custom celler ID<br>email<br>department                                                                                    | policy infinitented. Infinitented from the enterprise<br>manual custom caller ID                                                                                                    | (9)     extension only     extension and its     (10)     (11)                                             |
| custom caller ID<br>email<br>department<br>job title                                                                       | policy infinitented. Infinitented nom the enterprise manual custom caller ID o default: 0407231260 (enterprise pilot number) o manual o use presence states mapping additional Caller ID o Please save and edit this user before granting additional caller ID o Please save and edit this user before granting additional caller ID Claitre rees@centile.com Sales customer asles                                                                                                    | (9)<br>extension only<br>extension and it<br>(10)<br>(11)<br>(12)                                          |
| email<br>department<br>job title<br>home number                                                                            | policy infinitented. Infinitented nom the enterprise manual custom caller ID                                                                                                    | (9)<br>extension only<br>extension and it<br>(10)<br>(11)<br>(12)<br>(13)                                  |
| oustom celler ID<br>email<br>department<br>ob stite<br>home number<br>mobile number                                        | policy infinitented. Infinitented nom the enterprise manual custom caller ID                                                                                                    | (9)<br>extension only<br>extension and th<br>(10)<br>(11)<br>(12)<br>(13)<br>(14)                          |
| eustom celler ID<br>email<br>department<br>job title<br>home number<br>mobile number                                       | policy       Inflectied. Inflectied information and enterprise         manual custom caller ID       Image: State and State and Sta | (9)<br>extension and the (10)<br>(11)<br>(12)<br>(13)<br>(14)                                              |
| eustom celler ID<br>email<br>department<br>job tile<br>home number<br>mobile number<br>password                            | policy infinitented. Infinitented inform the enterprise manual custom caller ID                                                                                                    | (9)<br>extension only<br>extension and to<br>(10)<br>(11)<br>(12)<br>(13)<br>(14)                          |
| eustom celler ID<br>email<br>department<br>job tile<br>home number<br>mobile number<br>password                            | policy infinitented. Infinitented Inform the enterprise manual custom caller ID                                                                                                    | (9)<br>extension only<br>extension and th<br>(10)<br>(11)<br>(12)<br>(13)<br>(14)<br>(15)                  |
| eustom celler ID email department job tile home number mobile number password postal address                               | policy     Infinitentied. Infinite enterprise       manual custom caller.ID                                                                                                    | (9)<br>extension only<br>extension and th<br>(10)<br>(11)<br>(12)<br>(13)<br>(14)<br>(15)<br>(16)          |
| oustom celler ID email department ob title home number mobile number password postal address privacy settings in directory | policy       Interfield. Interfield from the enterprise         manual custom caller.ID       Image: enterprise pilot numbers         Image: enterprise pilot numbers       Image: enterprise pilot numbers         Image: enterprise pilot numbers       Image: enterprise pilot numbers         Image: enterprise pilot numbers       Image: enterprise pilot numbers         Image: enterprise pilot numbers       Image: enterprise pilot numbers         Image: enterprise pilot numbers       Image: enterprise pilot numbers         Image: enterprise pilot numbers       Image: enterprise pilot numbers         Image: enterprise pilot numbers       Image: enterprise pilot numbers         Image: enterprise pilot numbers       Image: enterprise pilot numbers         Image: enterprise pilot numbers       Image: enterprise pilot numbers         Image: enterprise pilot numbers       Image: enterprise pilot numbers         Image: enterprise pilot numbers       Image: enterprise pilot numbers         Image: enterprise pilot numbers       Image: enterprise pilot numbers         Image: enterprise pilot number       Image: enterprise pilot number         Image: enterprise pilot number       Image: enterprise pilot number         Image: enterprise pilot number       Image: enterprise pilot number         Image: enterprise pilot number       Image: enterprise pilot number         Image: ent                                                                                                    | (9)<br>extension only<br>extension and the<br>(10)<br>(11)<br>(12)<br>(13)<br>(14)<br>(15)<br>(16)<br>(16) |

1. Enter a login for the user. Only 0-9, A-Z, - and \_ are authorized characters. It is used to log to the user Voicemail, XPad, myIstra applications.

Note: to connect to XPad and mylstra, you can also log in with your extension # but it is preferred to log in with a defined login.

- 2. Select yes or no for blocked Id yes is selected, the user will not be able to place outgoing calls.
- 3. **Select yes or no** for LDAP managed. LDAP is an external database allowing enterprise administrator to import LDAP contacts. If LDAP managed hasn't been selected, the LDAP contact will not be imported.
- 4. Select an existing extension # e.g. 248 as it is the agent's user extension previously created.
- Enter the user firstname.
   For internal calls this identifying information will be displayed on the screen, if available, of the phone that is called.
- 6. Enter the user lastname.
- 7. Select the default language
- 8. A custom message may be entered
- 9. A Custom Caller ID (PSTN number) may be selected either following the policy or manually
- 10. Enter the user's email address to be used to send Voice Mail notifications. It is also displayed in the XPad/myIstra application of all users on the same iPBX.
- 11. A department may be selected.
- 12. **The user's job title may be entered.** People from other Enterprises that are allowed to add this user will see the user's job title on their XPad/myIstra application's contact list.
- 13. The user's home phone number may be entered.
- 14. The user's mobile phone number may be entered.

These two phone numbers are displayed in the corporate directory on the XPad/myIstra application.

- 15. Enter a password for the user; it is used to log into the voicemail, XPad and mylstra.
- 16. The user's postal address may be entered. It is only displayed on this page.
- 17. Select a privacy settings in directory e.g. a substitute, a presence state...
- 18. Select the efax number. Enter a \*and select a number from the dropdown list

Click on save.

#### Figure 8 Updated User creation page

|     | /              |         |            | -            |           |           |                           |                                                 |                                       | User                                                                         | _                                                                     | -                                             |         |            |                |                |       |
|-----|----------------|---------|------------|--------------|-----------|-----------|---------------------------|-------------------------------------------------|---------------------------------------|------------------------------------------------------------------------------|-----------------------------------------------------------------------|-----------------------------------------------|---------|------------|----------------|----------------|-------|
|     |                | 0       |            |              |           |           | Filters su<br>An asterisk | pport exact valu<br>matches zero o<br>You may a | es, as we<br>or more ch<br>iso use th | i as asterisk (*) and (<br>aracters, while a que<br>e 'huli' or 'h/a' string | uestion mark (?) will<br>stion mark matches<br>to indicate a puil val | dcard characters<br>a single character.<br>ue |         |            |                |                |       |
|     | 1              | ejin.   | 248        | i <u>ene</u> | ntion     | 1         | Fastoane                  | J.                                              | Last                                  | 02002<br>                                                                    | Hesti                                                                 |                                               | Site    | 1          | Bepartment     | search         | clear |
|     | One user found | blocked | ortonalion | fice to see  | o lastrar | o dofault | language                  | Dracanco el                                     | into.                                 | email                                                                        | community in                                                          | hol sito                                      | departm | ant VID as | nica ACD supan | is or LDAP mag |       |
| (1) | 123            | © no    | 248        | Claire       | Rees      | ±.        | anguage<br>0              | professional -                                  | available                             | claire rees@centile.                                                         | com Centile                                                           | CentreHosted-U                                | S Sales | no         | 10             | no             |       |

The agent with ext # 248 is Claire Rees.

Note: The enterprise administrator is also entitled from this page to choose **the voice mail notification** type to be used to alert the user of new voicemails.

- 1. Go to the field named voice mail notification and select the notification type:
  - By email only
  - By email with the voice mail attached as an audio file format is Sun/NeXT audio data: 8-bit ISDN μ-law, mono, 8000 Hz (easily readable on most computers).
  - None (No e-mail sent).

Click on save.

## **Chapter 4 – Supervisor creation**

A supervisor primarily role is to monitor and manage the Agents/ACD groups from his ACD Console. He can also be set as an agent and answer incoming calls should all agents are busy.

This chapter describes the actions required by the enterprise administrator to create supervisors.

The following tasks, enables from the web administration interface, are detailed throughout this chapter:

- User creation
- ACD supervisor activation
- Device assignment to a user ACD supervisor
- Agent activation as well as Supervisor

#### 4.1 User creation

In order for the Supervisor to monitor and manage the ACD Console, the enterprise administrator must create a user and assign it with a supervisor role.

The creation of a Supervisor user is performed the same way as for the agent with the difference that the user is declared as a Supervisor.

Select COMMUNITIES menu -> **USERS** to open the USER page.

1. Click on **ADD** to create a user.

#### Figure 9 Supervisor user creation

|                                                                                                    | Bold fields are mandatory.                                                                                                    |   |
|----------------------------------------------------------------------------------------------------|----------------------------------------------------------------------------------------------------|---|
| field                                                                                                    | value                                                                                                    | - |
| login                                                                                                    | KDM                                                                                                    | 4 |
| blocked                                                                                                    | ● no ○ yes                                                                                                    |   |
| LDAP managed?                                                                                                   | ● no () yes                                                                                                    |   |
| extension                                                                                                    | frome     existing (enter extension prefix and select among suggested values, use * as a wildcard prefix)     clear     erreate new (enter extension prefix and select among suggested values):     125                                                                                                    | - |
| firstname                                                                                                    | Karine                                                                                                    |   |
| lastname                                                                                                    | Merouze                                                                                                    |   |
| default language                                                                                                | default community language (fr : francais (french))                                                                                                    |   |
| custom message                                                                                                  |                                                                                                    |   |
| custom caller ID                                                                                                | O manual                                                                                                    |   |
|                                                                                                    | U use presence states mapping<br>additional Celler ID<br>Please save and edit this user before granting additional caller ID                                                                                                    | • |
| email                                                                                                    | U use presence states mapping additional Caller ID Please save and edit this user before granting additional caller ID k.merouze@gmail.com                                                                                                    |   |
| email<br>department                                                                                             | edditional Celler ID Please save and edit this user before granting additional caller ID k.merouze@gmail.com Sales                                                                                                    |   |
| email<br>department<br>job title                                                                                | diditional Celler ID     vise presence states mapping     diditional Celler ID     Please save and edit this user before granting additional caller ID     k.merouze@gmail.com     Sales     Sales      Sales Manager                                                                                                    |   |
| email<br>department<br>job title<br>home number                                                                 | diditional Caller ID     vise presence states mapping     additional Caller ID     Please save and edit this user before granting additional caller ID     k.merouze@gmail.com     Sales     Sales     Sales                                                                                                    |   |
| email<br>department<br>job tille<br>home number<br>mobile number                                                | ditional Celler ID     vise presence states mapping     ditional Celler ID     Plesse save and edit this user before granting additional caller ID     k.merouze@gmail.com     Sales     Sales      Sales      I     Sales      Sales      Sa     |   |
| email<br>department<br>job title<br>home number<br>mobile number<br>password                                    | additional Caller ID Please save and edit this user before granting additional caller ID k.merouze@gmail.com Sales Sales Sales Sales Contemport Contemport Contempor |   |
| email<br>department<br>job tife<br>home number<br>mobile number<br>password<br>postal address                   | additional Celler ID Please save and edit this user before granting additional celler ID  k.merouze@gmail.com Sales Sales Sal |   |
| email<br>department<br>job tile<br>home number<br>mobile number<br>password<br>postal address<br>postal address |                                                                                                    |   |

save | save and edit | save and add new | cancel

1. Enter a login for the user. Only 0-9, A-Z, - and \_ are authorized characters. It is used to log to the user Voicemail, XPad, myIstra applications.

Note: to connect to XPad and mylstra, you can also log in with your extension # but it is preferred to log in with a defined login.

- 2. Select yes or no for blocked Id yes is selected, the user will not be able to place outgoing calls.
- 3. **Select yes or no** for LDAP managed. LDAP is an external database allowing enterprise administrator to import LDAP contacts. If LDAP managed hasn't been selected, the LDAP contact will not be imported.
- 4. Select create new extension # e.g. 125
- Enter the user firstname.
   For internal calls this identifying information will be displayed on the screen, if available, of the phone that is called.
- 6. Enter the user lastname.
- 7. Select the default language
- 8. A custom message may be entered
- 9. A Custom Caller ID (PSTN number) may be selected either following the policy or manually
- 10. Enter the user's email address to be used to send Voice Mail notifications. It is also displayed in the XPad/myIstra application of all users on the same iPBX.
- 11. A department may be selected.
- 12. **The user's job title may be entered.** People from other Enterprises that are allowed to add this user will see the user's job title on their XPad/myIstra application's contact list.
- 13. The user's home phone number may be entered.
- 14. The user's mobile phone number may be entered.

These two phone numbers are displayed in the corporate directory on the XPad/mylstra application.

- 15. Enter a password for the user; it is used to log into the voicemail, XPad and myIstra.
- 16. The user's postal address may be entered. It is only displayed on this page.
- 17. Select a privacy settings in directory e.g. a substitute, a presence state...
- 18. Select the efax number. Enter a \*and select a number from the dropdown list

Click on save.

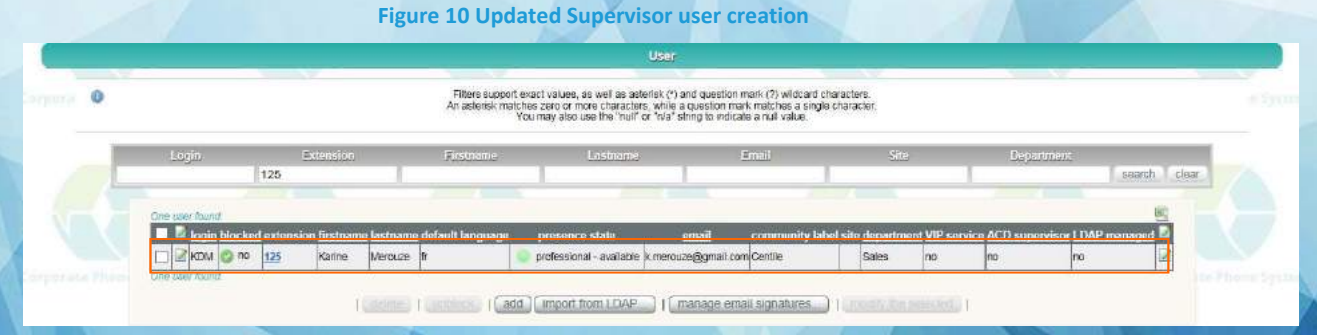

Karine Mérouze ext# 125 has been created.

#### 4.2 ACD Supervisor assignment to a user

Now that the user Karine Mérouze has been created, the Enterprise administrator needs to activate the user as a supervisor.

Select COMMUNITIES menu -> **USERS** to open the USER page.

#### Figure 11 Supervisor assignment to a user 1/2

| 0 |                |                 |                           | Filters support<br>An asterisk mat | exact values, as well as ast<br>ches zero or more character<br>You may also use the "null" o | erisk (*) and question m<br>is, while a question mark<br>or "rva" string to indicate | nark (?) wildcard charac<br>k matchas a single char<br>e a null value. | iters.<br>racter.     |               |               |               |           |  |
|---|----------------|-----------------|---------------------------|------------------------------------|----------------------------------------------------------------------------------------------|--------------------------------------------------------------------------------------|------------------------------------------------------------------------|-----------------------|---------------|---------------|---------------|-----------|--|
| ) | Login.         | Extensi:<br>125 | 10                        | Firstname                          | Lastrome                                                                                     | 1                                                                                    | mail                                                                   | Site                  | 1             | Departmen     | 5467          | rch clear |  |
|   | Crie user hund | extension first | ame lastname<br>a Marruce | default language                   | presence stata                                                                               | email<br>Kmerouze@omail.com                                                          | community label si                                                     | te departmen<br>Sales | t VIP service | ACD superviso | r L DAP menag |           |  |

- 1. Search for the user Karine Mérouze with ext#125.
- 2. Click on the "Modify" button. This will open the user modification page.

#### Figure 12 Supervisor assignment to a user 2/2

| fields subject to  | license         |                                                                                                    | 11<br>1    |
|--------------------|-----------------|----------------------------------------------------------------------------------------------------|------------|
| is ACD supervisor? | (1) <del></del> | <ul> <li>O no  yes</li> <li>restrict to some groups: O no  yes</li> <li>existing (enter extension prefix and select among suggested values, use * as a wildcard prefix)</li> </ul> | override 🗌 |
|                    |                 | 370 (Sales ACD - ACD group) 🗙                                                                                                    |            |

Go to the field named "Subjet to License"

- 1. Select "Yes" to activate the ACD supervisor
- 2. If "restrict to some ACD group" selected, enter an extension prefix to select the ACD group the supervisor is entitled to monitor.

#### Click on save.

Note: The enterprise administrator is also entitled from this page to choose **the voice mail notification** type to be used to alert the user of new voicemails.

- 1. Click on the "Modify" button. This will open the user modification page.
- 2. Go to the field named voice mail notification and select the notification type:
  - By email only
  - By email with the voice mail attached as an audio file format is Sun/NeXT audio data: 8-bit ISDN μ-law, mono, 8000 Hz (easily readable on most computers).
  - None (No e-mail sent).

#### Figure 13 Updated Supervisor assignment to a user

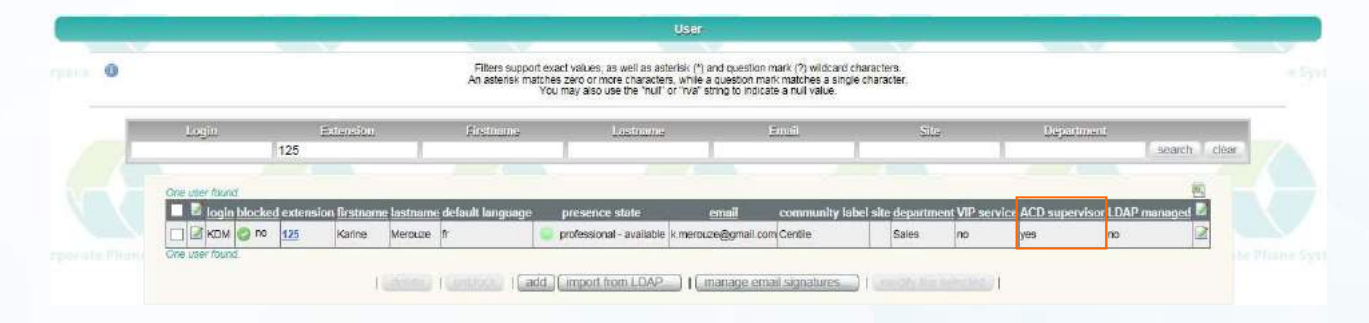

Karine Mérouze with ext# 125 has been assigned with a supervisor role.

#### 4.2 Device assignment to a user ACD Supervisor

The Supervisor user has been created and the enterprise administrator must assign a device to it.

The device assignment to a Supervisor user is performed the same way as for the agent. Please refer to section 3.4 Device assignment to a user extension.

In the example below, the aastra 57i phone will be assigned to the Supervisor "Karine Mérouze" with ext# 125 previously created.

| ed by 160 IP devices tot 1611 in service. evels of device certification immation +  k(?) and question mark (?) wildcard characters mise a question mark (?) wildcard characters this a question mark (?) wildcard characters Certification Device id Device id type Extension                                                                                                    |
|----------------------------------------------------------------------------------------------------|
| el by 100 IP devices<br>Lot 161) In service.<br>Lot 162 In service.<br>Lot 163 In service.<br>Lot 163 In service.<br>Lot 164 In service certification<br>matrix service certification<br>matrix service certification<br>Lot 164 In service certification<br>Certification<br>Device id uppe Extension                                                                                                    |
| tor 161) in senice.<br>evels of device certification<br>immation ><br>k(*) and question mark (?) wildcard characters<br>mise a question mark (?) wildcard characters<br>mise a question mark (?) wildcard characters<br>inter a question mark (?) wildcard characters<br>inter a question mark (?) wildcard characters<br>the a question mark (?) wildcard characters<br>the a question mark (?) wildcard chara |
| evels of device certification impation >  (*) and question mark (?) wildcard characters inte a question mark matches a single character, war strong to indicate a null value.  Certification Device id Device id uppe Extension                                                                                                    |
| k (r) and question mark. (r) wildcard characters.<br>the a question mark matches a single character.<br>that string to indcate a null value.<br>Certification Device Id Device Id type Extension                                                                                                    |
| k (V) and question mark (V) wild and characters<br>nile a question mark matches a single character.<br>In a string to indicate a null value.<br>Certification Device id Device id type Extension                                                                                                    |
| Genfification Device id Device id type Extension                                                                                                    |
| 0                                                                                                    |
| 2 × 125                                                                                                    |
| 2 M R                                                                                                    |
|                                                                                                    |
| sito model devices id                                                                                                    |

The supervisor with ext # 125 is using an Aastra 57i phone.

#### 4.3 Agent activation to a Supervisor

The supervisor's <u>primarily role</u> is to monitor and manage the agents from the ACD Console. He can, from time to time, answer calls on behalf of agents if they are unavailable (in pause, in a call). To do so, the supervisor must be declared as an agent and be assigned to an ACD group member as a regular or overflow agent.

<u>Remember</u>: A user can be set as an agent and/or a supervisor.

In the example below, Karine Merouze, a supervisor assigned with ext # 125 and using an Aastra 57i phone, needs to have the status of agent as well as being a supervisor.

Select COMMUNITIES menu -> USER EXT. to open the USER EXTENSIONS page.

|                        |                                       |                                                                                | User extension                                                                                                    |                                                                       |                                                     |
|------------------------|---------------------------------------|--------------------------------------------------------------------------------|----------------------------------------------------------------------------------------------------|-----------------------------------------------------------------------|-----------------------------------------------------|
|                        | 0                                     | Filters support exact values.<br>An asterisk matches zero or m<br>You may also | as well as asterisk (*) and question mark<br>ore characters, while a question mark m<br>use the "nuil" or "hra" string to indicate a<br>nore information about extensions > | (?) wildcard characters,<br>atches a single character,<br>null value. |                                                     |
| Extension<br>125       | (1964)<br>                            | Sarata plan                                                                    | CII<br>Service plan, application<br>Storas<br>Anne Storas                                                                                                    | is<br>I Lasmana                                                       | Flamana Webidan                                     |
| Crie user extension to | service plan<br>BessecretaryPromotion | CTI<br>photo applications telephoni<br>URL connected state                     | c web PST<br>identity lastname firstname numb                                                                                                    | N<br>er isbel call rule<br>Nointernational                            | dovico<br>Aastra 571, sio protocol 10008501A12B7:11 |

#### Figure 15 Agent activation to a Supervisor

- 1. Search for ext # 125 assigned to Karine Mérouze
- 2. Click on **Modify** to open this particular user extension page.
- 3. Follow instructions as in section 3.2 ACD Agent assignment to a newly created user extension.

The mandatory fields to fill in are:

- Activate ACD Agent. Select Yes in order for Karine Mérouze to become an agent.
- Enable Xpad: Select Yes in order for Karine Mérouze to use XPad or mylstra for agent applications
- XPad: enable ACD agent: Select Yes in order for Karine Mérouze to use the ACD XPad or myistra for agent applications

## **Chapter 5 – ACD Calendar creation**

A calendar enables the enterprise administrator to define regular rules (opening and closing hours) from Monday to Sunday throughout the year. Exceptions can be set (bank holidays for instance) and will overlap the regular rules previously set.

Centile has created for convenience a default calendar named ACD-DEFAULT\_CALL which is a pre-defined calendar with regular weekly opened ACD sessions. Centile does not recommend modifying the default calendar.

The enterprise administrator can create as many calendars as needed.

### 5.1 ACD Calendar creation

Select COMMUNITIES menu -> **ACD CALENDARS** to access the ACD calendars page.

Centile has created for convenience a default calendar named ACD-DEFAULT\_CALL which is a pre-defined calendar with regular weekly opened ACD sessions.

|    | Figure 16 ACD calendar                                                                                                    |
|----|----------------------------------------------------------------------------------------------------|
| (: | ACD calendar                                                                                                    |
| 0  | Filters support exact values, as well as asterisk (*) and question mark (?) wildcard characters.<br>An asterisk matches zero or more characters, while a question mark matches a single character.<br>You may also use the "null" or "n/a" string to indicate a null value.                                                                                                    |
|    | Name     2 ACD calendar found.     ACD_DEFAULT_CAL     WorkingHours   2 ACD calendar found.     Image: Image: |

1. Click **ADD** to create a calendar.

In the example below, the Call Center working hours are as follows:

Monday – Friday: 9.00 am to 18.00 pm Saturday and Sunday: closed Opened exceptionally Thursday 6<sup>th</sup> August 2015 from 9.00 am to 22.00 pm

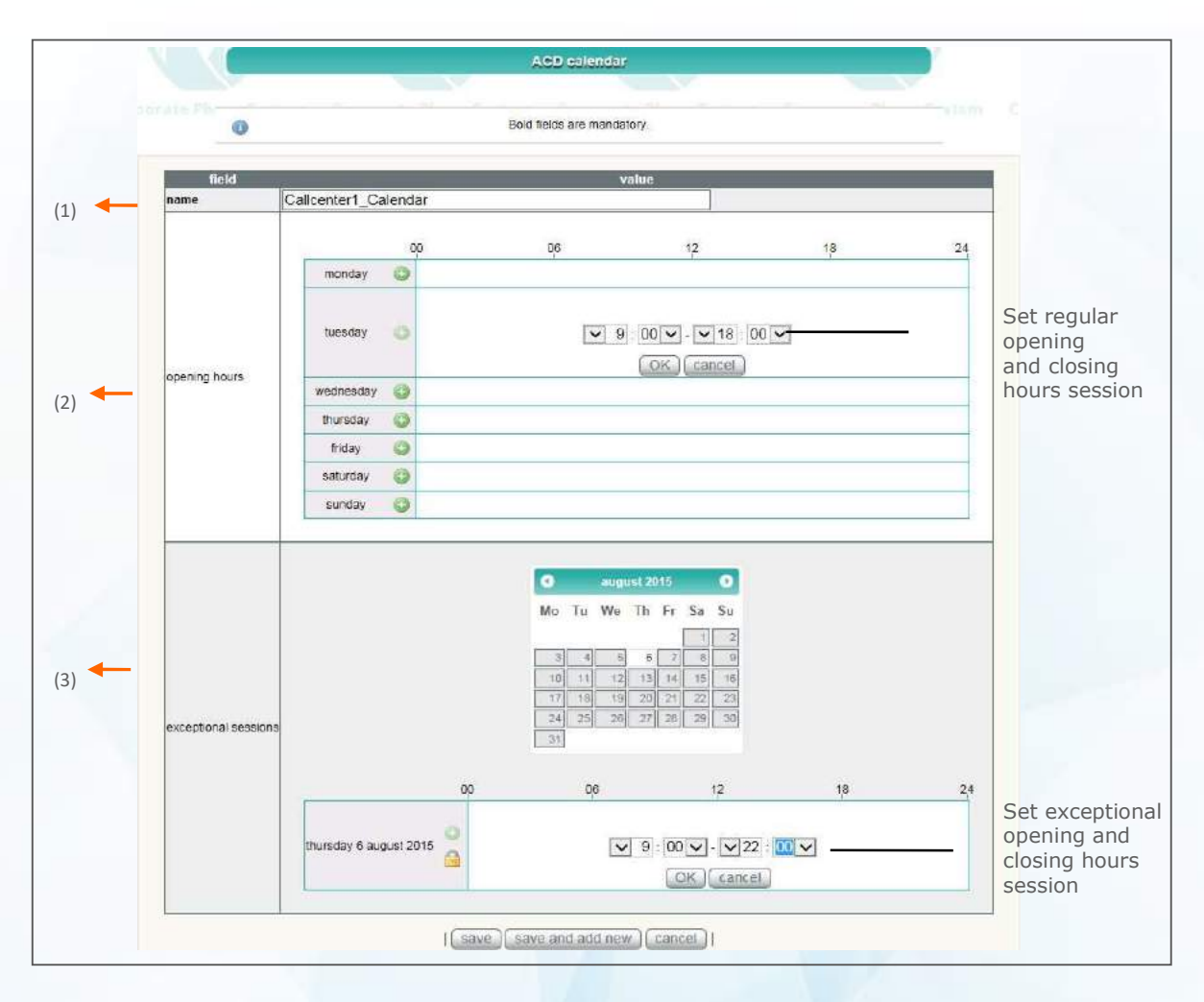

#### Figure 17 ACD calendar creation

- 1. Name the calendar e.g. CallCenter1\_Calendar
- 2. Set the opening and closing hours:
  - Click on the + icon of the day where session needs to be set.
  - Select the requested opening and closing time.
  - Click OK to validate your choice.
- 3. Set the exceptional sessions (if needed):
  - Select a day in the calendar e.g. the call center/hotline will exceptionally be answering calls on Thursday 6<sup>th</sup> August 2015 from 9.00 am to 22.00 pm.
  - Click on the + icon
  - Select the requested opening and closing time.
  - Click OK to validate your choice.

Repeat the process for additional days as requested.

Click on save to upload the new calendar.

#### Figure 18 Updated ACD calendar

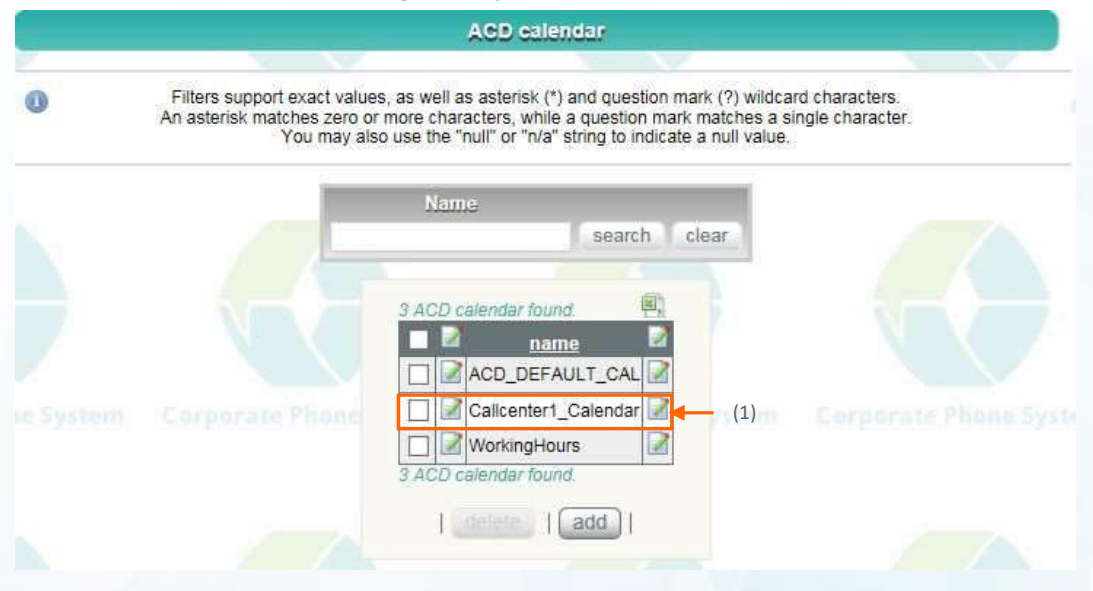

The new calendar has been uploaded.

1. Click on **Modify** to view the calendar in details.

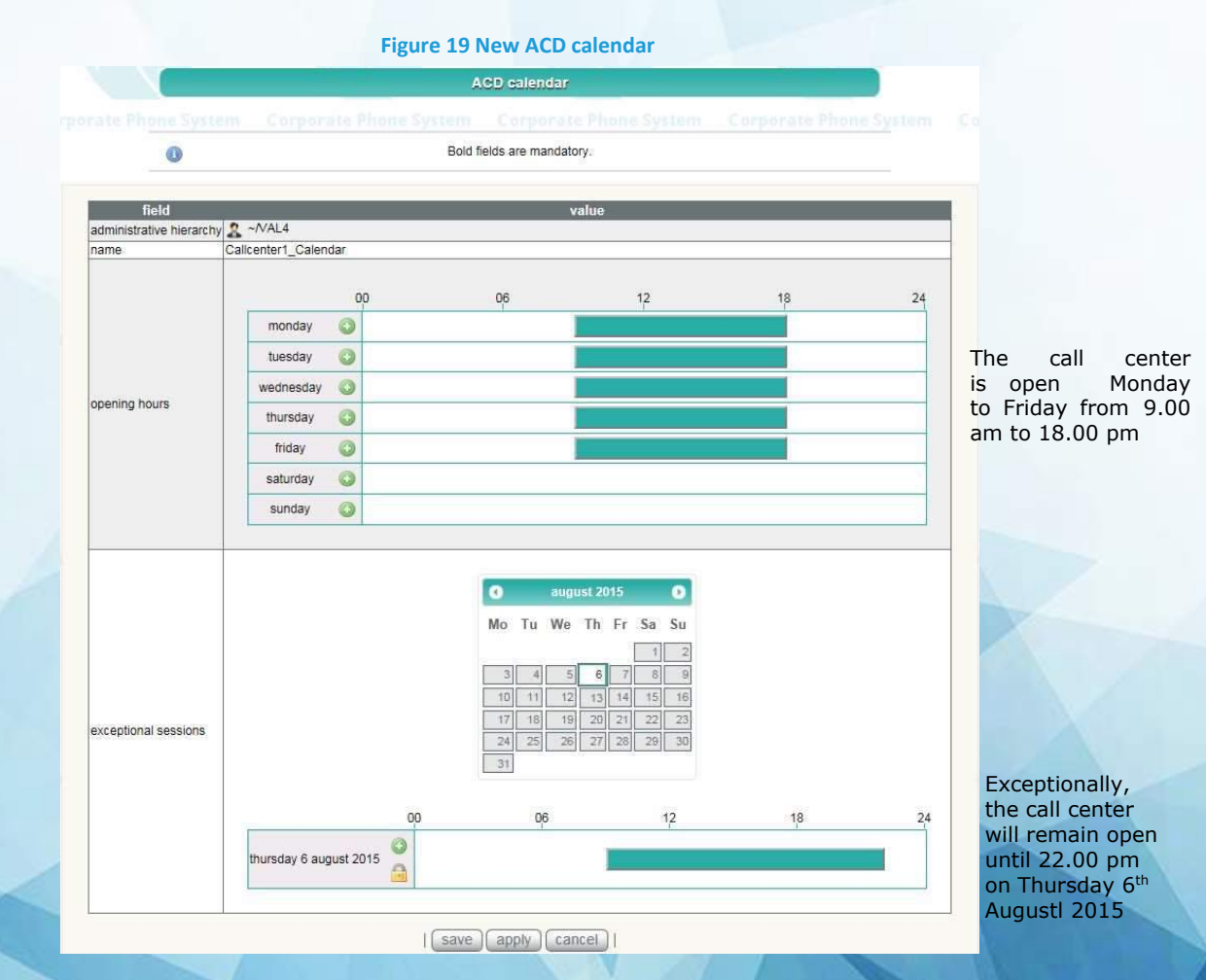

#### 5.2 ACD Calendar modification

One the ACD calendar is created, the enterprise administrator can modify sessions as needed.

Select COMMUNITIES menu -> ACD CALENDARS to access the ACD calendars page.

|   | Figure 20 ACD calendar                                                                                                    |
|---|----------------------------------------------------------------------------------------------------|
|   | AGD calendar                                                                                                    |
| 0 | Filters support exact values, as well as asterisk (*) and question mark (?) wildcard characters.<br>An asterisk matches zero or more characters, while a question mark matches a single character.<br>You may also use the "null" or "n/a" string to indicate a null value.                                                                                                    |
|   | Name       3 ACD calendar found.       aname       ACD_DEFAULT_CAL                                                                                                    |
|   | Corporate Phone<br>Callcentert_Calendar A (1)<br>Corporate Phone<br>WorkingHours<br>3 ACD calendar found.<br>Callcentert_Calendar A (1)<br>Corporate Phone<br>Callcentert_Calendar A (1)<br>Corporate Phone<br>Corporate Phone<br>Corp |

1. Click on the **Modify** button of the calendar and go to "Exceptional sessions" section.

In the example below, the Call Center will exceptionally be closed on Friday 14<sup>th</sup> August 2015 for inventory.

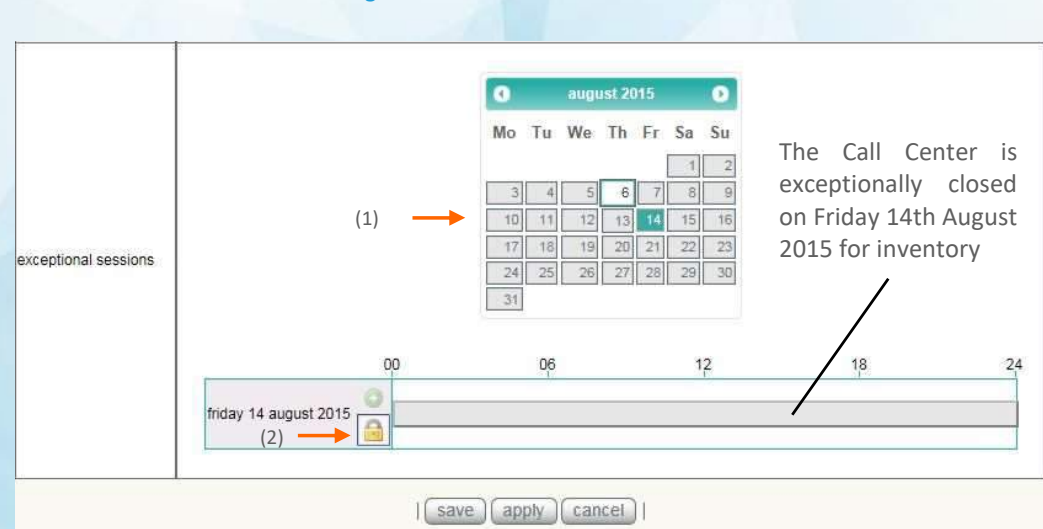

Figure 21 ACD calendar modification

Select the day in the calendar where session needs to be amended e.g. 14<sup>th</sup> August 2015 Click the locker icon. This will set the closing day.

Click on save to validate your choice.

1

2.

## **Chapter 6 – ACD Call Center service parameters settings**

When creating an enterprise, the ACD CallCenter service is created by default.

This chapter describes the ACD call center services in details and gives you an example of services customization.

The CallBack service will be detailed in *Chapter 10.* 

### 6.1 ACD Call Center service default parameters

The parameters set on the ACD Call Center service are the default ones. The default value of the ACD group page inherits from this service.

Select COMMUNITIES menu -> **SERVICES** to open the SERVICES page.

| <u> </u> |                                                                 |                                                | Services                                                                              |                                    |                                                  |                             |
|----------|-----------------------------------------------------------------|------------------------------------------------|---------------------------------------------------------------------------------------|------------------------------------|--------------------------------------------------|-----------------------------|
|          |                                                                 | V                                              |                                                                                       | - 27                               |                                                  |                             |
| 0        | Filters support exact va<br>An asterisk matches zerv<br>You may | lues, as well<br>o or more cha<br>also use the | as asterisk (*) and ques<br>aracters, while a questio<br>"null" or "n/a" string to in | tion marl<br>n mark m<br>ndicate a | (?) wildcard (<br>natches a singl<br>null value. | characters.<br>le character |
|          | Name                                                            | l                                              | Label                                                                                 |                                    |                                                  |                             |
|          |                                                                 |                                                |                                                                                       |                                    | search o                                         | lear                        |
|          |                                                                 |                                                |                                                                                       | A.                                 |                                                  |                             |
|          |                                                                 | 13 service                                     | s found.                                                                              | Ø.,                                |                                                  |                             |
|          |                                                                 |                                                | <u>name la</u>                                                                        | ibel 🕍                             |                                                  |                             |
|          |                                                                 |                                                | CDCallCenter                                                                          |                                    | (1)                                              |                             |
|          |                                                                 |                                                | nnouncementService                                                                    |                                    |                                                  |                             |
|          |                                                                 | В                                              | lastService                                                                           |                                    |                                                  |                             |
|          |                                                                 |                                                | allParkService                                                                        |                                    |                                                  |                             |
|          |                                                                 | F                                              | reeSeating                                                                            |                                    |                                                  |                             |
|          |                                                                 |                                                | licrophoneTest                                                                        |                                    |                                                  |                             |
|          |                                                                 | P                                              | agingService                                                                          |                                    |                                                  |                             |
|          |                                                                 | R                                              | ecordIvrProp                                                                          |                                    |                                                  |                             |
|          |                                                                 |                                                | ecordMessage                                                                          |                                    |                                                  |                             |
|          |                                                                 | П                                              | estsService                                                                           |                                    |                                                  |                             |
|          |                                                                 |                                                | hreeWayConference                                                                     |                                    |                                                  |                             |
|          |                                                                 |                                                | /ebCallBack                                                                           |                                    |                                                  |                             |
|          |                                                                 |                                                | /ebCard                                                                               |                                    |                                                  |                             |
|          |                                                                 | 13 service:                                    | s found.                                                                              |                                    |                                                  |                             |

1. Click on the Modify button to open the ACD CALL CENTER service page.

#### Figure 23 ACD Call Center service

| stem th       | orporate    | Phone System      | Corporate Phone System | Corporate Pl |
|---------------|-------------|-------------------|------------------------|--------------|
|               |             | Bold fields       | are mandatory.         |              |
| fiel          | d           |                   | value                  |              |
| administrativ | e hierarchy | 2 ~/CPS-SP/CPS-Re | seller/cps             |              |
| name          |             | ACDCallCenter     |                        |              |
| label         |             |                   |                        |              |
| specific s    | settings    |                   |                        |              |
|               | 1.000       | Advanced: v       | voicemail settings     |              |
|               |             | Advanced: break   | out to number settings | P            |
|               |             | Advanced          | l: skills settings     |              |
|               |             | Workflow:         | welcome phase          |              |
|               |             | Workflow          | queue phase            |              |
|               |             | Workflow: d       | listribution phase     |              |
|               |             | Workflow:         | exit conditions        |              |
|               |             | Callb             | ack phase              |              |
|               |             | (                 | Others                 |              |

Specific settings includes the following services:

| Service                          | Definition                                | ered with Istra license |          |
|----------------------------------|-------------------------------------------|-------------------------|----------|
| Advanced: voicemails settings:   |                                           |                         |          |
| breakout to ACD voicemail (by    | Reach Group voicemail directly by diali   | No                      |          |
| dialing '*' whilst caller is in  | waiting time                              |                         |          |
| queue)                           |                                           |                         |          |
| message presenting *'s           | Play a message to inform that "*" brea    | No                      |          |
| voicemail breakout               | available                                 | A Comment               |          |
| block voicemail notifications to | Stop Grp voicemail notification by Ema    | il to all Group         | No       |
| operators emails                 | member                                    |                         |          |
| block voicemail notifications to | Stop Grp voicemail notification by Ema    | il to unlogged          | Yes      |
| unlogged operators               | Group member only                         |                         |          |
| comma-separated list of          | Supplementary list of Email to notify     |                         |          |
| supplementary emails for         |                                           |                         |          |
| voicemail notifications          |                                           |                         |          |
| bypass group number display      | ACD Voicemail always present the real     | caller number           | Yes      |
| policy for ACD voicemail (show   |                                           |                         |          |
| original caller information)     |                                           | A                       |          |
| Advanced: skills settings        |                                           |                         |          |
| The skill defines the language   | Allow to use skills as language selection | 1                       | No       |
| Workflow: welcome message        |                                           | IN                      |          |
| bypass 'welcome' message         | Do not play the welcome message whe       | en agents are           | Disabled |
| when there are free agents       | available to take the call.               |                         |          |
| 'welcome' announcement           | Welcome message is played at beginni      | ng of call.             | Disabled |
| 'waiting message'                | Waiting message is played while client    | is waiting for          | Disabled |

| announcement                      | his call to be answered. (This music was called        |                      |
|-----------------------------------|--------------------------------------------------------|----------------------|
|                                   | "StayInQueue" in previous release).                    |                      |
| music on wait                     | Music played while client is in the ACD queue          | Generic or activated |
|                                   | (Otherwise "ring back tone" is played while the        |                      |
|                                   | agent is ringing)                                      |                      |
| Workflow: queue phase             |                                                        |                      |
| Announce the number of            | Tell the caller the number of persons in the queue     | Disabled             |
| persons in queue before you       |                                                        |                      |
| ETA notification                  | Estimated Time Announcement notification allowing      | Disabled             |
|                                   | the client to be aware of the AVERAGE estimated        |                      |
|                                   | waiting time before an agent answers his call.         |                      |
| maximum announcements             | Announcements repeated every 60 seconds                | 60 secondes          |
| repeat period (in seconds)        |                                                        |                      |
| Workflow: distribution phase      |                                                        |                      |
| ringing timeout (in seconds)      | When a client is calling an ACD group, the phone of    | 15 secondes          |
|                                   | agents rings in cyclic mode (one after the other).     |                      |
|                                   | After 15 seconds of no answer from the first agent,    |                      |
|                                   | the phone of agent n° 2 will ring for 15 seconds and   |                      |
|                                   | so on.                                                 |                      |
| unreachable agent status          | Unreachable status means that the device of the        | 60 secondes          |
| duration (in seconds)             | agent is not connected for any reasons. The call will  |                      |
|                                   | therefore not be forwarded to him for 60 seconds.      |                      |
| audio played while agent is       | An audio file is played (max 1 minute) until agent     | Generic or activated |
| ringing                           | answers the phone - please note that this file is      |                      |
|                                   | played only once,                                      |                      |
| Workflow: exit conditions         |                                                        |                      |
| 'queue full' announcement         | Audio message announcing that the waiting queue is     | Disabled             |
|                                   | full                                                   |                      |
| on full queue, forward to         | Redirect the client to another number when the         | No forwarding rules  |
|                                   | queue is full                                          | set                  |
| maximum duration in queue (in     | A client cannot be waiting for his call to be answered | 1200 secondes        |
| seconds) - ('maximum number       | more than 20 mins.                                     |                      |
| of no answer' may supersede it)   |                                                        |                      |
| maximum number of no answer       |                                                        | Disabled             |
| - ('maximum duration in queue'    | Replaces the maximum duration in queue service         |                      |
| may supersede it)                 |                                                        |                      |
| announcement when maximum         | An announcement is played when the client has          | Disabled             |
| time in queue or call attempts is | reached the maximum waiting time in the queue.         |                      |
| reached                           |                                                        |                      |
| on maximum duration or call       | After 20 mins waiting for his call to be answered, the |                      |
| attempts reached, forward to      | client is redirected to another number.                |                      |
| if all agents are logged out or   | Close the ACD Group if agents are logged out or        |                      |
| have no device in service, close  | have no device in service.                             |                      |
| the ACD-group                     |                                                        |                      |
| if all agents are logged out or   | Audio message played agents are logged out or have     | X                    |
| have no device in service and     | no device in service and ACD group is closed.          |                      |
| group is closed, play             |                                                        |                      |
| announcement                      |                                                        |                      |
| if all agents are logged out or   | Transfer the call to another number if agents are      |                      |
| have no device in service and     | logged out or have no device in service and the ACD    |                      |
| group is closed, transfer call to | group is closed.                                       |                      |
| opening/closing hours calendar    | Calendar                                               | ACD default calendar |
|                                   |                                                        | activated            |
| on closing hours, forward to      | On closing hours, forward calls to another number      | No forwarding rules  |
|                                   |                                                        | set                  |
| closing hours announcement        | Message played to clients to inform ther      | m of the       | Disabled    |
|-----------------------------------|-----------------------------------------------|----------------|-------------|
| Callback phase                    |                                               |                |             |
| propose callback when queue       | Callback option is proposed to client wh      | en there's     | No          |
| closes for no operator            | no operator in the queue.                     |                |             |
| propose callback when max         | The callback option is proposed to client     | no             |             |
| time in queue is reached          | "maximum time in queue" is reached            |                |             |
| ringing timeout for callbacks (in | When agent has been called back, the p        | rocedure to    | 30 seconds  |
| seconds)                          | call the original caller will ring for a maxi | imum ringing   |             |
|                                   | duration. After this ringing time the call    | back request   |             |
|                                   | will be pause before being put back in th     | ne queue.      |             |
| max callback attempts             | Maximum number of time the callback p         | procedure is   | 3           |
|                                   | put back in the queue                         |                |             |
| time in seconds to wait for an    | When the Agent receives a call back pro       | cedure and     | 10 seconds  |
| operator feedback after an        | the call has been unhook by the called p      | arty, Mylstra  |             |
| answered callback call            | will ask the operator to confirm that the     | e callback     |             |
|                                   | succeed to reach the called party(no Voi      | icemail). This |             |
|                                   | confirmation will be asked after after the    | is delay.      |             |
| time in seconds to pause a        | When Callback client doesn't succeed or       | r is not       | 600 seconds |
| callback client before            | unhook, the callback procedure is pause       | ed before      |             |
| reinjecting it in queue           | being set again in the queue                  |                |             |
| announcement to client            | Vocal message to propose callback proce       | edure to       | Default msg |
| presenting the callback (press    | client during waiting phase                   |                |             |
| 1)                                |                                               |                |             |
| announcement to client            | Vocal message to propose callback proce       | edure to       | Default msg |
| presenting the callback (press    | client before exiting                         |                |             |
| 1) before exiting (max time       |                                               |                |             |
| in queue and no operator          |                                               |                |             |
| announcement to client re-        | Vocal message to a client who already re      | equested a     | Default msg |
| entering the callback             | callback and try to request a second it ti    | me             |             |
| announcement to client            | Vocal message to client to confirm the c      | all back       | Default msg |
| registering a callback            | request                                       |                |             |
| callback announcement to          | Vocal message to present to the Agent t       | hat the        | Default msg |
| operator                          | current call is a callback procedure, befo    | ore calling    |             |
|                                   | back the original caller.                     |                |             |
| send SMS on callback register     | When Istra mobile is configured – allow       | to confirm     | no          |
|                                   | callback registration by SMS when the ca      | aller is a     |             |
|                                   | mobile number                                 |                |             |
| send SMS on callback success      | When Istra mobile is configured – allow       | to confirm     | no          |
|                                   | by SMS to the Caller that callback procee     | dure as been   |             |
|                                   | confirmed as a success by the Agent - w       | when the       |             |
|                                   | caller is a mobile number                     |                |             |
| send SIVIS on callback error      | when istra mobile is configured – allow       | to confirm     | no          |
|                                   | by Sivis to the Caller that callback proced   | dure as been   | X           |
|                                   | commence as a success by the Agent - W        | men the        |             |
| Othors                            |                                               |                |             |
| Early modia activation            | Early modia is cant from ACD Crn              | 20             |             |
|                                   | during a predefined time (20sec by            |                |             |
|                                   | default)                                      |                |             |
|                                   | uciduity                                      |                |             |

## 6.2 ACD Call Center service parameters modification

The enterprise can benefit from the default ACD service. In most cases, the enterprise prefers customizing the ACD service to reflect the corporate image e.g. play the enterprise welcome announcement message rather than the default one.

The ACD Call Center service can be modified from 2 levels:

- The service page (applicable to the entire enterprise)
- The ACD Group page (applicable to a specific ACD group)

When creating ACD groups within this same enterprise, the enterprise welcome message will be played for all ACD groups. A particular ACD group may want to customize its own welcome message. Please refer to *section 7.2 ACD group service parameter modification*.

In the example below, the enterprise administrator would like to modify the following fields:

- Enter a label
- Enable the Welcome announcement with a generic enterprise message
- Enable the Music on Wait with a preset audio resource
- Enable the ETA notification with a generic Enterprise notification
- Activate a dedicated opening/closing hours Calendar with an enterprise calendar
- Enable the closing hours announcement with a generic enterprise announcement

## Figure 24 ACD Call Center service modification

| Bo                                                                                                    | old fields a                  | re mandatory.                                                                           |                                  |
|----------------------------------------------------------------------------------------------------|-------------------------------|-----------------------------------------------------------------------------------------|----------------------------------|
|                                                                                                    |                               | 85                                                                                      |                                  |
| field                                                                                                    |                               | value                                                                                   |                                  |
| dministrative hierarchy                                                                                                   | 2 ~/CP                        | S-SP/CPS-Reseller/cps                                                                   |                                  |
| ame                                                                                                    | ACDCall                       | Center                                                                                  |                                  |
| bel                                                                                                    | Zfashio                       | on.                                                                                     |                                  |
| specific settings                                                                                                    |                               |                                                                                         |                                  |
| Adva                                                                                                    | nced: voi                     | cemail settings                                                                         |                                  |
| Advanced                                                                                                    | breakou                       | it to number settings                                                                   |                                  |
| Ad                                                                                                    | vanced: s                     | kills settings                                                                          |                                  |
| Wo                                                                                                    | rkflow: w                     | elcome phase                                                                            |                                  |
| bypass 'welcome' message when there are free agents                                                                       | level :                       | default value                                                                           | ▼                                |
|                                                                                                    | value :                       | no                                                                                      |                                  |
| welcome' announcement                                                                                                    | level :                       | generic enterprise announcement                                                         |                                  |
|                                                                                                    | detail :                      | Upload an audio resource                                                                | Incurcement                      |
| waiting message' appoincement                                                                                             | level :                       | disabled                                                                                | *                                |
| y making mesodage announcement                                                                                            | detail :                      | no available detail disabled                                                            |                                  |
|                                                                                                    | level :                       | preset audio resource generic en                                                        | terprise announcement            |
| / music on wait                                                                                                    | detail :                      | original file name :/voiceapps/ACD/fr/WaitingMu                                         | usicMsq.au                       |
| W/                                                                                                    | arkflow: c                    | ujejie nhase                                                                            |                                  |
|                                                                                                    | laval.                        | defendered an                                                                           |                                  |
| Announce the number of persons in queue before you                                                                        | level:                        | derault value                                                                           |                                  |
|                                                                                                    | value .                       | 10                                                                                      |                                  |
| ETA notification                                                                                                    | level :                       | generic enterprise value                                                                | <b>_</b>                         |
|                                                                                                    | value :                       | yes                                                                                     |                                  |
|                                                                                                    | level :                       | default value                                                                           |                                  |
|                                                                                                    | value :                       | 60                                                                                      |                                  |
|                                                                                                    | Workflow;                     | exit conditions                                                                         |                                  |
| ACDCallCenter.QueueFal                                                                                                    | Msg detail :                  | no available detai                                                                      |                                  |
| on fullqueue, torward to ACDCallCenter.Bus                                                                                | yFwd value                    | default value<br>no number (no transfer)                                                | •                                |
| f maximum duration is queue (in seconds)<br>(Traximum number of no enswer' may supersede it)                              | level :                       | default value                                                                           | •                                |
| ACDCallConter.MaxDurationInQ<br># maximum number of no answer                                                             | lievel                        | 1200<br>default value                                                                   |                                  |
| ("maximum duration in queue" may supersede 1) ACDCallCenter.MaxNoAn                                                       | swer value                    | 0                                                                                       |                                  |
| announcement when maximum time in queue or call attempts is reached<br>ACDCallCenter.GoodByr                              | eMag detail :                 | disabled<br>no available detail                                                         |                                  |
| on maximum duration or call attempts reached, forward to                                                                  | evel:                         | default value                                                                           |                                  |
| ) If all spents are logged out or have no device in service, close the ACD-group                                          | level:                        | default value                                                                           | •                                |
| ACDCallCenter.NoDpe                                                                                                    | rator value :                 | yes<br>danhled                                                                          | N                                |
| II II all agents are logged out or have no device in service and group is closed, play announc<br>ACDCallCenter.NoOperato | ement level:<br>rMsg detail : | ne available detail                                                                     |                                  |
| If all spents are logged out or have no device in service and proup is closed, transfer call b<br>ACDCallCenter.NoDperato | rFwd value                    | default value<br>no number (no transfer)                                                | •                                |
| nanin/rina no houra valandar                                                                                              | level :                       | generic enterprise value                                                                | •                                |
| ACDCallCenter.Open                                                                                                    | lours value :                 | Cosed<br>please be aware that changing this value will impact the other instances while | ch share this enterprise setting |
| on closing hours, forward to                                                                                              | ievel :                       | default value                                                                           |                                  |
| ACLASSIC                                                                                                    | a waiwe :                     | no number (R0 If6ns1er)                                                                 |                                  |

[save apply cancel ]

- 1. Enter the Label e.g. ACD Call Center.
- 2. Welcome announcement:
  - Click on the arrow from the level box
  - Select generic enterprise announcement.
  - Click on upload an audio resource. This will open the upload file window.
  - Click on Browse to upload a file located on a server/laptop.
  - Click on Upload to upload the file.

## 3. ETA notification:

- Click on the arrow from the level box
- Select generic enterprise value.
- Select yes
- 4. Music on Wait :
  - Click on the arrow from the level box
  - Select preset audio resource.

#### 5. Opening/closing hours calendar:

- **Click on the arrow** from the level box
- Select generic enterprise value.
- **Select the requested calendar from the value box list** (*the calendar must have been created beforehand*)

#### 6. Closing hours announcement:

- Click on the arrow from the level box
- Select generic enterprise announcement.
- **Click on upload an audio resource**. This will open the upload file window.
- Click on Browse to upload a file located on a server/laptop.
- Click on Upload to upload the file.

Once all modification made, click on save to update the ACD CallCenter services page.

## 6.3 Generic enterprise announcement upload

The enterprise administrator would like to upload the enterprise music on wait and not use the one by default. To do so, he must perform the following actions:

#### Figure 25 Uploading a generic enterprise announcement (1/2)

| music on wait | level :  | generic enterprise announcement | $\sim$                     |
|---------------|----------|---------------------------------|----------------------------|
|               | detail : | Upload an audio resource        | 1                          |
|               |          |                                 | preset audio resource      |
|               |          |                                 | generic enternice computer |

- 1. Click on the arrow from the level box
- 2. Select generic enterprise announcement.
- 3. Click on upload an audio resource. This will open the upload file window.

|                                                                                                    | d file |
|----------------------------------------------------------------------------------------------------|--------|
| Supported files are common ones (mp3, au, way, airfl), as<br>well as some other ones ( <u>see all formats 2</u> )                                      | 0      |
| Please be aware that this will immediately impact the other<br>Instances which share this entarphice setting, even if you<br>click cancel in the page. | 0      |
| Parcount                                                                                                    |        |
|                                                                                                    |        |

Figure 26 Uploading a generic enterprise announcement (2/2)

- 1. Click on Browse to upload a file located on a server/laptop.
- 2. Click on Upload to upload the file.

## **Chapter 7 – ACD and overflow groups creation**

An Automatic Call Distributor (ACD) is a tool enabling the distribution of incoming calls to a group of agents. Agents can belong to more than one ACD group.

An ACD group can be set as overflow group. Please refer to <u>section 7.4 ACD overflow group creation and</u> <u>assignment.</u>

An ACD Group can have its own PSTN number. Please refer to section 8.1 PSTN number assignment.

A forwarding rule can be assigned to an ACD group. *Please refer to section 9.1 Forwarding rule assignment*.

An ACD Group is represented by an extension # which regroups several extensions. In the Figure 29 below, the ACDGroup\_1 with extension # 130 includes 4 agents with ext # 144, 142, 140, and 125.

When creating an ACD group, the enterprise administrator **must select the ACDCallCenter service**. This service is <u>mandatory</u> when creating a Call Center and for the use of the Supervisor's ACD Console and myIstra for Agent application.

The ACDCallCenter scenario enables incoming calls to be pooled together into a queue and to be distributed on a first-come, first-served basis to the agent that has been idle the longest amount of time. This enables the work group to have an even workload, and provides callers with optimum service.

#### ACDCallcenter functional description

Agents Agents are shared among queues.

**Groups** ACD group Overflow group

#### Exit case

Programmable forwarding rules if queue is full, no agent is available or office is closed Exit path from queue if successive no answers by agents.

#### **Customizations Syntax**

Web: when the customization is performed from the WEB Administration page File: when the customization is performed by changing a file on the server (ask your super enterprise administrator)

## 7.1 ACD Group creation

1.

In the example below, the enterprise administrator is creating one ACD group as follows:

- ACDGroup ext # 1016 with 2 agents (ext # 101, 102, 200, 201).

Select COMMUNITIES menu -> ALL EXTENSIONS -> ACD GROUPS to open the ACD GROUPS page.

|                               | Figure 27 ACD groups         |     |
|-------------------------------|------------------------------|-----|
| (                             | ACD groups                   |     |
| 0                             | Nothing found to display.    |     |
|                               | (1)                          |     |
| i <b>ck Add</b> ton to open t | ne ACD GROUPS creation page. |     |
|                               | Figure 28 ACD group service  |     |
| (                             | ACD group                    |     |
|                               | ACDCallCenter                | (1) |

1. **Select** the ACD Group service **"ACDCallCenter"**. This selection is mandatory to create the ACD group.

## Figure 29 ACD group creation

|                              |                 | Bold fields are mandatory.                                                                                                    |      |
|------------------------------|-----------------|----------------------------------------------------------------------------------------------------|------|
|                              |                 |                                                                                                    |      |
| field                        |                 | value                                                                                                    |      |
| CD service                   |                 | ACDCallCenter ~                                                                                                    |      |
| xtension                     |                 | Enter extension prefix and select among suggested values:                                                                                                    |      |
|                              |                 | 130 clear                                                                                                    |      |
| roup priority                |                 | none O yes                                                                                                    |      |
| ctive                        | ×               | O no 🔍 yes                                                                                                    |      |
| orwarding rules manageme     | nt              | O by administrators only  by administrators and members                                                                                                    | -    |
| resence status               |                 |                                                                                                    |      |
| elcome messade               |                 |                                                                                                    |      |
| hoto URL                     | P               |                                                                                                    |      |
|                              | ×               | For optimal results, photo must be 80x60 pixels, or respect this ratio.                                                                                                    |      |
|                              |                 |                                                                                                    |      |
|                              |                 |                                                                                                    |      |
| ublishing in directory       |                 | ● yes ◯ no                                                                                                    |      |
|                              |                 | modify                                                                                                    |      |
| assword                      |                 | input                                                                                                    | 100  |
|                              |                 | opnfirm                                                                                                    |      |
| uene tite                    |                 | 5                                                                                                    | -    |
| uede size                    |                 | No maximum size set in Customizations / Enterprise page.                                                                                                    |      |
| ing pattern                  |                 | unison V                                                                                                    | -    |
|                              |                 | The ring pattern will be mofidied when the queue is empty.                                                                                                    |      |
| lerical time (s)             |                 |                                                                                                    |      |
| group members                |                 | 105       insert >>       144 - Emmanuel Roubion       up         117 - Badr Cherkaoui       insert >>       add >>>       142 - Pierre Vidalenc       up         143 - Faker Moatamri       add >>>       125 - Karine Merouze       down         146 - Eric Blanquer       << |      |
| verflow group                |                 | existing (enter extension prefix and select among suggested values, use * as a wildcard prefix) 228 (Thierry's ACD - ACD group) ×                                                                                                    | -    |
| rivscy settings in directory |                 | End users will not be able to see the selected fields below, unless they have the Switchboard permission.     available     substitutes     assistants     uperiors     PSTN numbers     PLMN numbers     Presence status                                                       |      |
| verride enterprise groups d  | isplay policies |                                                                                                    |      |
| roup displayed number pol    | icy             | original caller V                                                                                                    | 1    |
| roup displayed labels termi  | nals policy     | available selected<br>original called<br>last called group<br><< <remove< td=""><td>e.</td></remove<>                                                                                                    | e.   |
| fields subject to t          | 0000            |                                                                                                    |      |
| nable skills distribution?   | cense           |                                                                                                    |      |
| specific settin              | gs              |                                                                                                    |      |
|                              |                 | Advanced: voicemail settings                                                                                                    |      |
|                              |                 | Advanced: breakout to number settings                                                                                                    | 1    |
|                              |                 | Advanced: skills settings                                                                                                    | 1    |
|                              |                 | Workflow: welcome phase                                                                                                    | -    |
|                              |                 | Workflow, queue phase                                                                                                    | 1 10 |
|                              |                 | Workflow: distribution phase                                                                                                    | 1    |
|                              |                 | Workflow: exit conditions                                                                                                    | -    |
|                              |                 |                                                                                                    |      |
|                              |                 | Callback phase                                                                                                    |      |

- 1. Select the ACD service ACDCallCenter service is mandatory
- 2. Select an **available extension number** by entering an extension prefix e.g. 1 and select amongst the suggested value e.g. 130
- 3. Select yes or none for Group priority. "Yes" means that this Group has got a high priority. As example. Agent\_A is a member of ACD Group "Sales" and ACD Group "Support", Sales Group is set as high priority(Yes), Support Group is not set in normal priority(None) If all agents are busy and there're clients waiting for an agent in both Group queues, as soon as Agent\_A will become available(as Agent\_A belongs to both Groups), he will be assigned to a waiting client from high priority Group, from Group "Sales" in this example.
- 4. **Active** the Group or disable it
- 5. Select the forwarding rules management: by administrator only or by administrator and members.
- 6. Enter a **label**. On incoming calls to the ACD, this label is displayed on the screen of ringing phones. When an extension is part of an ACD, this display helps to distinguish calls made directly to the user extension from calls made to a group.
- 7. Enter a welcome message (optional)
- 8. Enter **an url** to upload your picture. This picture will be displayed next to your name in ACD Xpad applications.
- 9. Select **yes or no** to publish in corporate directory.
- 10. To change or create the **password**, tick the **modify** check box and enter a new password twice. (input & confirm).
- 11. Enter the **queue size**. Incoming calls are pulled together into a queue and are answered by the agent on a first come first serve basis. In this example, the maximum number of calls in a waiting queue is set to 5.
- 12. Select the ring pattern e.g. Cyclic, Oldest hidle, Sequential or Unison.
- 13. Enter the clerical time which is the delay for the agent in answering the next call.
- 14. Select the **Group members.** It corresponds to the extensions numbers belonging to the ACD extension. In this example, when ACD Group extension # 130 is called, extension 144 will answer. If this extension is enable to take the call, ext # 142 will answer and so on. If all extensions are on line, and the maximum time in the queue is reached, the caller will be drop. Please refer to the ACD Scenario in **Appendix 1**. If an overflow group has been created, it will then answer the call. Please refer to <u>section 7.4 Overflow group</u> creation.
  - The All list contains all candidate extensions for the group.
  - The selected list contains all members of the group.

#### Select an extension and use the buttons to move it between the lists:

- 15. Insert moves an extension from the all list to the top of the selected list
- 16. Add moves an extension from the all list to the bottom of the selected list
- 17. Remove moves an extension from the selected list to the all list
- 18. The **up** and **down** buttons sort the selected list. The order of selected list is the ring sequence for hunt groups.
- 19. **Select the Overflow group** by entering an extension prefix. If all agents belonging to the ACDGroup\_1 are unavailable to take a call, the Overflow group will take over. If no Overflow group has been created, the client will stay waiting in the queue. please refer to <u>section 7.4 Overflow group creation</u>.
- 20. Select a privacy settings in directory e.g. a substitute, a presence state...
- 21. Select yes or no to override the enterprise groups display policy

- 22. Select the group display number policy: original called, original caller or last called group This is very useful option when the called agent has got a simple phone with one line display (no label presented) and must be aware of the number dialed by caller. Selecting "last called Group" allows to present the Group number and be aware if the call destination is for the Group or for the user itself and appropriately welcome the caller. In that case the caller party number will not appear anymore.
- 23. Select the group display labels policy: original called or last called group Same but for the label.
- 24. **Fields subject to license**: By default, the skills distribution is **disabled**. Depending on the license purchased, the enterprise administrator can **authorize** them by selecting **yes**.
- 25. **Specific settings:** These are related to service. The level of service displayed in every field is the same one which has been set by the enterprise administrator when creating the ACD service. Please refer section *6.2 ACD Call Center service parameters modification*

Once all parameters have been set, click on save. This will update the ACD Groups page.

Note: The enterprise administrator can upload announcements directly from this page. Please refer to *section 7.3 ACD Group announcement upload*.

PSTN numbers can be assigned from the ACD Group page and forwarding rules can be created.

|                   |                                               |                         |                                             | Figure                                                       | e 30 Upda                                                                                   | ated                                                        | ACD                                                       | groι                                 | ıp                                                   |                                                           |           |                 |
|-------------------|-----------------------------------------------|-------------------------|---------------------------------------------|--------------------------------------------------------------|---------------------------------------------------------------------------------------------|-------------------------------------------------------------|-----------------------------------------------------------|--------------------------------------|------------------------------------------------------|-----------------------------------------------------------|-----------|-----------------|
|                   |                                               |                         |                                             |                                                              | ٨Ġ                                                                                          | Digtoup                                                     | 1                                                         |                                      |                                                      |                                                           |           |                 |
|                   | System D                                      |                         | , F<br>Ar                                   | Filers support exact va<br>r esternik metzhes zer<br>You may | lues, as well as aster<br>o or more cherectere,<br>also use the "nul" or<br>more informatio | lisk (*) and<br>, while a qu<br>i "hia" strin<br>n about cy | i question m<br>uextion mark<br>to indicate<br>densions > | ark (?) w<br>: matche<br>: a null vi | liddard characters,<br>e a aingle character,<br>also |                                                           |           |                 |
| diasession.       |                                               | J.                      | ينفتر فكتدفؤ                                | cartie jui<br>suite<br>al Øj                                 |                                                                                             |                                                             | icel ices                                                 | 14/                                  | Attice accounter                                     |                                                           |           | search glear    |
| 2 ACD group found | service plan                                  | group<br>priority activ | CII<br>photo application<br>ve URL connecte | ns PSTN<br>g number                                          | label                                                                                       | web<br>identity                                             | aublishing<br><u>in</u><br>directory                      | clerica)<br><u>time</u><br>(0)       | ACD service                                          | group members                                             | relations | calendar        |
| 001               | BossSecretaryPromotion<br>Legacy service-plan | a 📀 y                   | es ns                                       | ACD                                                          | Group_1                                                                                     | y                                                           | /es                                                       | D                                    | ACDCallCenter                                        | 144 (Emmanuel Houbion)<br>142 (Pierre Vidsiene)<br>more > |           | ACD_DEFAULT_CAL |

The ACDGroup\_1 with ext # 130 has been created.

<u>Please note:</u> A PSTN number MUST be assigned to ACD Groups in order to customers to call the call center. Please refer to *section 8.1 PSTN number assignment to an ACD group*.

## 7.2 ACD group service parameters modification

Select COMMUNITIES menu -> ALL EXTENSIONS -> ACD GROUPS to open the ACD GROUPS page.

|       |                    |                                 |                            |              |                           | Fig                                           | gure 31 A                                                                              | CD gr                                                            | oup                                                              |                                        |                                                      |                                                                            |          |                    |
|-------|--------------------|---------------------------------|----------------------------|--------------|---------------------------|-----------------------------------------------|----------------------------------------------------------------------------------------|------------------------------------------------------------------|------------------------------------------------------------------|----------------------------------------|------------------------------------------------------|----------------------------------------------------------------------------|----------|--------------------|
|       |                    | -                               | - 37                       |              |                           |                                               | -                                                                                      | TATION                                                           |                                                                  |                                        | 375 Z                                                | and the second second                                                      |          |                    |
|       |                    |                                 | -                          |              |                           |                                               |                                                                                        | neering                                                          |                                                                  | _                                      | N                                                    |                                                                            |          |                    |
|       |                    | paler 0                         |                            |              | Fa<br>An s                | ars support exos<br>aterials matches<br>You i | t volues, as well as a<br>zero or more charact<br>may also use the "nul<br>more inform | stafisk (*) a<br>ere, while e<br>I'' or 'n/a'' st<br>ation abdut | nd question in<br>question mer<br>ing to indicat<br>extensions > | nark (?) w<br>k matche<br>le e null vi | Aldcard characters.<br>a a single character.<br>also |                                                                            |          |                    |
| 1     | Lasisia            | y.                              |                            | 11           | senice can                | estites<br>Status<br>Ile P                    | 20.<br>                                                                                |                                                                  | web ibe:                                                         | 14/)                                   | مىسىدىكە.<br>ا                                       |                                                                            |          | search, siear,     |
|       | 19 ACD group found |                                 | a                          | rosp         | CII<br>photo applications | PSTN                                          |                                                                                        | web                                                              | publishins<br>in                                                 | a sterica<br>time                      | )                                                    |                                                                            |          | C Samp, SC.        |
| (1) 🔶 | a extension        | BossSecretary<br>Legacy service | en pr<br>Promotion<br>plen | conty active | Ins                       | number<br>Al                                  | CD Group_1                                                                             | dentity                                                          | yes                                                              | 0                                      | AGD Betvice<br>ACDCollCenter                         | proop members<br>144 (Emmanuel Roubion)<br>142 (Pierre Vidalane)<br>more > | relation | ACD_DEFAULT_CAL nc |

1. Click on the **modify** button of the ACD group to be modified.

The ACD service parameters can be modified either from the ACD group page or the service page. Please refer to <u>section 6.2 ACD Call Center service parameters modification</u>

## 7.4 Overflow Group creation and assignment

An overflow group is an ACD group that will handle calls should all agents in a given ACD group are unable to take the customer's call.

In the example below, the enterprise administrator is creating an overflow group ext # 314 to be assigned to ACD Group \_1 ext # 130 previously created.

### **Overflow group creation**

Select COMMUNITIES menu -> ALL EXTENSIONS -> ACD GROUPS to open the ACD GROUPS page.

|                                                                                                |                                                               |                                                           |                                                      | ingule 32                                                                     | L ACD SI                                                                 | oup                                                                 |                                                                |                                           |                   |                                                                              |
|------------------------------------------------------------------------------------------------|---------------------------------------------------------------|-----------------------------------------------------------|------------------------------------------------------|-------------------------------------------------------------------------------|--------------------------------------------------------------------------|---------------------------------------------------------------------|----------------------------------------------------------------|-------------------------------------------|-------------------|------------------------------------------------------------------------------|
|                                                                                                | (i                                                            |                                                           |                                                      | AC                                                                            | D group                                                                  |                                                                     |                                                                |                                           |                   |                                                                              |
|                                                                                                |                                                               |                                                           |                                                      |                                                                               |                                                                          |                                                                     |                                                                |                                           |                   |                                                                              |
|                                                                                                | 0                                                             | Filters sup<br>An asterisk                                | port exact values<br>matches zero or<br>You may also | , as well as aste<br>more characters<br>o use the "null" o<br>more informatio | risk (*) and qu<br>, while a ques<br>r "n/a" string to<br>an about exten | estion mark (?)<br>tion mark match<br>o indicate a null<br>isions > | wildcard chara<br>es a single cha<br>value.                    | cters.<br>Iracter.                        |                   |                                                                              |
|                                                                                                |                                                               |                                                           |                                                      |                                                                               | Service                                                                  | c<br>Mega apple                                                     | TI<br>stions                                                   |                                           |                   |                                                                              |
| Extension                                                                                      |                                                               | Lila.                                                     | Se:                                                  | אומוגן פטוא                                                                   | 61212                                                                    | us com                                                              | 50052                                                          | We2 744                                   | HUDY/             | PETR ALMAST                                                                  |
| 130                                                                                            |                                                               |                                                           |                                                      |                                                                               | 🔍 all                                                                    | 2 -                                                                 | ~                                                              |                                           |                   |                                                                              |
| Une AUU group tous                                                                             | nd.                                                           |                                                           |                                                      |                                                                               |                                                                          |                                                                     |                                                                |                                           |                   |                                                                              |
| extension                                                                                      | nd.<br>1. service pl                                          | grou<br>an prior                                          | <u>up</u> pho<br><u>rity active</u> UR               | <u>CTI</u><br>to <u>applications</u><br>L <u>connected</u>                    | PSTN<br>number                                                           | <u>w</u><br>label ider                                              | <u>publishi</u><br><u>eb in</u><br>htity directo               | ng <u>clerica</u><br>time<br>ty (s)       | II<br>ACD service | group members r                                                              |
| extension                                                                                      | nd.<br>service pl<br>BossSecretaryF<br>Legacy service-        | an <u>prior</u><br>Promotion <sub>D</sub>                 | up pho<br>rity <u>active</u> UR<br>yes               | <u>CTI</u><br>to <u>applications</u><br>L <u>connected</u><br>no              | PSTN<br>number<br>AC                                                     | <u>label</u> ide<br>D Group_1                                       | <u>publishi</u><br><u>eb in</u><br>htity directo<br>yes        | ng clerica<br><u>time</u><br>ry (s)<br>0  | ACD service       | group members r<br>144 (Emmanuel Roubion)<br>142 (Pierre Vidalenc)<br>more > |
| Come ACD group four     come ACD group four     come ACD group four                            | nd<br>service pl<br>BossSecretaryF<br>Legacy service-<br>rid  | an <u>prov</u><br>Promotion<br>plan 0                     | up pho<br><u>rity active</u> UR<br>Oyes              | <u>CTI</u><br>to <u>applications</u><br>L <u>connected</u><br>no              | PSTN<br>number<br>AC                                                     | <u>label ider</u><br>D Group_1                                      | <u>publishi</u><br><u>eb in</u><br>htity <u>directo</u><br>yes | ng <u>clerica</u><br>time<br>ty (s)<br>0  | ACD service       | group members r<br>144 (Emmanuel Roubion)<br>142 (Pierre Vidalenc)<br>more ≥ |
| extension     extension     ine ACD group four     cone ACD group four     cone ACD group four | nd.<br>service pl<br>BossSecretaryF<br>Legacy service-<br>nd. | an <u>prior</u><br>romotion<br>plan 0                     | up pho<br><u>rity active</u> UR<br>yes               | CTI<br>applications<br>L <u>connected</u><br>no                               | PSTN<br>number<br>AC                                                     | <u>w</u><br>label ider<br>D Group_1                                 | <u>publishi</u><br><u>eb in</u><br><u>ntity directo</u><br>yes | ng <u>clerica<br/>time</u><br>ry (s)<br>0 | ACD service       | group members r<br>144 (Emmanuel Roubion)<br>142 (Pierre Vidalenc)<br>more > |
| Cine ACD group four                                                                            | nd<br>service pl<br>BossSecretaryF<br>Legacy service-<br>nd   | an <u>prior</u><br>Promotion o<br>plan 0<br>(add 1<br>(1) | up pho<br><u>rity active</u> UR<br>o yes             | CTI<br>to applications<br><u>connected</u><br>no                              | PSTN<br>number<br>AC                                                     | <u>w</u><br>label idei<br>D Group_1                                 | publishi<br>in<br>htity directo<br>yes                         | ng <u>clerica<br/>time</u><br>ry (s)<br>0 | ACD service       | group members r<br>144 (Emmanuel Roubion)<br>142 (Pierre Vidalenc)<br>more > |

1. **Click** on the **ADD** button to open the ACD GROUP creation page.

|   | Figure 33 ACD group ser | vice       |       |
|---|-------------------------|------------|-------|
| - | ACD group               |            |       |
|   | ACDCallCenter           | <u>▼</u> ← | — (1) |

2. Select the ACD Group service "ACDCallCenter". This selection is mandatory to create the ACD group.

|                         |         | ACD group                                                                                                    |   |
|-------------------------|---------|----------------------------------------------------------------------------------------------------|---|
| <br>N. N                |         |                                                                                                    |   |
|                         |         | Bold fields are mandatory.                                                                                                    |   |
|                         |         |                                                                                                    |   |
| fiel                    | d       | value                                                                                                    |   |
| ACD service             |         | ACDCallCenter                                                                                                    | ~ |
| and an atom             |         | Enter extension prefix and select among suggested values:                                                                                                    |   |
| extension               |         | 314 clear                                                                                                    |   |
| group priority          |         | ● none ○ yes                                                                                                    |   |
| active                  |         | O no 🖲 yes                                                                                                    |   |
| forwarding rules mana   | igement | by administrators only      by administrators and members                                                                                                    |   |
| presence status         |         | Unavailable                                                                                                    |   |
| label                   |         | OverflowGroup_1                                                                                                    | • |
| welcome message         |         |                                                                                                    |   |
| photo URL               |         | For optimal results, photo must be 80x80 pixels, or respect this ratio.                                                                                                    |   |
| publishing in directory |         | ● yes ◯ no                                                                                                    |   |
|                         |         | modify                                                                                                    |   |
| password                |         | Input                                                                                                    |   |
|                         |         | confirm                                                                                                    |   |
|                         |         |                                                                                                    |   |
| queue size              |         | D                                                                                                    |   |
| ring patters            |         |                                                                                                    |   |
| ring pattern            |         |                                                                                                    | - |
| cierical time (s)       |         | U V                                                                                                    |   |
| group members           |         | all selected<br>290 - Outman HAYTOUMI<br>294 - Denitsa Grudova<br>296 - Olivier TEISSONNIERE<br>297 - Ronan GUILLOU<br>298 - Olivier CHICHA<br>299 - Bertrand Pourcelot<br>40000<br>400000<br>40000 |   |
|                         |         | Enter extension prefix and select among suggested values.                                                                                                    |   |

Fill in the mandatory fields to create an Overflow group:

- 1. Select an available extension number
- 2. Enter a label.
- 3. Select the Group members.
- 4.

The overflow group is set the same way as the ACD group – please refer to section 7.1 ACD Group creation to fill in the remaining fields.

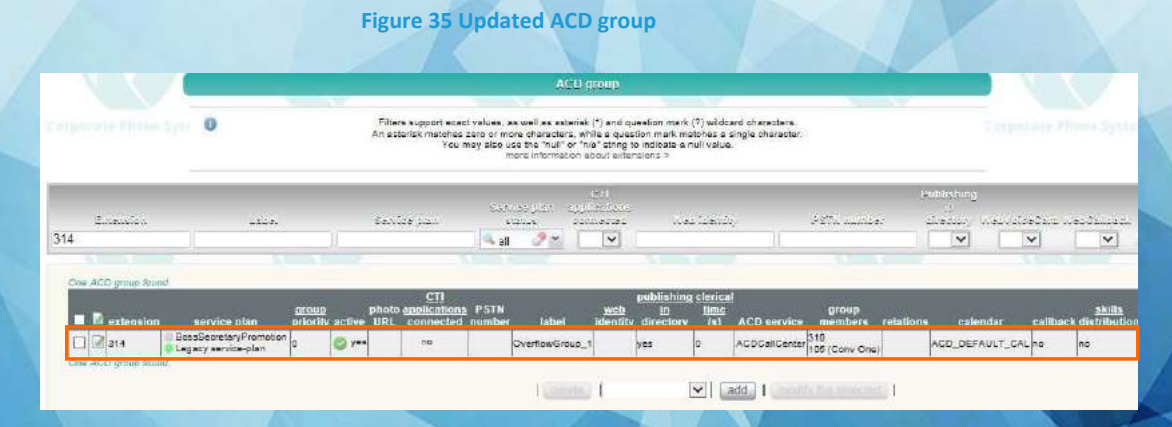

The OverflowGroup\_1 with ext# 314 has been created.

#### **Overflow group assignment**

Once the overflow group ext # 314 has been created, the enterprise administrator will assign it to the ACD Group \_1 ext # 130.

Select COMMUNITIES menu -> ALL EXTENSIONS -> ACD GROUPS to open the ACD GROUPS page.

**Click on the modify** button of the ACD group ext # 130 to open its page.

| • |                           |         | Phone System Corporate Phone System Corporate Phone System Corpora                                                                                                    |
|---|---------------------------|---------|----------------------------------------------------------------------------------------------------|
|   | Service Plan Debug        | D STN N | lumber Call Bula Ecourardian Bula                                                                                                    |
|   | Service Fian Debug        | Fainin  | uniners can kule Forwarding Kule                                                                                                    |
|   | 0                         |         | Bold fields are mandatory.                                                                                                    |
| 1 | <b>5-14</b>               |         |                                                                                                    |
|   | administrative bierarchy  |         | Valie<br>v/CPS-SP/CPS-Reseller/cos                                                                                                    |
| ł |                           |         |                                                                                                    |
|   | extension                 |         | 13D                                                                                                    |
| f | sroup priority            |         | anna O uar                                                                                                    |
| - | active                    |         |                                                                                                    |
| 1 | forwarding cules manageme | at      |                                                                                                    |
| ł | presence status           | ni.     | O by administrators only S by administrators and members                                                                                                    |
|   | shel                      |         | ACD Group 1                                                                                                    |
|   | veloome message           |         |                                                                                                    |
|   |                           |         | For optimal results, photo must de BuxBU pixels, or respect this ratio.                                                                                                    |
| l | publishing in directory   |         | ● yes ○ no                                                                                                    |
| 1 | receptionist              |         | no                                                                                                    |
|   |                           |         | Limodify                                                                                                    |
|   | password                  |         | *****                                                                                                    |
|   |                           |         |                                                                                                    |
|   | 10000 570                 |         | 5                                                                                                    |
| Ĺ |                           |         | No maximum size set in Customizations / Enterprise page.                                                                                                    |
| 1 | ring pattern              |         | unison 🗸                                                                                                    |
| 1 | clerical time (s)         |         | 0                                                                                                    |
|   | group members             |         | all selected           105         insert>>         144 - Emmanuel Roubion         up           116 - Jeff Wiener         144 - String Nucleon         up           147 - Faker Knotstami         add >>>         140 - Isabelle Dalmasso         up           140 - Ento Blanquer           isabelle Dalmasso         up           140 - Ento Blanquer            down         down |
|   |                           |         | Enter extension prefix and select among suggested values:                                                                                                    |
| 1 |                           |         | existing (enter extension prefix and select among suggested values, use * as a wildcard prefix)                                                                                                    |
|   | overflow group            |         | 314 (OverflowGroup 1 - ACD group)                                                                                                    |

1. Select the overflow group by entering an extension prefix e.g. 3 and look for ext # 314 corresponding to the OverflowGroup\_1 previously created.

Click on save to save modification.

# Chapter 8 – PSTN number assignment

A pool of PSTN numbers must have been created in order to assign PSTN numbers to ACD and Overflow Groups. Please refer to Istra 9.x - Platform Owner administration guide.

## 8.1 PSTN number assignment to ACD groups and Overflow groups

A PSTN number must be assigned to ACD and Overflow groups in order for customers to call the Call Center.

## Only PSTN assignment to ACD Group will be detailed. Assigning a PSTN number to an overflow group is performed the same way.

In the example below, the enterprise administrator will assign a PSTN number to ACDGroup\_1 previously created.

There are 2 ways to assign the PSTN number to the ACD and Overflow Groups:

#### PSTN number assignment from the PSTN numbers page – Extension Assignment

Select COMMUNITIES menu  $\rightarrow$  **PSTN NUMBERS**  $\rightarrow$  **Ext. ASSIGN** to open the PSTN NUMBERS ASSIGNMENT TO EXTENSIONS page. All PSTN numbers and extensions are displayed.

Please note: all modifications on this page are made in real time. There is no "save" button.

#### Figure 37 PSTN Numbers Assignment to Extensions page 1/2

| -  |                             | ×                |                    |                                           |                   |                                                   |   |
|----|-----------------------------|------------------|--------------------|-------------------------------------------|-------------------|---------------------------------------------------|---|
| S  | Plea                        | ase note: all mo | difications on thi | s page are made in                        | real tim          | ie, there is no "save" button.                    |   |
| (  | Numbers in left list su     | pports multiple  | selection: use C   | TRL + clic to selec<br>nuous range of nun | t numbe<br>nbers. | ers individually, or use SHIFT + clic to select a |   |
| T  |                             |                  |                    |                                           |                   |                                                   |   |
|    | PSTN numbers                |                  |                    |                                           |                   | extension                                         |   |
|    | 90 PSTN numbers found, disp | playing 1 to 20  |                    |                                           |                   | .226 internal number found, displaying 1 to 20    |   |
|    | PSTN numbers                | intorn           | al                 |                                           |                   | internal number                                   |   |
| #  |                             | numb             | er                 |                                           | #                 | 314                                               |   |
| 1  | 0489879140                  | 140              | -                  |                                           | 1                 | 300 (Marketing Team - group)                      |   |
| 2  | 0489879141                  | 121              |                    |                                           | 2                 | 301 (user extension)                              |   |
| 3  | 0489879142                  | 142              |                    |                                           | 3                 | 302 (WelcomeAttendant_1.ivr - IVR service)        |   |
| 4  | 0489879143                  | 143              |                    |                                           | 4                 | 303 (WelcomeOoredoo - IVR service)                |   |
| 5  | 0489879144                  | 217              |                    |                                           | 5                 | 304 (user extension)                              |   |
| 6  | 0489879145                  | 402              |                    | j                                         | 6                 | 305 (AutoAttendant_test Robert.ivr - IVR service) |   |
| 7  | 0489879146                  | 146              |                    |                                           | 7                 | 306 (user extension)                              |   |
| 8  | 0489879147                  | 147              |                    |                                           | 8                 | 307 (AutoAttendant_eric_test.ivr - IVR service)   |   |
| 9  | 0489879148                  | 148              | _                  |                                           | 9                 | 308 (JCCCCCC - IVR service)                       |   |
| 10 | 0489879149                  | 230              | 355                | sign                                      | LO                | 309 (ThierryDebordementACD - ACD group)           |   |
| 11 | 0497231260                  | 501              | rele               | ase                                       | 1                 | 310 (user extension)                              |   |
| 12 | 0497231261                  | 261              |                    | 1                                         | 2                 | 311 (Thierry'sACD228 - IVR service)               |   |
| 13 | 0497231262                  | 262              |                    | 1                                         | .3                | 312 (thierry'stest2 - IVR service)                | T |
| 14 | 0497231263                  | 263              |                    | 3                                         | 4                 | 313 (user extension)                              |   |
| 15 | 0497231264                  | 264              |                    | 1                                         | .5                | 314 (OverflowGroup_1 - ACD group)                 |   |
| 15 | 0497231265                  | 265              |                    | 1                                         | 16                | 320 (Bertrand Pourcelot - user extension)         |   |
| 17 | 0497231266                  | 266              |                    |                                           | 17                | 321 (JeanCharles - IVR service)                   | T |
| 18 | 0497231267                  | 267              |                    | 13                                        | 18                | 322 (Olivier Gerlain - user extension)            |   |
| 19 | 0497231268                  | 568              | -                  |                                           | .9                | 324 (Sales Test ACD - ACD group)                  |   |
| -  | 0407021060                  | 269              | *                  |                                           | 10                | 329 (Thiarry's Group - group)                     | - |

In the example below, the enterprise administrator will assign the PSTN number 04 89 87 91 40 to ext # 314 (Overflow Group \_1)

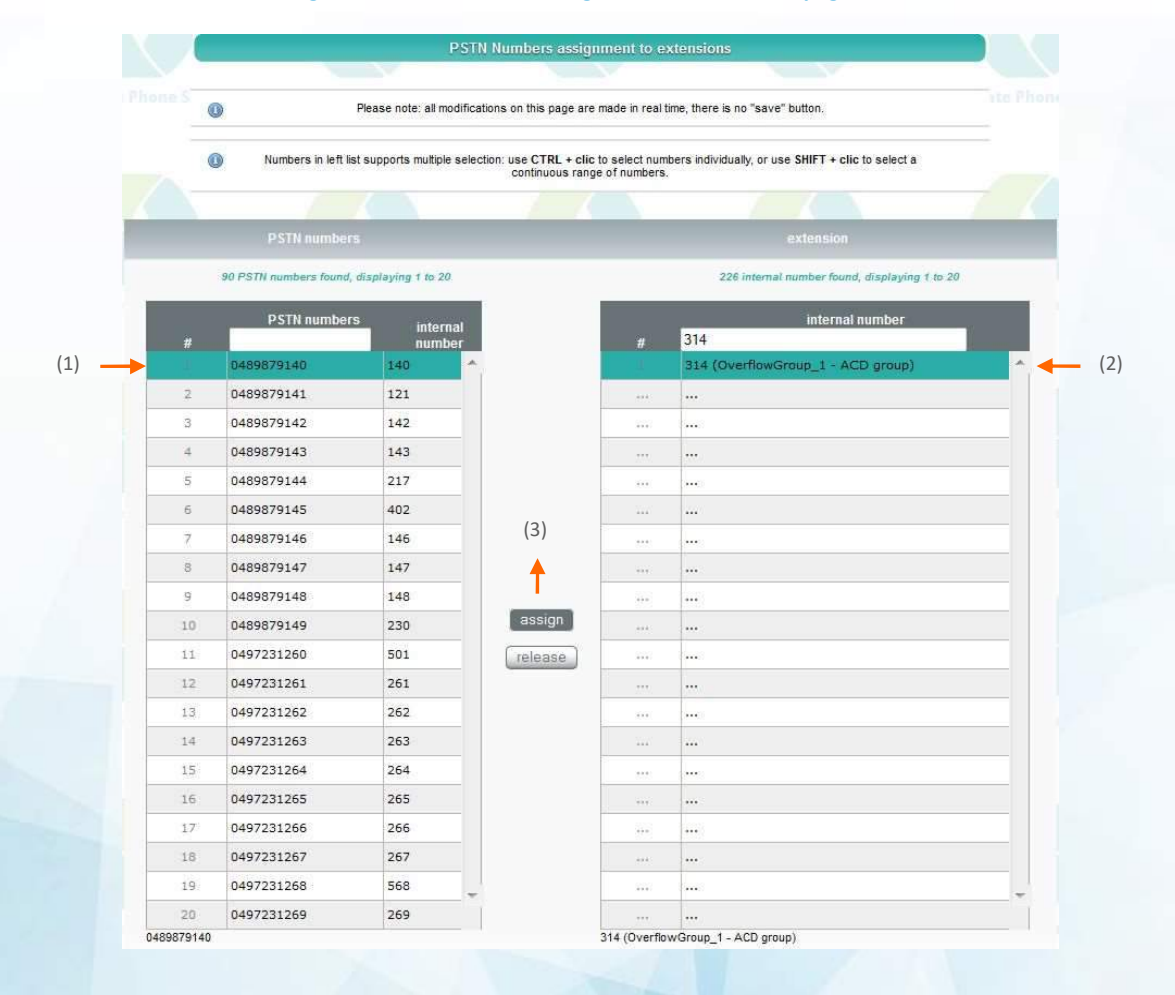

#### Figure 38 PSTN Numbers Assignment to Extensions page 2/2

- 1. **Select a PSTN number** from the left list. Hold down the CTRL key to select individual number. Hold down the SHIFT key to select a continuous range of numbers.
- 2. Select the extension number to be assigned from the right list.
- 3. Click on the assign button.

Note: One extension number can be assigned to more than one PSTN number.

To return an assigned number to the pool of free PSTN numbers, process as above but click on the release button instead.

### Figure 39 Updated PSTN Numbers Assignment to Extensions page

|   | 90 PSTN numbers found | d, displaying 1 to | 20            | 226 internal number found, displaying 1 to 20 |                                        |   |  |  |  |  |  |
|---|-----------------------|--------------------|---------------|-----------------------------------------------|----------------------------------------|---|--|--|--|--|--|
| # | PSTN numbe            | rs inte<br>nui     | ernal<br>nber | #                                             | internal number                        | ÷ |  |  |  |  |  |
|   | 0489879140            | 314                | <b>^</b>      | 1                                             | 100 (WebCard Centile - user extension) |   |  |  |  |  |  |
|   |                       |                    |               |                                               |                                        |   |  |  |  |  |  |

Extension # 314 (Overflow Group\_1) has been assigned to PSTN number 04 89 87 91 40.

## PSTN number assignment from the ACD/Overflow Group page

Select COMMUNITIES menu  $\rightarrow$  **ALL EXTENTIONS**  $\rightarrow$  ACD GROUPS to open the ACD GROUPS page.

Figure 40 ACD GROUPS page for PSTN Number Assignment

|                   |            |                |                          |                                                                                                    |        | ACD gro                         | μp                               |                                 | _               |                |             |               |  |
|-------------------|------------|----------------|--------------------------|----------------------------------------------------------------------------------------------------|--------|---------------------------------|----------------------------------|---------------------------------|-----------------|----------------|-------------|---------------|--|
|                   | Phon O     | Filte<br>An as | rs support<br>terisk mat | support exact values, as well as asterisk (*) and question mark (?) wildoard characters.<br>risk matches zero or more characters, while a question mark matches a single character.<br>You may also use the "null" or "na" string to indicate a null value.<br>more information about extensions > |        |                                 |                                  |                                 |                 |                |             |               |  |
| <u>5.0</u><br>130 | asica      | Lsia.          |                          |                                                                                                    | Sarica | s<br>sián                       | evicepisis<br>eritice<br>all 🧷 💌 | 170<br>obtectique<br>socialités | 116<br>12       | Net (te        | 110g.       | Pette sumber  |  |
| 1.6               | roup found |                |                          |                                                                                                    |        |                                 |                                  | 1 . Jun                         |                 | Υ.             |             | - X - K       |  |
| One ACD           |            |                |                          |                                                                                                    |        | CTI                             |                                  |                                 | publishing      | <u>clerica</u> | l           |               |  |
| One ACD           | ttension s | service plan   | group<br>priority        | active                                                                                                    | URL co | plications PST<br>pnnected numb | N<br>Ier <u>label</u>            | web<br>identity                 | in<br>directory | time<br>(s)    | ACD service | group members |  |

1. click on the **modify** button of the ACD Group where a PSTN number needs to be assigned. The ACD Group modification page will open.

In the example below, we will assign a PSTN number to ACD Group\_1 with ext # 130.

|           |                                                                                                    |                                                                                                    |                                                                                                   | ACD group                                                                                                    |                                                                       |                                                                                                  |    |
|-----------|----------------------------------------------------------------------------------------------------|----------------------------------------------------------------------------------------------------|---------------------------------------------------------------------------------------------------|----------------------------------------------------------------------------------------------------|-----------------------------------------------------------------------|--------------------------------------------------------------------------------------------------|----|
|           |                                                                                                    |                                                                                                    |                                                                                                   |                                                                                                    |                                                                       |                                                                                                  |    |
| ACD Group | Service Plan Det                                                                                                    | ug PSTN Num                                                                                          | bers Call Rul                                                                                     | le Forwarding Rule                                                                                                    |                                                                       |                                                                                                  |    |
|           |                                                                                                    |                                                                                                    |                                                                                                   |                                                                                                    |                                                                       |                                                                                                  |    |
|           |                                                                                                    | T                                                                                                    |                                                                                                   |                                                                                                    |                                                                       |                                                                                                  |    |
|           | 0                                                                                                    | (1)                                                                                                  |                                                                                                   | Bold fields are mandatory.                                                                                                    |                                                                       |                                                                                                  |    |
|           |                                                                                                    |                                                                                                    |                                                                                                   |                                                                                                    |                                                                       |                                                                                                  |    |
|           | field                                                                                                    | 1                                                                                                    |                                                                                                   | value                                                                                                    |                                                                       |                                                                                                  |    |
|           | administrative hierard                                                                                                    | hy                                                                                                   | 2 -/CPS-SP/CF                                                                                     | PS-Reseller/cps                                                                                                    |                                                                       |                                                                                                  |    |
|           | ACD service                                                                                                    |                                                                                                    | ACDCallCenter                                                                                     | 8                                                                                                    |                                                                       |                                                                                                  | ~  |
|           | extension                                                                                                    |                                                                                                    | 130                                                                                               |                                                                                                    |                                                                       |                                                                                                  |    |
|           | group priority                                                                                                    |                                                                                                    | ◉ none ○ yes                                                                                      | 8                                                                                                    |                                                                       |                                                                                                  |    |
|           | active                                                                                                    |                                                                                                    | O no 🖲 yes                                                                                        |                                                                                                    |                                                                       |                                                                                                  |    |
|           | forwarding rules manag                                                                                                    | gement                                                                                               | O by administra                                                                                   | ators only () by administrators and memb                                                                                                    | ers                                                                   |                                                                                                  |    |
|           | presence status                                                                                                    |                                                                                                    | Available                                                                                         |                                                                                                    |                                                                       |                                                                                                  |    |
|           | label                                                                                                    |                                                                                                    | ACD Group_1                                                                                       |                                                                                                    | 1                                                                     |                                                                                                  |    |
|           |                                                                                                    |                                                                                                    |                                                                                                   |                                                                                                    |                                                                       |                                                                                                  |    |
|           |                                                                                                    |                                                                                                    |                                                                                                   | ACD group                                                                                                    |                                                                       |                                                                                                  |    |
|           |                                                                                                    |                                                                                                    |                                                                                                   | Contraction of the second                                                                                                    | Constant and a second                                                 |                                                                                                  |    |
| ACD G     | roup Service Plan                                                                                                    | Debug PSTN Nor                                                                                       | abers Call Rule                                                                                   | te Forwarding Rule                                                                                                    |                                                                       |                                                                                                  |    |
| ACD G     | Nothing found to clople                                                                                                    | Debug PSTN Nur                                                                                       | abers Call Rule                                                                                   | le Forwarding Rule                                                                                                    |                                                                       |                                                                                                  |    |
| ACD G     | Nothing found to display                                                                                                    | Debug PSTN Nur                                                                                       | nbers Call Rule                                                                                   | te Forwarding Rule                                                                                                    |                                                                       |                                                                                                  | -  |
| ACD G     | Nothing found to display<br>Assign a PSTN number<br>(enter PSTN prefix and                                                                                                    | Debug PSTN Nur                                                                                       | abers Call Rule                                                                                   | te Forwarding Rule                                                                                                    |                                                                       | Citear ( Innya<br>Jeropata Tunk                                                                  | -  |
| ACD G     | Nothing found to display<br>Assign a PSTN number<br>(enter PSTN prefix and                                                                                                    | Debug PSTN Nur                                                                                       | abers Call Rule                                                                                   | te Forwarding Rule                                                                                                    |                                                                       | Cheer ( Annual<br>Acropoliz Trunk<br>Acropoliz Trunk                                             |    |
| ACD G     | Nething found to display<br>Assign a PSTN number<br>(enter PSTN prefix and                                                                                                    | Debug PSTN Nur                                                                                       | ed values. use * as                                                                               | e Vidoard prefic)<br>o a wildoard prefic)<br>0670772706<br>06970772706<br>06970772706                                                                                                    |                                                                       | Acropole_Truck<br>Acropole_Truck<br>Acropole_Truck                                               |    |
| ACD G     | Nething found to display<br>Assign a PSTN number<br>(enter PSTN prefix and                                                                                                    | PSTN Nur<br>PSTN Nur<br>Select among auggest                                                         | ed values. use * as                                                                               | te Forwarding Rule<br>a wildcerd pref.c)<br>(670772706<br>6970772706<br>6970772708                                                                                                    |                                                                       | Acropolis, Trank<br>Acropolis, Trank<br>Acropolis, Trank                                         | (; |
| ACD G     | Nething Bound to display<br>Authing Bound to display<br>Assign a PSTN number<br>(enter PSTN prefix and                                                                                                    | Debug PSTN Nur                                                                                       | nbers Call Rule<br>ed values. use * as<br>(2)                                                     | te Forwarding Rule<br>s wildsed prefix)<br>(970772706<br>(970772706<br>(970772708                                                                                                    |                                                                       | Acropala_Trank<br>Acropala_Trank<br>Acropala_Trank<br>Acropala_Trank                             |    |
| ACD G     | Nething found to disploy<br>Assign a PSTN number<br>(enter PSTN prefix and                                                                                                    | Debug PSTN Kur                                                                                       | nbers Cell Rule<br>ed values. use * as<br>(2)                                                     | te Forwarding Rule                                                                                                    |                                                                       | Copola, Trans<br>Acopola, Trans<br>Acopola, Trans<br>Acopola, Trans<br>Acopola, Trans            |    |
| ACD O     | Nething found to display<br>Assign a PSTM number<br>(enter PSTM prefix and                                                                                                    | Debug PSTN Kur                                                                                       | nbers Call Rule<br>ed values, use * as<br>(2)                                                     | te Formartiling Rule<br>• a wildcard prefici<br>0970772706<br>0970772706<br>0970772708<br>0970772708                                                                                                    |                                                                       | Acropate_Trank<br>Acropate_Trank<br>Acropate_Trank<br>Acropate_Trank<br>Acropate_Trank           |    |
| ACD O     | Nothing Service Plan<br>Nothing Sound to display<br>Assign a PSTN number<br>(enter PSTN prefix and                                                                                                    | Corporation P                                                                                        | ed values, use * as                                                                               | te Forwarding Rule<br>s evidend prefix) =<br>Grozzzzor<br>Grozzzzos<br>Grozzzos<br>Grozzzos                                                                                                    | Company Provide Stor                                                  | Acropale_Trank<br>Acropale_Trank<br>Acropale_Trank<br>Acropale_Trank                             |    |
| ACD O     | Nething Ibund to display<br>Authing Ibund to display<br>Austign a PSTN number<br>(enter PSTN prefix and                                                                                                    | Debug PSTN Kur<br>Select among suggest                                                               | ed values. use " as<br>(2)                                                                        | te Forwerting Rule<br>v = wildcard prefix)<br>Ge7072206<br>Ge7072206<br>Ge7072206<br>Ge7072208<br>Ge7072208<br>Ge707208<br>Ge7072208<br>Ge707208<br>Ge707208<br>Ge708<br>Ge708<br>Ge | Comparable Phasine Sto                                                | Clear ( answi<br>Acropalia, Trank<br>Acropalia, Trank<br>Acropalia, Trank                        |    |
| ACD O     | Nething found to disploy<br>Assign a PSTN number<br>(enter PSTN prefix and                                                                                                    | Debug PSTN Kur<br>select among suggest<br>Composed P                                                 | nbers Call Rule<br>ed values. use * as<br>(2)<br>Numbers Call Ru                                  | te Forwarding Rule<br>s = wildcard prefix)                                                                                                    | Corporate Platies by                                                  | Acropalia, Trans<br>Acropalia, Trans<br>Acropalia, Trans<br>Acropalia, Trans<br>Acropalia, Trans |    |
| ACD O     | Nething found to deplay<br>Assign a PSTN number<br>(enter PSTN prefix and<br>ACD Group) Service Pfer                                                                                                    | Debug PSTN Kur<br>select among suggest                                                               | abers Call Rule<br>ed values, use * as<br>(2)<br>Nambure Call Ru                                  | te Forwarding Rule<br>a wildcerd prefix)                                                                                                    | Cerputite Philip bo                                                   | Acopola, Trank<br>Acopola, Trank<br>Acopola, Trank<br>Acopola, Trank                             |    |
| ACDO      | Nothing Service Plan<br>Nothing Sound to display<br>Accign a PSTN number<br>(enter PSTN prefix and<br>CO Omrup) Service Plan<br>Acco Omrup) Service Plan                                                   | PSTN Kur<br>PSTN Kur<br>select smong suggest<br>Composition P<br>Delugy PSTN<br>Delugy PSTN          | ed values, use * as<br>(2)<br>Nambers Call Rule                                                   | te Forwarding Rule<br>s evidoard prefut<br>Grozzzor<br>Grozzzor<br>Grozzzor<br>Grozzzor<br>Grozzzog<br>Grozzzog<br>Grozz                                                                                                    | Corporate Photos Sec                                                  | Acropale_Trank<br>Acropale_Trank<br>Acropale_Trank<br>Acropale_Trank                             |    |
| ACD G     | Nething tound to display<br>Actign a PSTN number<br>(enter PSTN prefix and<br>ACD Onnum<br>Der FSTV minte                                                                                                  | Debug PSTN Kur<br>select among suggest<br>Debug PSTN<br>Debug PSTN                                   | abers Call Rule<br>ed values. use " as<br>(2)<br>fombers Call Ru                                  | te Forwarding Rule  v = wildcard prefix)  (a wildcard prefix)  (b = 00772706 (c = 70772706 (c = 7077                                                                                                    | Concentrate Phasics Syn                                               | Acropatia_Trank<br>Acropatia_Trank<br>Acropatia_Trank<br>Acropatia_Trank                         |    |
| ACD O     | Nething found to disploy<br>Assign a PSTN number<br>(enter PSTN prefix and<br>Control (Control)<br>ACCO Group: Service Plan<br>One PSTW mumber                                                             | Comparative PSTN Kur<br>select among suggest<br>Comparative PSTN<br>Delining PSTN                    | thers Call Rule<br>of values. use * as<br>(2)<br>Number 2010<br>Number 2010<br>Call Ru<br>Call Ru | te Forwarding Rule                                                                                                    | Concentration Provide Syn<br>Concentration Provide Syn<br>(frequence) | Acropala, Trank<br>Acropala, Trank<br>Acropala, Trank<br>Acropala, Trank                         |    |
| ACDO      | Netting found to display<br>Autimg found to display<br>Autign a PSTN number<br>(enter PSTN prefix and<br>Conter PSTN prefix and<br>COD Group) Service Plan<br>One PSTW number                              | PSTN Kur<br>PSTN Kur<br>select smong suggest<br>Debug PSTN<br>Debug PSTN<br>rstrond                  | ed values, use * as<br>(2)<br>Number Call Rule<br>(2)                                             | te Forwarding Rule  a wildcard prefic)  a wildcard prefic)  b a wildcard prefic)  certorrzzos  certorrzzos  c                                                                                                    | Toronate Photos for                                                   | Acropoliz, Trans<br>Acropoliz, Trans<br>Acropoliz, Trans<br>Acropoliz, Trans                     |    |
| ACDO      | Authing bound to display<br>Actign a PSTN number<br>(enter PSTN prefix and<br>conter PSTN prefix and<br>conter PSTN prefix and<br>conter PSTN and conter<br>Conter PSTN framework<br>Conter PSTN framework | Corporation<br>Select among suggest<br>Corporation P<br>Debug PSTN<br>Debug PSTN<br>s mont<br>remove | abers Call Rule ed values. use * as (2) frambers Call R                                           | te Forwarding Rule  s withbard prefix)  (argonzzor (bronzzor) (bronzzor) (bro                                                                                                    | er telesse<br>(Telesse                                                | Acropolo, Truns<br>Acropolo, Truns<br>Acropolo, Truns<br>Acropolo, Truns<br>Control (1990)       |    |

Figure 41 ACD Groups modification page for PSTN Number Assignment

- 1. Click on the PSTN Numbers menu.
- 2. Select a PSTN number by **entering a PSTN value e.g.** \* **or prefix** e.g. 0 and select a PSTN number among the suggested list e.g. 0970772705
- 3. Click on assign. This will upload the new PSTN page.

Note: Several PSTN numbers can be assigned to the same extension.

The PSTN number is now listed under the PSTN NUMBER section.

- To **remove the assignment of a PSTN number** to an extension, click on its **release** button. This returns it to the Assign this PSTN number menu (the unassigned PSTN number pool).
- To assign another PSTN number to extension # 130, select the number to be assigned and click othe assign button.

## **Chapter 9 – Forwarding rule assignment**

Forwarding rules can be assigned to ACD Groups and Overflow Groups.

These are used to take defined actions for well defined events, for example, forwarding a call to a given extension instead of letting the caller get a busy tone or no answer at all.

## 9.1 Forwarding rule assignment to ACD and Overflow groups

In the sections below, we will focus on creating a Forwarding rule from the:

- Forwarding Rules page
- ACD Groups page

#### Forwarding Rule creation from the Forwarding Rules page

In the example below, the enterprise administrator will assign a forwarding rule to ext # 130 (ACD Group). When unreachable, all calls will be forwarding to ext # 314 (OverflowGroup)

Select COMMUNITIES menu  $\rightarrow$  **FORWARDING RULES** to open its page. Any existing Call Forwarding Rules declared for your Enterprise are displayed.

|                        |                            |          |         |                           |                                           | Forward                                                                            | ing rule                                                                                                    |                        |                                       |               |         |
|------------------------|----------------------------|----------|---------|---------------------------|-------------------------------------------|------------------------------------------------------------------------------------|----------------------------------------------------------------------------------------------------|------------------------|---------------------------------------|---------------|---------|
|                        |                            |          | 1       |                           |                                           |                                                                                    |                                                                                                    |                        |                                       |               |         |
|                        | 0                          |          |         | Filters su<br>An asterisk | pport exact va<br>matches zero<br>You may | lues, as well as asterisk<br>o or more characters, wi<br>also use the "null" or "n | (*) and question mark (?) wildcard cha<br>tile a question mark matches a single o<br>(a" string to indicate a null value. | racters.<br>character. |                                       |               |         |
| Label                  | Assigns                    | et te    | linita. | tue:L                     | Type                                      |                                                                                    | Filter                                                                                                    | Ales.                  | ende state - D                        | estination    |         |
|                        |                            |          | no      | V 🔍                       |                                           | @ * 🔍                                                                              | Ø 🗙 🔍                                                                                                    |                        | 1                                     |               |         |
| forwarding rule found, | displaying 201 to 2<br>bel | assigned | 2_3_4   | 5 6 7 8 9<br>type         | <u>10 11 9 9</u>                          | Dresence state                                                                     | destination                                                                                                    | specific<br>caller     | schedule                              | max time befo | re<br>J |
| ToPTQLab               |                            | 147      | no      | always                    | all calls                                 | presence state                                                                     | 288                                                                                                    | Caller                 | 9h00 - 23h00, from monday to friday   | 15            | 1       |
| I toVM                 |                            | 216      | 📀 yes   | on busy                   | all calls                                 |                                                                                    | 555                                                                                                    |                        | always                                | 15            | 1       |
| ToVM                   |                            | 267      | 🔘 yes   | no answer                 | all calls                                 |                                                                                    | default community voicemail                                                                                               |                        | always                                | 25            | G       |
| Vacances Espage        | ie .                       | 283      | 🔘 yes   | always                    | external calls                            | personal - on vacation                                                             | AwayAttendant                                                                                                    |                        | always                                | 15            | G       |
| Vers mon mobile        |                            | 295      | no      | always                    | all calls                                 |                                                                                    | user mobile number (0687424679)                                                                                           |                        | always                                | 15            | 1       |
| voicemail-onbusy       | 5                          | 265      | 🕥 yes   | on busy                   | all cails                                 |                                                                                    | default community voicemail                                                                                               |                        | 9h00 - 18h00, from monday to friday   | 15            | I       |
| Voyage                 |                            | 283      | no      | always                    | all calls                                 | professional - travelling                                                          | default community voicemail                                                                                               | ]                      | always                                | 15            | [       |
| Week Days Night        | 2/2 FWD to mobile          | 287      | no      | no answer                 | all calls                                 |                                                                                    | user mobile number (+33670854932)                                                                                         |                        | Dh00 - 8h00, from monday to friday    | 15            | 6       |
| Week Days Night        | 1/2 FWD to mobile          | 287      | no      | no answer                 | all calls                                 |                                                                                    | user mobile number (+33670854932)                                                                                         | 1                      | 19h00 - 24h00, from monday to friday  | 15            | 6       |
| Week end FWD o         | n Mobile                   | 287      | 🔘 yes   | no answer                 | all calls                                 |                                                                                    | user mobile number (+33678854932)                                                                                         |                        | 0h00 - 23h59, from saturday to sunda  | в             | 6       |
| weekends               |                            | 278      | no      | always                    | all calls                                 |                                                                                    | user mobile number (0685122842)                                                                                           |                        | all day long, from saturday to sunday | 20            | 1       |
| Working@Home           |                            | 147      | no      | always                    | ali calls                                 |                                                                                    | +33981680292                                                                                                    |                        | always                                | 15            | T.      |

1. Click on **add** to open the Forwarding rule creation page.

| 0                        | Bold fields are mandatory.                                                                                                    |
|--------------------------|----------------------------------------------------------------------------------------------------|
|                          |                                                                                                    |
| field                    | value                                                                                                    |
| label                    | ACDGroup_1-Forwarding                                                                                                    |
| assigned to              | 130                                                                                                    |
| active                   | O no 🖲 yes                                                                                                    |
| type                     | on unreachable V                                                                                                    |
| filter                   | all calls 🗸                                                                                                    |
| filters on target number | last target PSTN number<br>last target PSTN number<br>last target PLMN number<br><< <remove< td=""></remove<>                                                                                                    |
| presence state           | available     selected       professional - course training<br>professional - lunch<br>personal - all<br>personal - sick<br>personal - sick<br>personal - on vacation     add >>>                                                                                                    |
| destination              | predefined destination     default community voicemail      predefined destination     Please note you have multiple voicemail declared: the one set as default will be specific settings will apply).     existing (enter extension prefix and select among suggested values, use * as a will     alt (OverflowGroup_1 - ACD group)     external destination     O (To PSTN) |
|                          | forward all numbers starting with                                                                                                    |
| specific caller          | advanced >                                                                                                    |
|                          | □ sunday ⊉ monday. ⊉ tuesday ⊉ wednesday ⊉ thursday ⊉ friday □ saturday<br>start time: 09 ♥ h 00 ♥ min                                                                                                    |
| schedule                 | end time : 18 v h 00 v min                                                                                                    |

#### Figure 43 FORWARDING RULES creation page

- 1. Enter a label (optional)
- 2. In the assigned to field, **select the ACD Group Extension** to which you want to assign a forwardingule. In this example, ext # 300.
- 3. Make sure that you select yes in the active field. If you select no, the forwarding rule will not be set.
- 4. Select the **type of rule**:
  - On unreachable, the rule is applied when the extension is unreachable.
  - Always, the rule is applied right away. The extension does not ring.
  - **No answer**, the extension rings during max time before 'no answer' (in seconds) and then the rule is applied.
  - **On busy**, the rule is applied when the extension is in the busy state. An extension is in the busy state means that there are no available terminals.

5. Select the **filter**:

- All calls, both external and internal incoming calls follow the rule
- Call with hidden caller ID, only hidden caller IDs follow this rule
- External calls, only external incoming calls follow the rule
- Internal calls, only internal incoming calls follow the rule.

- 6. You may select a **filter on target number**
- 7. You may select the presence state e.g. professional travelling
- 8. Select one of the following destination where the rule transfers the call:
  - Predefined destination list: Enterprise Receptionist, Community VoiceMail, user mobile number or user home number, rejection (busy tone)
  - Internal extension list: all user extensions and services set by your Super Administrator (IVRs, speed dial, ACD group, FreeSeating, ACDSimplified, Overflow Group......)
  - **External extension**: enter a number composed of a valid dial prefix followed by an external number (fixe or mobile)
- 9. You can **enter a specific caller** to trigger a Call Forwarding Rule based on that Caller ID e.g.forward all numbers starting with 1
- 10. Using the **schedule section** enables the rule at specific times or days only. By default, each new rule is enabled 24h/24 and 7d/7. The choices are:
  - If less than 7d/7 are needed, use the check boxes select days for the rule to be active.
  - If less than 24h/24 per day are needed, select the start time and end time of the hours of rule activity. The duration is automatically computed based on the start and end times.
- 11. Enter the **Maximum time before 'no answer' (s).** The default value of 15 seconds is used. On a no answer, the rule is applied after this time has elapsed (ringing time).

Click on save.

|                         |                           |         |                                         |                                                   | Forwar                                                    | ding rule                                                 |                                                  |                                                        |                                                                                                    |             |
|-------------------------|---------------------------|---------|-----------------------------------------|---------------------------------------------------|-----------------------------------------------------------|-----------------------------------------------------------|--------------------------------------------------|--------------------------------------------------------|----------------------------------------------------------------------------------------------------|-------------|
|                         | 0                         | F<br>An | ilters support e<br>asterisk matol<br>Y | exact values, i<br>hes zero or m<br>ou may also u | as well as asteri<br>ore characters,<br>ise the "null" or | sk (*) and ques<br>while a questior<br>'n/a" string to in | ion mark (?) w<br>mark matche<br>dicate a null v | vildcard characters.<br>s a single character.<br>alue. | e Sys                                                                                                    |             |
| Labal                   | Assigns                   | i te    | Inhadiat<br>no 🔽 🤇                      | IV.                                               | 10<br>29 💌                                                | ٩                                                         | Filter                                           | 2 N N                                                  | recence citics<br>Internet in the second second se | Destination |
| One forwarding rule for | und.<br>assigned<br>el to | active  | fvpe                                    | filter pr                                         | esence state                                              | destination                                               | specific<br>caller                               | schedule                                               | max time befo<br>answer' (s                                                                                                    | Fe 'no      |
| ACDGroup_1              | -Forwarding 130           | yes or  | unreachable                             | all calls profes                                  | isional - travellin                                       | g 314                                                     | 4                                                | 9h00 - 18h00, from mono                                | ay to friday 15                                                                                                    |             |

- 1. To **add** another forwarding rule, click on the **add** button.
- 2. To **change a Forwarding Rule** click on the rule's **modify** button. This opens the Forwarding Rule page.
- 3. To **delete a Forwarding Rule**, select the corresponding check box, then click on the **delete** button.

### Forwarding Rule creation from the ACD Groups page

Select COMMUNITIES menu  $\rightarrow$  **ALL EXTENSIONS**  $\rightarrow$  **ACD GROUPS** to open the ACD GROUPS page.

In the example below, the enterprise administrator will assign a forwarding rule to ext # 130 (ACD Group). When unreachable, all calls will be forwarding to ext # 314 (OverflowGroup)

|    |                         |                                                                                                    |                |                                        | ACI                      | ) group                           |                 |                   |        |                                |                                                                                  |
|----|-------------------------|----------------------------------------------------------------------------------------------------|----------------|----------------------------------------|--------------------------|-----------------------------------|-----------------|-------------------|--------|--------------------------------|----------------------------------------------------------------------------------|
|    |                         | In Filters support exact values, as well as asterisk (*) and question mark (*) wildcard characters.<br>An asterisk matches zero or more characters, while a question mark matches a single character.<br>You may also use the *null* or 'nals string to indicase a null value.<br>more information about extensions > |                |                                        |                          |                                   |                 |                   |        |                                |                                                                                  |
|    | Enseica                 | Labe.                                                                                                    | :<br>          | ienītae pien                           | Sarvica piar<br>status   | etti<br>spipications<br>connected | Web:            | ່ວອກເຊັ່ງ         |        | PSTN aumoer                    | Publishing<br>It<br>chronory WebVolceCar                                         |
| 13 | ACD group found         |                                                                                                    | iroup p        | <u>CTI</u><br>hoto <u>applications</u> | PSTN                     |                                   | web             | ublishing c<br>in | lerica | ACD service                    | aroup membe                                                                      |
|    | extension               | service plan p                                                                                                    | riority active | IRI connected                          | number                   | label                             | 111123111111111 |                   |        | 11012-0011100                  | group memor                                                                      |
|    | <u>extension</u> 130    | service plan p<br>BossSecretaryPromotion<br>Legacy service-plan                                                                                                    | riority active | IRL <u>connected</u><br>no             | 0970772705 ACD           | label<br>Group_1                  | identity d      | nicetony<br>is    | 1      | ACDCallCenter                  | 144 (Emmanuel Roubion)<br>142 (Pierre Vidalenc)<br>more >                        |
|    | extension<br>130<br>211 | service plan p<br>BossSecretaryPromotion<br>Legacy service-plan 0<br>BossSecretaryPromotion<br>Legacy service-plan 0                                                                                                    | riority active | IRL <u>connected</u><br>no<br>no       | 0970772705 ACD<br>Eric'i | Group_1                           | ye              | es C              |        | ACDCallCenter<br>ACDCallCenter | 144 (Emmanuel Roubion)<br>142 (Pierre Vidalenc)<br>more ><br>146 (Eric Blanquer) |

## Figure 45 ACD Groups page - FORWARDING RULES

1. Click on **the Modify** button of the relevant ACD Group to open the ACD Groups page.

|              | 100                       | (1) 📍                                                                                                    |
|--------------|---------------------------|----------------------------------------------------------------------------------------------------|
|              | 0                         | Build fields are mandatory.                                                                                                    |
|              | E.                        | ield (1) Value                                                                                                    |
|              | ACO service               | archy 2CPS-SPICPS-Reselences                                                                                                    |
|              | extension                 | 130                                                                                                    |
|              | active                    | © none ⊖ yes<br>O no ⊕ yes                                                                                                    |
|              | forwarding rules ma       | nagement O by administrators only      by administrators and members                                                                                                    |
|              | istel                     | ACD Group_1                                                                                                    |
|              |                           |                                                                                                    |
|              |                           |                                                                                                    |
|              |                           | ASD group                                                                                                    |
|              | Corporate Physe S         | intern Carpicale Rinne Spitzen Carporale Rinne Spitzen Carporale Phone Sys                                                                                                    |
|              | ACD Group Service         | Plan Debug PSTN Numbers Call Rule Forwarding Rule                                                                                                    |
|              |                           |                                                                                                    |
|              |                           | Nothing to and to clearly                                                                                                    |
|              |                           |                                                                                                    |
|              |                           | Create a new tonwording rule : Longato                                                                                                    |
|              |                           |                                                                                                    |
|              |                           |                                                                                                    |
|              |                           | Forwarding rule                                                                                                    |
|              |                           |                                                                                                    |
|              | orpocate Ph               | Bold fields are mandatory.                                                                                                    |
|              |                           |                                                                                                    |
|              | field                     | value                                                                                                    |
|              | assigned to               | ACDGroup_1-Forwarding                                                                                                    |
|              | active                    | O no 🖲 yes                                                                                                    |
|              | type<br>filter            | all calls                                                                                                    |
|              | 1000                      | available selected                                                                                                    |
|              | 5474 SEC.05               | last target PSTN number                                                                                                    |
|              | filters on target number  | last target PLMN number                                                                                                    |
|              |                           |                                                                                                    |
|              |                           | available selected                                                                                                    |
|              |                           | professional - Lunch                                                                                                    |
|              | presence state            | personal - away                                                                                                    |
|              |                           | personal - on vacation                                                                                                    |
|              |                           | O predefined destination Blassa note you have multicle relevant the                                                                                                    |
|              | destination               | Encase note you nave multiple volvemail declared; the one set as detaut will be used (Lét: It's specific settings will apply).                                                                                                    |
|              |                           | internal destination     internal destination     internal destina |
|              |                           | ○ external destination □D (To PSTN) ✓                                                                                                    |
|              | specific caller           | norward air numbers' starting with add                                                                                                    |
|              |                           | advanced >                                                                                                    |
|              |                           | sunday 🖉 monday 🗹 tuesday 🖉 wednesday 🗹 thursday 🗹 friday 🗌 saturday                                                                                                    |
|              | schedule                  | start time : 09 V h 00 V min<br>and time : 18 V h 00 V min<br>duration : 9h0min                                                                                                    |
|              | max time before 'no answe | r' (s) 15                                                                                                    |
|              |                           |                                                                                                    |
|              |                           |                                                                                                    |
|              |                           |                                                                                                    |
|              | 1.0                       | ACD group                                                                                                    |
|              |                           |                                                                                                    |
|              | Strain Straint            |                                                                                                    |
| CD Group Ser | vice Plan Dobing PSTIR Nu | mbers: Call Rule Forwarding Rule                                                                                                    |
| CD Group Sar | vies Plan Dobug PSTILINU  | mbert: Call Rule Forwarding Rulo                                                                                                    |
| CD Group Sar | vies Plan Dobig PSTR Ru   | nnaert Call Role Forwording Rulo                                                                                                    |

Figure 46 Forwarding rules creation

- 1. Click on the Forwarding Rule menu.
- 2. Click on the create button. This will open the forwarding rule creation page. Fill in the field as in **Figure 43.** Click on **save modification**. This will display the updated Forwarding rules page.

## **Chapter 10 – Callback service**

Call back service is an advanced and automatic service which can be proposed to a waiting client before exiting the queue for the following reasons:

- Timeout with no agent logged.
- Maximum time in the queue reached.

Selecting the callback process, client will hear a confirmation message and the current call will be close, waiting the position to be given to an agent and the callback procedure to happen.

Selecting Callback, user experience is similar to keep its position in the queue without waiting on the phone. Caller number is memorized and will be called back as soon as an agent will be available.

Call back procedure will take place in the following steps:

- 1. Agent is called back, a message is played telling that it's a call back procedure
- 2. Then the Agent is connected with the original caller (called back party),
  - 1. if the call is not replied, it will go back in the queue after a pause
    - 2. if the call is replied, agent will be asked to confirm that call back is correctly done otherwise the call will be placed again in the queue

#### Figure 47 CallBack phase

| Callback                                                                                                    | phase                                                                                                    |          |
|----------------------------------------------------------------------------------------------------|----------------------------------------------------------------------------------------------------|----------|
| 🔱 propose callback when queue closes for no operator                                                            | level : service value<br>value : no                                                                                                    | ×        |
| propose callback when max time in queue is reached                                                              | level service value<br>value no                                                                                                    | •        |
| # ringing timeout for callbacks (in seconds)                                                                    | level: service value<br>value: 30                                                                                                    | ۲        |
| # max callback attempts                                                                                         | level : service value<br>value : 3                                                                                                    | •        |
| # time in seconds to wait for an operator feedback after an answered callback call                              | level service value<br>value : 10                                                                                                    | *        |
| # time in seconds to pause a callback client before reinjecting it in queue                                     | level service value<br>value 600                                                                                                    | *        |
| <ul> <li>announcement to client presenting the callback (press 1)</li> </ul>                                    | level : service audio resource<br>detail : original file name :/voiceapps/ACD/fr/CallbackAnnouncement.au<br>duration : 6s                            | ×        |
| all announcement to client presenting the callback (press 1) before exiting (max time in queue and no operator) | level : service audio resource<br>detail : <u>original file name</u> :/voiceapps/ACD/fr/CallbackAnnouncementBeforeExiting.au<br><u>duration</u> : 8s | •        |
| e∰∌ announcement to client re-entering the callback                                                             | level : service audio resource<br>detail : <u>original file name</u> :/voiceapps/ACD/fr/CallbackAlreadyInQueue.au<br><u>duration</u> : 8s            | T        |
| a∰≬ announcement to client registering a callback                                                               | level : service audio resource<br>detail : <u>original file name</u> :/voiceapps/ACD/fr/CallbackRegistered.au<br><u>duration</u> : 7s.               | •        |
| <ul><li>Gallback announcement to operator</li></ul>                                                             | level : service audio resource<br>detail : <u>original file name</u> :/voiceapps/ACD/fr/CallbackWaitAnswer.au<br><u>duration</u> : 4s                | X        |
| i send SMS on callback register                                                                                 | level service value<br>value no                                                                                                    | •        |
| i send SMS on callback success                                                                                  | level : service value  value : no                                                                                                    | ¥        |
| u send SMS on callback error                                                                                    | level : service value<br>value : no                                                                                                    | •        |
| Othe                                                                                                    | rs                                                                                                    |          |
| removed by service plan                                                                                         |                                                                                                    |          |
| enable callback?                                                                                                | no                                                                                                    | override |

save apply cancel

## **Chapter 11 – ACD Statistics**

The ACD statistics and reporting enables the Enterprise Administrator to visualize and assess the ACD queues and agent performances so as to optimize the Call Center efficiency and to meet customer SLAs.

The ACD stats enable the enterprise administrator to have a view in real-time of following information:

- Detailed ACD Call Data Records
- Detailed ACD Agent Data Records
- Queue Performance statistics
- Agent Performance statistics

## 11.1 ACD Stats overview

Select TOOLS menu -> ACD STATS to open the ACD Stats page.

Figure 48 ACD stats overview

|                        |                          |              |        |                | Filter per a | gent a   | Filter per<br>Enterprises<br>and ACD grou | ps Sett        |
|------------------------|--------------------------|--------------|--------|----------------|--------------|----------|-------------------------------------------|----------------|
| PURECLOUD              | S Enterprise             | : ChemstrY   |        |                |              |          | <u>⊳</u> ~ <u>a</u> a                     | 0 = <b>1</b> X |
| Stats & Logs           | All Agents               |              |        |                |              |          | ۰ (ف                                      |                |
| O ACD Logs             | Listing records 1 - 8 of | B            |        |                |              |          | Dynamic up                                | odate scree    |
| Agent Logs Agent Stats | Call Date                | Call ID      | Called | Calling Number | Enterprise   | Quece ID | Queue Name                                | Queue Wait I   |
| Range 🌀                | 10/04/2012 12:06:57      | 133405241752 | 42     | 18             | ChemistrY    | 42       | newACD                                    | 00:00:03       |
| O Today's ACD's data   | 10/04/2012 12:08:10      | 133405249008 | 42     | 18             | ChemistrY    | 42       | newACD                                    | 00:00:19       |
| 10/04/2012             | 10/04/2012 12:08:48      | 133405252800 | 42     | 16             | ChemistrY    | 42       | newACD                                    | 00:00:06       |
| Archived ACDs          | 10/04/2012 12:08:58      | 133405253880 | 42     | 24             | ChemistrY    | 42       | newACD                                    | 00:00:05       |
| East Calls             | 10/04/2012 12:09:03      | 133405254303 | 42     | 15             | ChemistrY    | 42       | newACD                                    | 00:00:44       |
|                        | 10/04/2012 12:09:10      | 133405255001 | 42     | -40            | ChemistrY    | 42       | newACD                                    | 00:00:44       |
| Howered by Sentite     | 10/04/2012 12:09:19      | 133405255966 | 42     | 17             | ChemistrY    | 42       | newACD                                    | 00:01:12       |
| Range                  | 10/04/2012 12:09:30      | 133405257020 | 42     | 20             | ChemistrY    | 42       | newACD                                    | 00:00:49       |
| time/calls/minutes)    |                          |              |        |                |              |          |                                           |                |
|                        |                          | 81           |        |                |              |          |                                           |                |

## **10.2** ACD Stats settings

The ADC stats console allows the following actions:

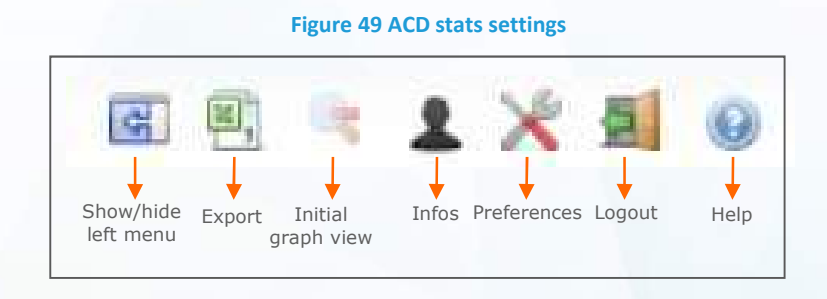

- 1. Exporting ACD/Agents stats & logs into a csv file
  - Highlight the requested filter to which the exportation must apply e.g agents logs for today's data
  - Click on the button. This will open Microsoft excel and will display the csv file fully filled with requested information.

|    |                |                     |            |           |           |                |                                          |                         | Figure 5            | 0 CS       | SV file              |                 |                  |               |        |             |           |                |              |                |                  |
|----|----------------|---------------------|------------|-----------|-----------|----------------|------------------------------------------|-------------------------|---------------------|------------|----------------------|-----------------|------------------|---------------|--------|-------------|-----------|----------------|--------------|----------------|------------------|
| 6  |                | <del>3</del> ) -    |            |           | -         |                |                                          |                         | _                   | ACTIONS    | Day_11_04_2012.cm    | - Mensolt Be    | 0                |               |        |             |           |                |              |                |                  |
|    | Azcunt         | Invertion Mi        | is en page | Presenta  | n Donnée  | e Return       | Affictioge                               | Compliment              | wa .                |            |                      |                 |                  |               |        |             |           |                |              |                | - 0              |
| 1  | K Couper       |                     | Calibri    | - 1       | A A       |                | 10 III III III III III III III III III I | envoyer 5 la K          | gne automatiguerent | Standar    | d                    | - 14            |                  | Normal        | 1      | satisfalsan |           | 静 肾            |              | E Some auton   | wave 57          |
| c  | oiler - Copier |                     | 0.7        | R -100    |           | 10.00.00       |                                          | and the restored at the | riter -             | 28-1       | 244 Section 14       | Mise enforme    | Aettre pous form | Nextre        | .58    | tisfalsant  |           | Interes Superi | ner Format   | H Rempfesage   | Trecet Recto     |
|    | - JREDIORA     | e la inice en toons |            | 1.0011144 | -         |                | CARL MELLOCE                             |                         |                     | 1.4        | 41 MM 11 240 - 420 1 | conditionelle - | fit tableav."    | CALIFORNIA AL |        |             | -         |                | 10-1920 P    | Califficiation | filter - added   |
|    | Pratito par    | HIL                 |            | Gran      |           | Alt            | A14                                      | 1111415                 | 7                   | •] 1 = 80  | inus -               |                 |                  | 2014          |        |             |           | CHIM           | #1           |                | tittiin          |
|    | 030            | × (3                | See        |           |           |                |                                          |                         | 1.1                 |            |                      |                 |                  | 111-00000     |        |             |           |                |              |                |                  |
| 92 | A.,            |                     | 8          | C.        | D         | E              | F.                                       | G :                     | H                   | 1          | +                    | K               | - L.             | M             |        | N           | 0         | P              | 0            | 8              | 5                |
| I  | Call Date      | Cal                 | II ID      | Called    | CallingNu | umi Enterprise | Queue ID                                 | Queue Na                | mi Queue Walt Bir   | iging Dura | Agent                | Nb Loga         | ed A Nb Free     | Age Queue si  | e Quer | e Posit Ta  | siking Du | ira End Cause  | CDR Cell     | flow ID        |                  |
| 2  | 10/04          | 2012 12:06 133      | \$40524175 | 4         | 42        | 18 Chemistry   | 42                                       | newACD                  | 00:00:03            | 00:00:00   | -                    | Iturs           | TYLIN.           |               | 5      | 0           | 00:00     | 00 CallerHang  | pa Chemistr  | Y.133405241664 | 4.conn.6981.[18] |
| 3  | 10/64,         | 2012 12:08 135      | 41524900   | 4         | 42        | 18 Chemistry   | 42                                       | newACD                  | 00:00:19            | 00:00:02   | 13 : nicola Bono     |                 | 3                | 2             | 9      | 0           | 60:003    | 05 AgentAnsv   | ve Chemistr  | Y.133405248917 | 8.conn.6986.[18] |
| 4  | 10/64          | 2012 12:08 133      | 40525280   | 1         | 42        | 16 Chemistry   | 43                                       | NewACD                  | 00:00:06            | 00:00:03   | 28 : Mathe Mati      | ĸ               | 3                | 2             | S      | 0           | 00:01:    | 20 AgentAnsv   | ve Chemiste  | 9.133405252714 | 3.conn.7016.[16] |
| 5  | 10/04          | 2012 12:08 133      | 46525388   | . 4       | 42        | 24 Chemistry   | 42                                       | newACD                  | 00:00:05            | 00:00:03   | 13 : nicola Bono     |                 | 3                | 1             | 5      | 0           | \$0:00    | 41 AgentAnsv   | we Chemistr  | Y.135405253784 | 3.conn.7028.[24] |
| 0  | 10/04          | 2012 12:09 133      | 40525430   | 4         | 12        | 15 Chemistry   | 42                                       | newACD                  | 00:00:44            | 10:00:00   | 13 : nicola Bono     |                 | 3                | 0             | 5      | 1           | 00:00:    | 03 AgentAnsv   | we Chemistr  | 7.133405254200 | 1.conn.7038.[15] |
| 7  | 10/04          | 2012 12:09 133      | \$40525500 | 4         | 42        | 40 Chemistry   | 42                                       | newACD                  | 00:00:44            | 10:00:00   | 13 : nicola Bono     |                 | 3                | 0             | 3      | 2           | 00:00:    | 18 AgentAnsv   | we Chemistr  | 7,133405254906 | 8.conn.7045.[40] |
| 1  | 10/04          | 2012 12:09 133      | \$40525596 | 4         | 42        | 17 Chemistry   | 41                                       | newACD                  | 00:01:12            | 00:00:02   | 28 : Mathe Mati      | ĸ               | 3                | 0             | 5      | 3           | 00:00:    | 08 AgentAnsv   | ve Chemistr  | 7.133405255904 | 3.conn.7050.[17] |
| 9  | 10/64          | 2012 12:09 133      | 46525702   |           | 42        | 20 Chemistry   | 42                                       | newACD                  | 00:00:49            | 00:00:03   | 28 : Mathe Mati      | x               | 3                | 0             | 5      | 4           | 60:00:    | 04 AgentAnsv   | we Chemista  | 9.133405256950 | 0.conn.7055.[20] |
| 10 | 10/04          | 2012 12:39 133      | 41543488   |           | 42        | 18 Chemistry   | 42                                       | newACD                  | 00:00:04            | 00:00:01   | 13 : nicola Bono     |                 | 3                | 2             | s      | 0           | 60:01:    | 00 AgentAnsv   | ve Chemistr  | 9.133405434793 | 0.conn.7123.[18] |
| 11 | 10/64          | 2012 12:39 135      | 46543571   |           | 42        | 16 Chemistry   | 42                                       | newACD                  | 00:00:04            | 00:00:02   | 2B : Mathe Mati      | ĸ               | 3                | 1             | 5      | 0           | 00:20     | 49 AgentAnsv   | ve Chemistr  | Y.13340543562B | 7.conn.7135.[16] |
| 12 | 10/04;         | 2012 12:39 133      | \$40543640 | 4         | £2        | 38 ChemistrY   | 42                                       | newACD                  | 00:00:51            | 10:00:00   | 13 : nicola Bono     |                 | 3                | 0             | 3      | 1           | 00:09:    | 25 AgentAnsv   | ve Chemistr  | 7.133405436338 | 5.conn.7147.[38] |
| 13 | 10/04          | 2012 12:39 133      | 40543658   |           | 42        | 24 ChemistrY   | 42                                       | newACD                  | 00:10:20            | 10:00:00   | 13 : nicola Bono     |                 | 3                | 0             | 5      | 2           | 00:10:    | 22 AgentAnsv   | we Chemistr  | 9.133405436511 | 8.conn.7152.[24] |
| 14 | 10/04          | 2012 12:39 133      | 40543077   | - 6       | 12        | 27 Chemistry   | -42                                      | newACD                  | 00:20:04            | 00:00:00   | ÷                    |                 | 3                | 0             | 3      | 3           | 00:00:    | 00 QueueMax    | ir Chemiste  | 9.133405436704 | 1.conn.7157.[27] |
| 15 | 10/04          | 2012 12:39 133      | 46543720   | 4         | 42.       | 29 ChemistrY   | 42                                       | DAwen I                 | 00:20:05            | 00:00:00   | *                    |                 | 3                | 0             | 5      | 4           | 40:00:    | 00 QueueMas    | iir Chemisti | 9.133405437130 | 5.conn.7162.[29] |
| 16 | 10/64,         | 2012 12:39 135      | 40543767   | 4         | 42        | 40 Chemistry   | 42                                       | newACD                  | 00:00:27            | 00:00:00   | ÷                    |                 | 3                | 0             | 5      | 5           | 60.001    | 00 CallerHang  | u Chemistr   | Y.133405437594 | 1.conn.7167.[40] |
| 17 | 10/94          | 2012 12:39 133      | 46543804   | . 4       | 42        | 17 Chemistry   | 42                                       | newACD                  | 00:00:02            | 00:00:00   | -                    |                 | 3                | 0             | 9      | 0           | 60:00:    | 00 QueueFull   | W Chemitte   | 9.133405437978 | 4.conn.7172.[17] |
| 18 | 10/04          | 2012 12:39 133      | 40543843   | 4         | 42        | 20 Chemistry   | 42                                       | newACD                  | 20:00:00            | 00:00:00   | -                    |                 | 3                | 0             | 5      | 0           | 00:00:    | 00 QueueFull   | WChemistr    | 9.133405438379 | 5.conn.7183.(20) |
| 19 | 10/04,         | 2012 12:39 133      | 40543922   | 2.2       | 12        | 17 Chemistry   | 42                                       | newACD                  | 00:00:02            | 00:00:00   | 6                    |                 | 3                | 0             | 5      | 0           | 00:00:    | 00 QueueFull   | WChemistr    | 7.133405439161 | 3.conn.7189.[17] |

#### 2. Setting preferences

- Click on the 🔀 button. This will open the preferences window.
- Select Language, date format, time format, first day of the week, session duration and csv export rows limit accordingly.
- **Click OK.** This will update the preference settings instantly.

| Preferences                  |                                | × |
|------------------------------|--------------------------------|---|
| Language                     | English                        | • |
| Date format :                | European format(day/month/year | ٠ |
| Time format:                 | 24 hours dock                  | ٠ |
| First day of the week ;      | Sunday                         | ٠ |
| Session duration (minutes) : | 30000                          |   |
| CSV export rows limit :      | Display warning                | • |

## 10.3 Dynamic updates screens display

The ACD stats console enables the dynamic update of screens display (logs, stats).

## Figure 52 Dynamic buttons

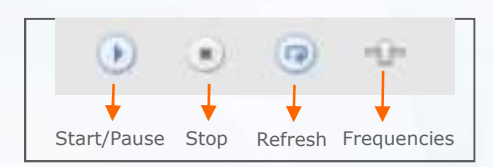

At any time, the enterprise administrator can start/pause, stop, refresh screens and/or modify frequencies.

## 10.4 ACD Range

The ACD stats console enables the enterprise administrator to display the enterprise detailed ACD Call Logs and Stats regarding all ACD groups, a given ACD group, all agents and a given agent. These stats and logs can be filtered by range as follows:

- Date of the day with the possibility to filter by half hour, hour and define time range
- Archived days including past week, past month, specific day, time, month...
- Last calls
- Last minutes

## Figure 53 Today's date

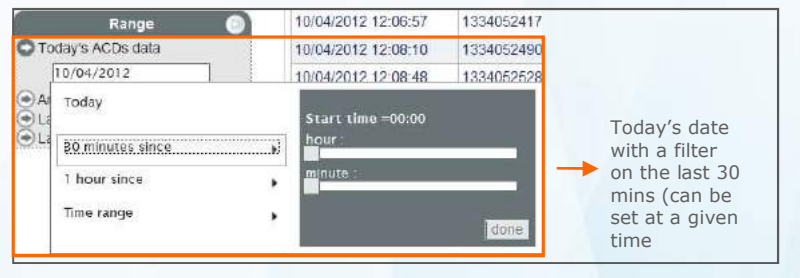

#### **Figure 54 Archived date**

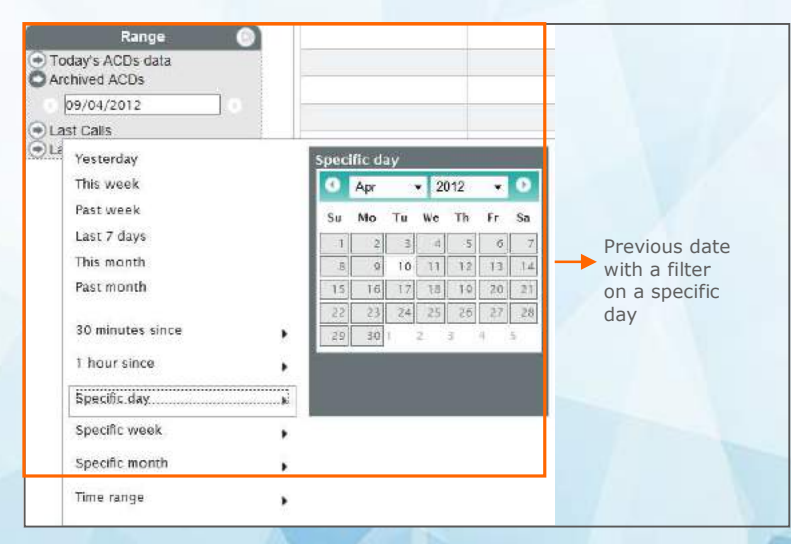

#### Figure 55 Latest ACD calls

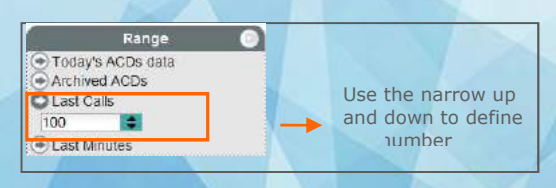

#### Figure 56 ACD calls within last minutes

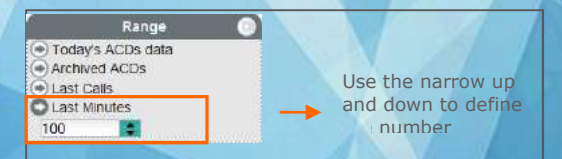

## 10.5 ACD Logs

The ACD stats console enables the enterprise administrator to display the enterprise detailed ACD Call logs regarding all ACD groups, a given ACD group, all agents and a given agent.

Figure 57 ACD Logs

Select Stats & Logs -> ACD Logs to open the ACD Logs page.

|                                          | Enterprise : Ch           | emistrY       |        |                | Ø 1        | C 🖲 🤫    | 1 × 4  |
|------------------------------------------|---------------------------|---------------|--------|----------------|------------|----------|--------|
| Stats & Logs 🥑                           | All Agents                |               |        | •              | (          |          | 1 0    |
| ACD Logs                                 | Listing records 1 - 12 of | 23            |        |                |            |          | 414    |
| ACD Stats     Agent Logs     Agent Stats | Call Date                 | Call ID       | Called | Calling Number | Enterprise | Queue ID | Que    |
| Range 🧃                                  | 10/04/2012 12:06:57       | 1334052417520 | 42     | 18             | ChemistrY  | 42       | newAGD |
| Today's ACDs data                        | 10/04/2012 12:08:10       | 133405249008  | 42     | 18             | ChemistrY  | 42       | newACD |
| 10/04/2012                               | 10/04/2012 12:08:48       | 1334052528003 | 42     | 16             | ChemistrY  | 42       | newACD |
| Archived ACDs                            | 10/04/2012 12:08:58       | 1334052538800 | 42     | 24             | ChemistrY  | 42       | newACD |
| Last Calls                               | 10/04/2012 12:09:03       | 1334052543038 | 42     | 15             | ChemistrY  | 42       | newACD |
| Daword by Castia                         | 10/04/2012 12:09:10       | 1334052550013 | 42     | 40             | ChemistrY  | 42       | newACD |
| Howened by Centre                        | 10/04/2012 12:09:19       | 1334052559661 | 42     | 17             | ChemistrY  | 42       | newACD |

## ACD logs detailed information

| Information          | Description                                                                           |
|----------------------|---------------------------------------------------------------------------------------|
| Call Date            | Date and Time at which the incoming call reaches the system                           |
| Call ID              | Unique Caller Identification                                                          |
| Called               | ACD Group identification                                                              |
| Calling Number       | Caller Number                                                                         |
| Enterprise           | Enterprise Name                                                                       |
| Queue Identification | Queue Extension Number also called ACD group                                          |
| Queue Name           | Queue Label also called ACD group                                                     |
| Queue Wait Duration  | Total time spent in queue if call hasn't been answered<br>(hours:minutes:seconds)     |
| Ringing Duration     | Total duration of agent's phone ringing before being answered (hours:minutes:seconds) |
| Agent                | Extension and name of the agent answering the call                                    |
| Nb Logged Agents     | Number of logged agents when call has been received in the system                     |

| Nb Free Agents   | Number of agents available to take a call.                                                                                                    |  |  |
|------------------|----------------------------------------------------------------------------------------------------|--|--|
| Queue Size       | Number of waiting customers before you.                                                                                                    |  |  |
| Queue Position   | Rank in Queue when call arrives (0 if directly sent to an agent)                                                                                                    |  |  |
| Talking Duration | Duration of actual conversation between caller and agent (0 if no agent has answered – time spent in queue is excluded)                                                                                                    |  |  |
| End Cause        | Call Termination Reason:<br>ACD busy FWD rule<br>System Hang Up (No ACD FWD rule)<br>Agent FWD rule<br>System Hang Up(No Agent FWD rule)<br>Answered by an agent<br>Missed call during off hours<br>Max duration in queue reached<br>Caller Hang up on agent ringing<br>User Hang up on queue<br>User Hang up during the welcome announcement |  |  |
| CDR Call Flow ID | Call Data Records call flow ID allowing the identification of the corresponding generated CDR                                                                                                    |  |  |

## 10.6 ACD Stats

The ACD stats console enables the compute and display of ACD performance statistics (numbers and graphs), filtered per ACD queue/agent/period.

Select Stats & Logs filter -> ACD Stats to open the ACD stats page.

## Figure 58 ACD Stats

| Stats & Logs 🛛 🛞                            | All Agents                 |                  |                | *                         |               |           |  |
|---------------------------------------------|----------------------------|------------------|----------------|---------------------------|---------------|-----------|--|
| D Logs                                      | Listing records 1 - 2 of 2 |                  |                |                           |               |           |  |
| o stats<br>ant Logs<br>ent Stats            | Queue Extension            | Nb Offered Calls | Calis Answered | Calls Abandoned by caller | Calls Timeout | Calls Mis |  |
| Range 🕥                                     | 41 : overflow              | 0                | 0(0.0%)        | 0(0.0%)                   | 0(0.0%)       | 0(0.0%)   |  |
| lay's ACDs data<br>hived ACDs<br>10/04/2012 | 42 : newACD                | 24               | 14(58.33%)     | 3(12.5%)                  | 2(8.33%)      | 2(8.33%)  |  |
| Pewared by Centile                          |                            |                  |                |                           |               |           |  |
|                                             |                            |                  |                |                           |               |           |  |
|                                             |                            |                  |                |                           |               |           |  |
|                                             |                            |                  |                |                           |               |           |  |

## ACD stats detailed information

| Information                                 | Description                                                                                                    |
|---------------------------------------------|----------------------------------------------------------------------------------------------------|
| Queue extension                             | Queue ID also called ACD group ID                                                                                                    |
| Number Offered Calls                        | Number of Incoming calls to the ACD Queue                                                                                                    |
| Calls Answered<br>(number and %)            | Number of calls actually answered by an agent.<br>Percentage is: nb_calls_answered/nb_calls_offered                                                                                                    |
| Calls abandoned by caller<br>(number and %) | Number of calls abandoned by callers before the call is answered by<br>an agent.<br>Percentage = nb_calls_bandoned/nb_calls_offered                                                                                                    |
| Calls TimeOut<br>(number and %)             | <ul> <li>Number of calls dropped by the system because of Timeout. This case occurs only if:</li> <li>A timeout occurs (no agent has answered)</li> <li>No fwd rule on no nswer is programmed on the ACD queue)</li> <li>Percentage = nb_calls_timeout/nb_calls_offered</li> </ul> |

| Call missed during office hours    | Number of unanswered calls.                                                                                                    |
|------------------------------------|----------------------------------------------------------------------------------------------------|
| Other calls                        | Lost calls.                                                                                                    |
| Daily Callers count                | Number of calls placed by callers on a daily basis.                                                                                                    |
| Average Answer Delay               | Average Answer delay for the calls which have been answered by an agent in hours:minutes:seconds                                                                 |
| Maximum Answer Delay               | Maximum Answer delay for the calls which have been answered by an agent in hours:minutes:seconds                                                                 |
| Average Wait Time before<br>Hangup | Average duration spent waiting for the calls which have not been answered by an agent in hours:minutes:seconds                                                   |
| Maximum Wait Time before<br>Hangup | Maximum duration spent waiting for the calls which have not been answered by an agent in hours:minutes:seconds                                                   |
| Minimal Call Duration              | Minimum duration of the calls which have been answered by an agent<br>in hours:minutes:seconds – from agent answer to the end of the call<br>(=talking duration) |
| Average Call Duration              | Average duration of the calls which have been answered by an agent<br>in hours:minutes:seconds – from agent answer to the end of the call<br>(=talking duration) |
| Maximum Call Duration              | Maximum duration of the calls which have been answered by an agent in hours:minutes:seconds – from agent answer to the end of the call (=talking duration)       |
| Average Ring Duration              | Average Ring duration of the calls which have been answered by an agent in hours:minutes:seconds                                                                 |
| Maximum Ring Duration              | Maximum Ring duration of the calls which have been answered by an agent in hours:minutes:seconds                                                                 |
| Average Queue wait duration        | Average queue wait position before an agent answers the call hours:minutes:seconds                                                                               |
| Maximum Queue wait duration        | Max queue wait position before an agent answers the call hours:minutes:seconds                                                                                   |
| Average Queue Count                | Average Position in Queue for the calls which have been sent to queue.                                                                                           |
| Maximum Queue Count                | Maximum Position in Queue for the calls which have been sent to queue.                                                                                           |
| Average Agent Count                | Average number of agents logged in queue when the calls are sent to queue                                                                                        |

| Maximum Agent Count    | Maximum number of agents logged in queue when the calls are sent to queue |
|------------------------|---------------------------------------------------------------------------|
| Calls Offered per hour | Number of calls answered per hour (for each full hour in the period)      |

In order to access to the **graphs statistics**, available in bars and line format, the enterprise administrator **must** select a group and select a day from the range menu.

The scale of the graph is customizable and can be set from 5 mins to 60 mins.

The axis represents the following:

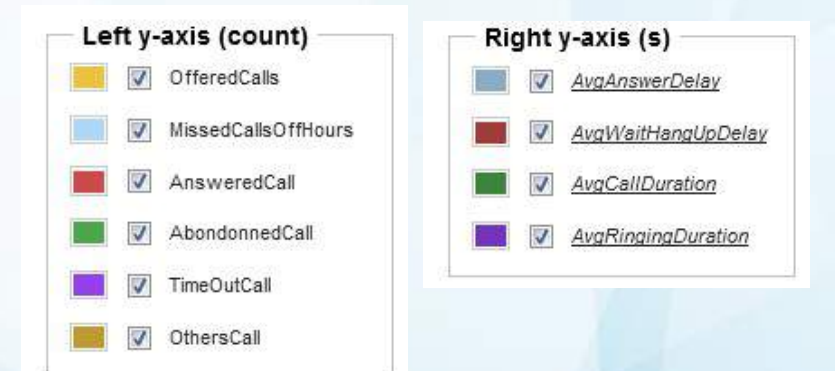

### Figure 59 ACD Stats Graph in bars

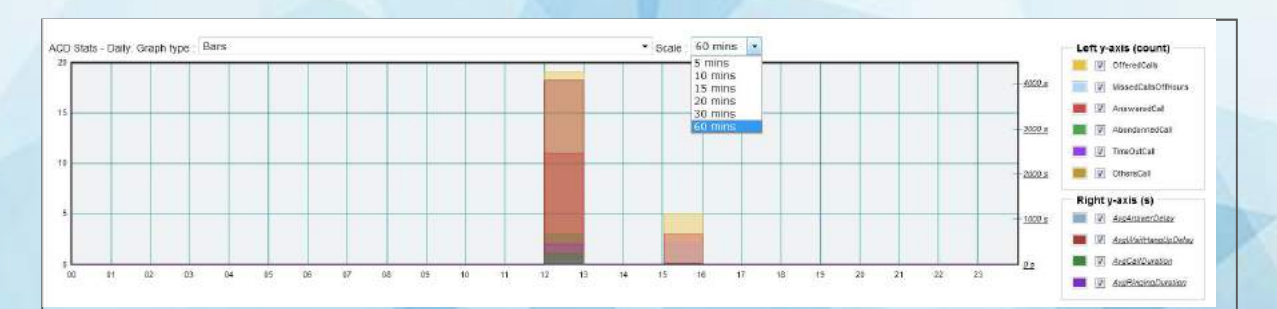

## Figure 60 ACD Stats Graph in lines

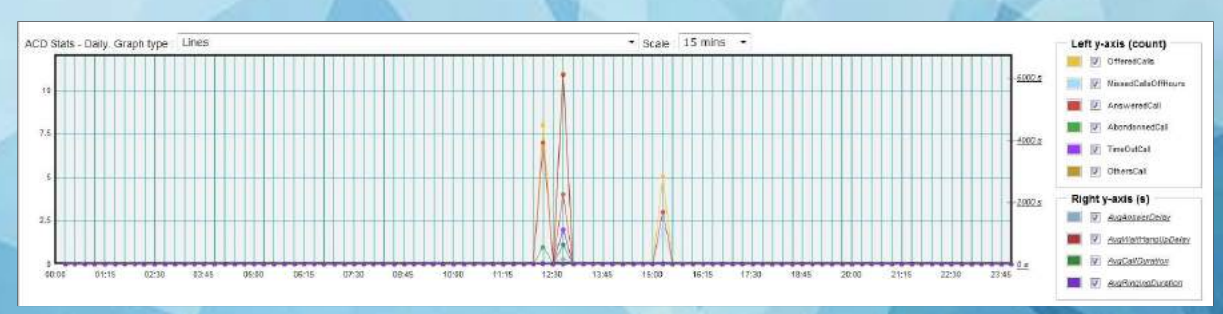
# 10.7 Agent Logs

The ACD stats console enables the display of Agent's status.

Select Stats & Logs filter -> Agent Logs to open the Agent logs page.

### Figure 61 Agent Logs

| tats & Logs        | All Agents                  |                         |                |      |
|--------------------|-----------------------------|-------------------------|----------------|------|
| 3                  | Listing records 1 - 12 of 8 | 9                       |                |      |
| s<br>Js            | Event Date                  | Agent                   | Event type     |      |
| its                |                             |                         |                |      |
| Range              | 10/04/2012 12:04:49         | 12 : Cesar BOSCH        | Login          | *    |
| CDs data           | 10/04/2012 12:04:52         | 12 Cesar BOSCH          | Logout         | =    |
| ACDs               | 10/04/2012 12:04:55         | 25 : Frederic Benoit    | Login          | 1.14 |
| 2012               | 10/04/2012 12:04:58         | 28 ; Mathe Matix        | Login          |      |
| i<br>les           | 10/04/2012 12:05:01         | 14 : André Césár        | Login          |      |
| wared by Capito    | 10/04/2012 12:05:12         | 31 - 1234567890 abcdefg | Login          |      |
| Peyvered by Centie | 10/04/2012 12:05:15         | 31:1234567890 abcdefg   | Logout         |      |
|                    | 10/04/2012 12:05:17         | 13 · nicola Bono        | Login          |      |
|                    | 10/04/2012 12 08 12         | 28 Mathe Matix          | ringing        |      |
|                    | 10/04/2012 12:08:27         | 13 : nicola Bono        | ringing        |      |
|                    | 10/04/2012 12:08:27         | 28 Mathe Matix          | IDLE           |      |
|                    | 10/04/2012 12:08:30         | 13 : nicola Bono        | Start ACD Call | 1    |

### Agent logs detailed information

| Information          | Description                                                                                                    |  |
|----------------------|----------------------------------------------------------------------------------------------------|--|
| Event Date & Time    | Date and time related to all agents activity                                                                                                    |  |
| Agent Identification | Agent extension #                                                                                                    |  |
| Event Type           | Agent status:<br>• Unreachable (phone unavailable e.g. phone off or<br>rebooting, network cut)<br>• Idle (=not in a call)<br>• Syndical pause (inter call pause)<br>• Ringing<br>• Log in<br>• Log out<br>• Pause<br>• start an ACD Call<br>• end an ACD Call (off hook)<br>• start a non ACD Call<br>• end a non ACD Call (off hook) |  |

### 10.8 Agents Stats

The ACD stats console enables the compute and display of agent's performance statistics (numbers and graphs).

The enterprise administrator can have a view of all agents but can also filter on a given agent.

Select Stats & Logs filter -> Agent Stats to open the agent stats page.

# Figure 62 Agent Stats

| Stats & Logs 🛛 💿  | 13 : nicola Bono         |                            |    | •    |          |      |   |
|-------------------|--------------------------|----------------------------|----|------|----------|------|---|
| ) Logs<br>3 State | Listing records 1 - 1 of | Listing records 1 - 1 of 1 |    |      |          |      |   |
| inf Logs          | Agent                    | First offered Calls        |    |      |          |      |   |
| ent Stats         |                          |                            |    |      |          |      |   |
| Range 💿           | 13 : nicola Bono         | 8                          | 10 | 0.84 | 9(90.0%) | 0.76 | 0 |
| lay's ACDs data   |                          |                            |    |      |          |      |   |
| AV04/2012         |                          |                            |    |      |          |      |   |
| 0/04/2012         |                          |                            |    |      |          |      |   |
| Powered by Eerble |                          |                            |    |      |          |      |   |
|                   |                          |                            |    |      |          |      |   |
|                   |                          |                            |    |      |          |      | _ |
|                   |                          |                            |    |      |          |      |   |
|                   |                          |                            |    |      |          |      | _ |
|                   |                          |                            |    |      |          |      |   |
|                   |                          |                            |    |      |          |      |   |
|                   |                          |                            |    |      |          |      |   |

#### Agents stats detailed information

| Information                        | Description                                                                      |
|------------------------------------|----------------------------------------------------------------------------------|
| Agent                              | Agent ext #                                                                      |
| First Offered Calls                | Number of calls sent to the agent as first distribution choice                   |
| Offered Calls                      | Number of calls sent to the agent                                                |
| Average Offered Calls per<br>Hour  | Average number of calls offered per hour (=nb_calls_offered/total Log<br>Time)   |
| Answered Calls                     | Number of calls answered by the agent                                            |
| Average Calls Answered per<br>Hour | Average number of calls answered per hour (=nb_calls_answered/total Log<br>Time) |
| Average Ring Duration              | Average ring duration for the agent in hours:minutes:seconds                     |
| Maximum Ring Duration              | Maximum ring duration for the agent in hours:minutes:seconds                     |

| Average Answered Call<br>Duration | Average Duration of the calls answered by the agent                                 |
|-----------------------------------|-------------------------------------------------------------------------------------|
| Total Log Duration                | Total duration during which the agent has been logged in days:hours:minutes:seconds |

# Figure 63 Agent Stats Graph

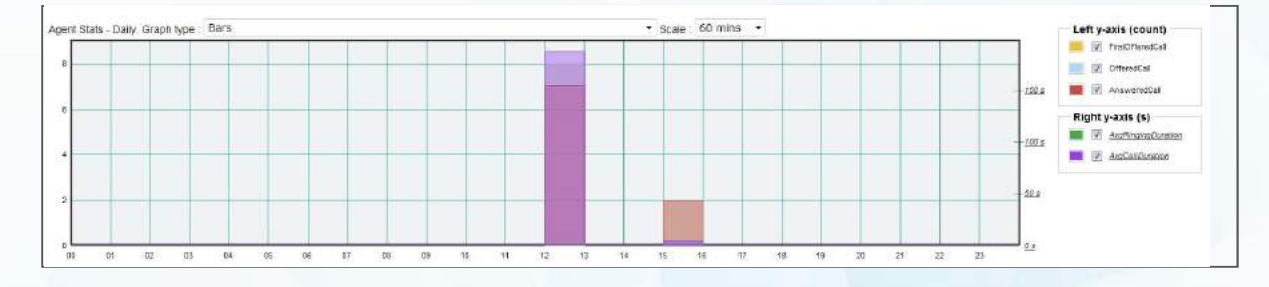

The graph is available in bars and lines.

The enterprise administrator MUST select an agent in order to view the graph.

# 10.9 ACD Stats limitations/Administrator's responsibilities

All ACD services generate ACD statistics that are created and stored in a dedicated DB, according to ACD platform activity.

The volume of data stored in Database directly impacts application response time. Above 7000 calls in database may drive to slow response time (> ~10 sec) of the ACD logs page (less for others pages), according to configuration.

Moreover, there is a sanity check regarding the query span according to existing configuration, in order to not overload the database server. It may occasionally drive the user to narrow its selection (including CSV export):

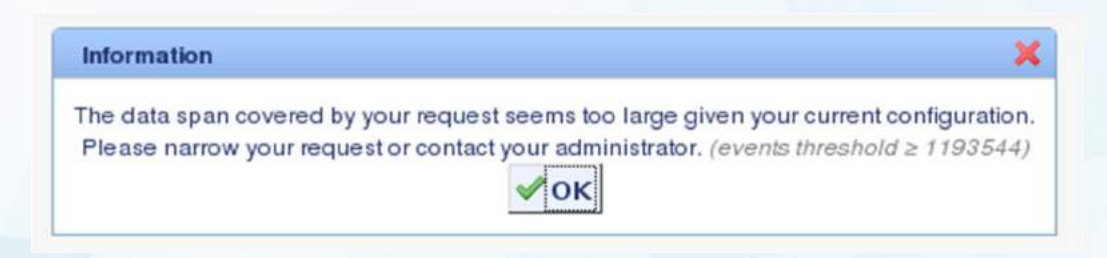

The enterprise administrator may want to regularly purge ACDStats records, according to the calls activity, to avoid getting this message.

- DB Purge:
  - ACD statistics are regularly purged, according to centile.stat.timebeforedelete property, which specifies the number of hours between 2 purges (default is 24 [24 hours]).
  - The purge take care of the centile.stat.maxrows property (default 100 000):
    - which specifies how many recent records to keep in DB (default 100 000 applies)
    - OR, when value is empty, indicates to delete all records created before the previous check.
- Archiving:
  - No backup policy is defined by default: it is the Platform Owner responsibility to set up a backup and storage policy in order to backup these records.

# **Appendix 1**

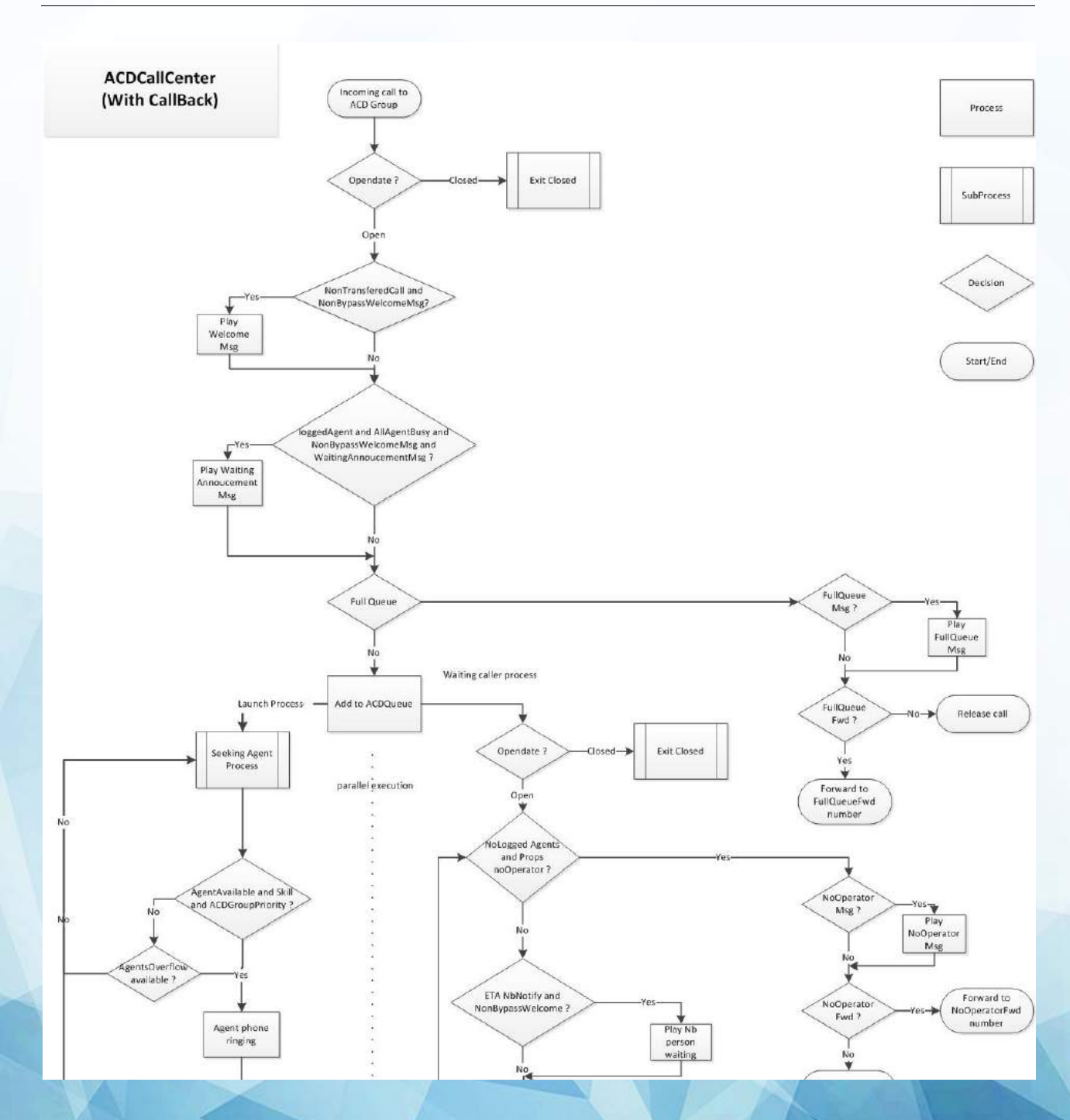

78

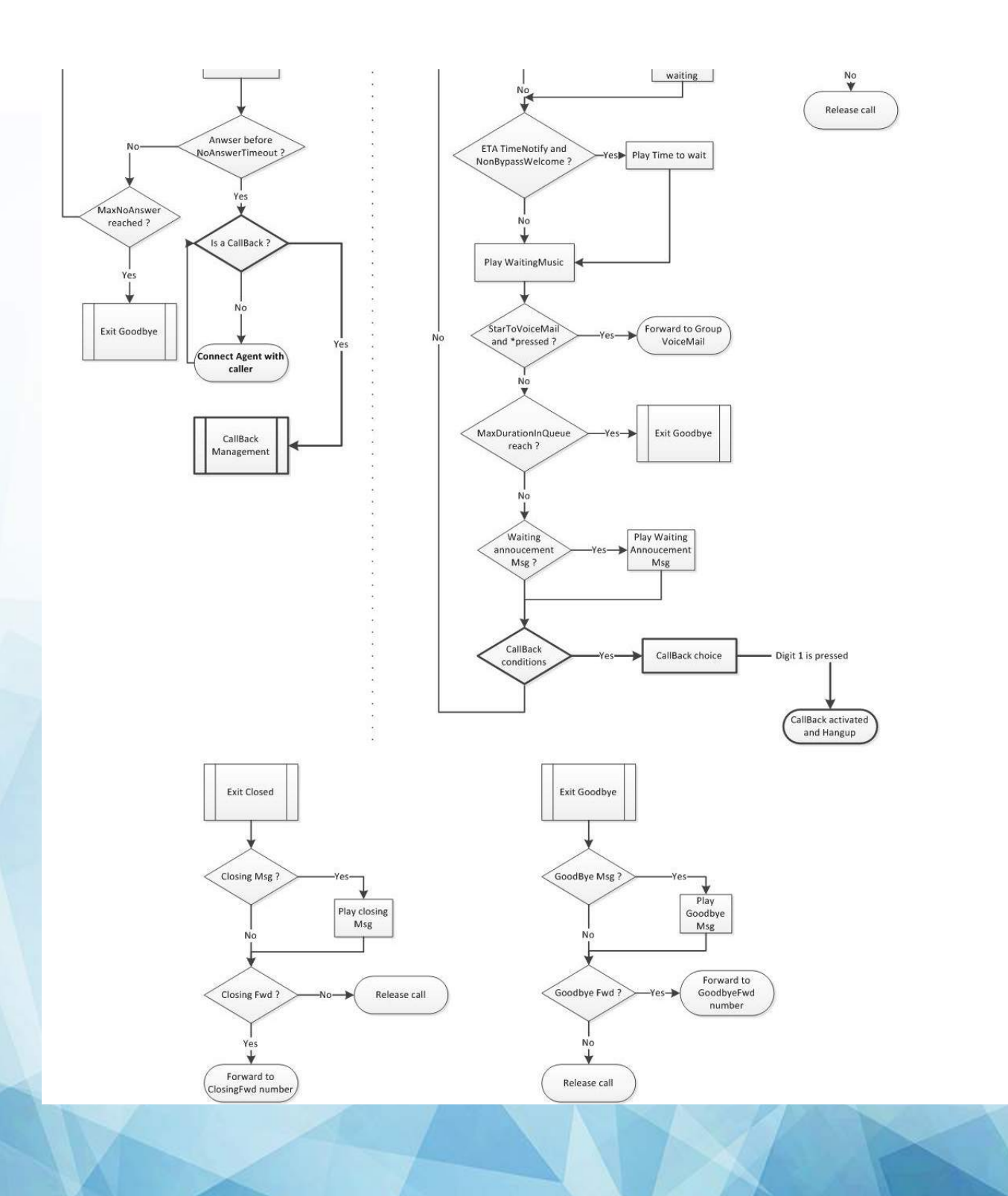

79

Pure Cloud Solutions Ltd. www.purecloudsolutions.co.uk

6 The Pavillions, Amber Close Tamworth, B77 4RP

T: 0333 150 6780